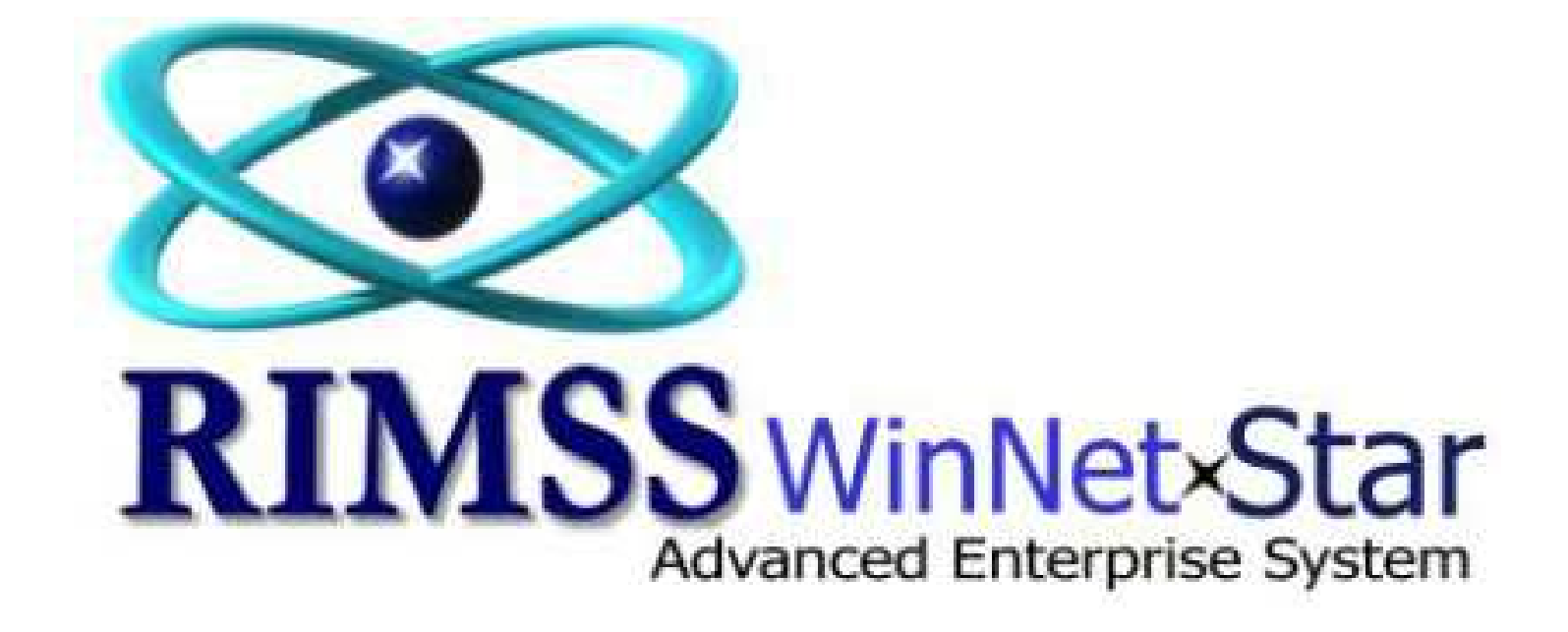

## Custom Reports

## Table of Contents

| Why Custom Reports?                          |    |
|----------------------------------------------|----|
| Where can you do custom reporting?           |    |
| What types of reports?                       |    |
| Internal Users                               |    |
| External Users                               |    |
| How?                                         |    |
| Plan Information                             |    |
| Select Data                                  |    |
| Develop Report                               |    |
| #1 Tool Box Section                          |    |
| #2 Report Layout Section                     |    |
| #3 Field List Section                        |    |
| #4 Property Grid                             | 1  |
| #5 Formatting Tool Bar                       | 1  |
| #6 Execute Report Commands Tool Bar          | 1  |
| Print/Distributing the Report                | 1  |
| ppendix                                      | 1  |
| Data Binding                                 | 1  |
| Create a Calculated Field                    | 1  |
| Create a Parameter Field                     | 2  |
| Formatting Beyond the Property Grid          | 2  |
| Page Header Tasks                            | 2  |
| Label Tasks                                  | 2  |
| Group Header Tasks                           | 2  |
| Grouping Data to Format Your Report          | 2  |
| Conditional Formatting                       | 3  |
| Totals / Subtotals                           | 3  |
| Filtering Data                               | 3  |
| ustom Report Examples                        | 3. |
| Report Ideas – Your imagination is the limit | 4  |

## **Getting Started**

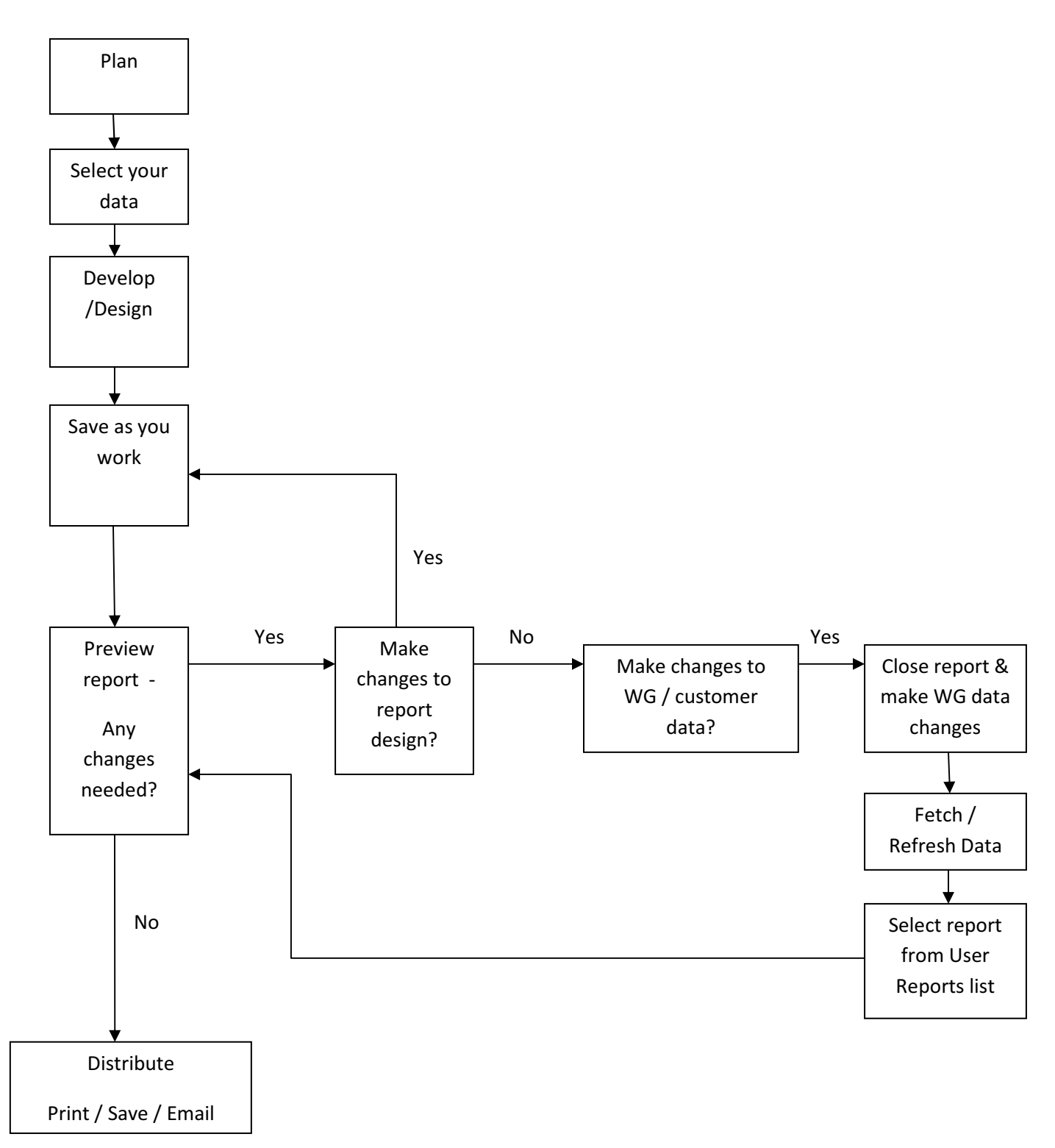

## Why Custom Reports?

- Information is available company wide
- Reduces errors and saves time by entering data only once
- Reduces reporting time
- Formatting makes it easier to have readable information and catch inconsistencies
- Saves dollars by printing "as you go" vs printing large volumes of copies that quickly go obsolete
- Improves communication between departments

## Where can you do custom reporting?

- WG module
- CRM Customer Module

## What types of reports?

## **Internal Users**

- Administration Track Trends
- Service Component Listing, inspection forms, delivery days, WG identifier signage
- Accounting Calculate margins, reconciliations (inventory-internal & with financing companies), track delayed incentives to make sure we are getting all \$s, etc.
- Sales File labels, WG Sales Packet Labels, customer correspondence, inventory available for sale, Mfg. Status, commission
- Labels Mailings, Files, Packets
- Warranty Claim forms, Component Serial #'s
- Parts Status report to order parts timely for PDI work –reduces PDI days, freight charges on "on-time" parts

## **External Users**

## **State Required Forms**

- Title Applications
- MSO
- License Approvals
- Titling Errors
- "As Is" no Warranty

## **Customer Required Forms**

• School Districts – As delivered

## How?

## **Plan Information**

## What will my report do?

- View/List/report Information
- Calculate
- Fill or Complete preprinted forms

N Law

## What Format?

- Portrait or Landscape
- Margins
- Cover Page / Titles
- Grand Totals / Footers

## What is my report name?

**Tip:** Have a consistent naming structure – it will help locate your reports. i.e. ,group by department or user and what the report is doing.

| Admin 01 - Delayed Incentives              | Delayed Incentive Rpt. Run at end of Month for Vince |
|--------------------------------------------|------------------------------------------------------|
| Admin 02 - B Bond Report                   | B Bond Report to update BB iWarranty Site            |
| Admin 03 - Window Sign (New Buses)         | New Bus Window Sign-Print @ Bus Arrival              |
| Admin 04 - UB Sales Margins                | UB Sales with Margins                                |
| Admin 05 - Cummins Engine Deliveries       | Run monthly and send to Cummins                      |
| Admin 06 - Missing Propane Tank #s         | Buses with Missing Propane Tank Serial Numbers       |
| Admin 08 - Missing Engine Serial Numbers   | Buses with missing engine serial numbers             |
| Admin 09 - Duplicate Vin #                 | Duplicate vin # Report                               |
| Admin 11 - Fuel Tax Report                 | Annual State of Oregon Fuel Tax Calculations         |
| Audit 00                                   | Wholegood Report                                     |
| Audit 01 - Bus Sales Nov-Dec-Jan           | Wholegood Report                                     |
| Cost 00                                    | Wholegood Report                                     |
| Cost 01 - Job Cost Worksheet               | Wholegood Report                                     |
| Cost 02 - NB Margins                       | Wholegood Report                                     |
| Cost 03 - NB Margins by Salesperson        | Wholegood Report                                     |
| Finance 00                                 | Blank Report for Separation                          |
| Finance 01 - GE Inventory Report           | Run when GE comes to audit inventory - monthly       |
| Finance 02 - TFG Inventory/Delivery Report | Run monthly when TFG Audits Inventory                |
| Finance 03 - UB Financed-Bank of the West  | Wholegood Report                                     |
| Finance 04 - UB Financed by Date           | Wholegood Report                                     |
| e see liet i e sei                         |                                                      |

## **Select Data**

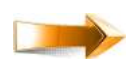

## Select a Layout

**Tip:** Create and save a "Report Layout" specific to reports (i.e., All\_ – this includes all fields available in WG). With all data selected you don't have to worry as much about invalid or missing data.

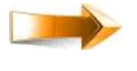

#### Select Fetch data

 $\Delta$ 

If data is not "fetched"/selected, your report will be blank.

**TIP:** Filter your data using Report

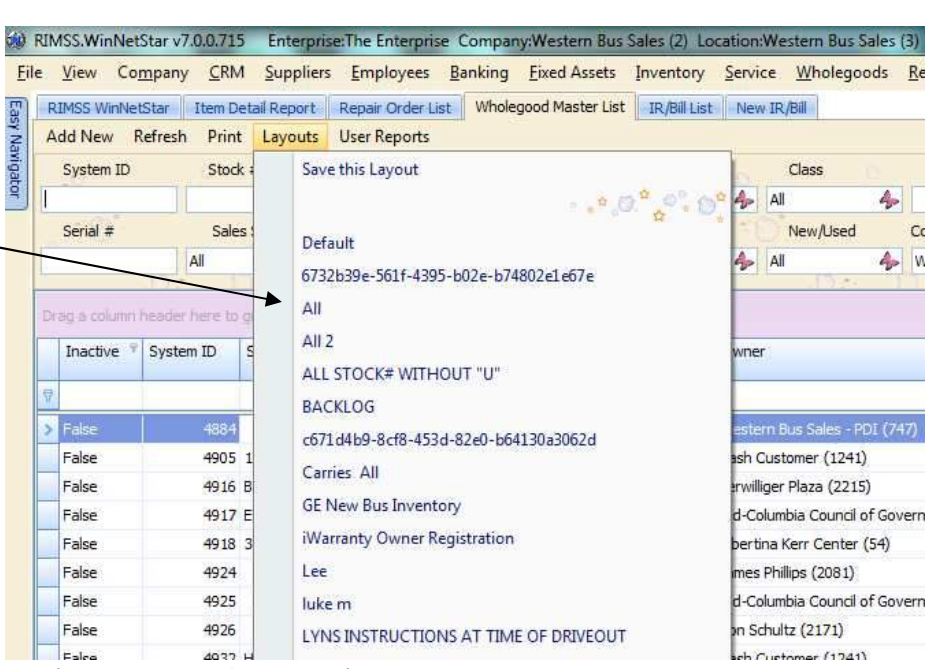

property filters or setting Parameter fields (see appendix for details).

## **Develop Report**

**Select** "WG Default Report" from the User reports from WG Master List.

This is a blank template where you will develop your report.

You will place controls/fields within the template to get data to show on your printable report. The Report development screen has 6 areas to familiarize yourself with to define your report.

|         | Name                      | Description              | Ą    |
|---------|---------------------------|--------------------------|------|
| 8       |                           |                          |      |
|         | Used 02 - Bill of Sale    | Bill of Sale             |      |
|         | Used 03 - Dealer Notice   | OR DMV Dealer Notice o   |      |
|         | Used 04 - Buyers Guide    | Buyers Guide / As Is No  |      |
|         | Used 05 - OR Odometer     | OR Odometer Disclosur    |      |
|         | Used 06 - Inventory wit   | Used Bus Inventory wit   |      |
|         | Used 07 - Trades Pending  | Trades Pending Listing   |      |
|         | Used 08 - Available for   | Used Buses Available fo  |      |
|         | Used 09 - Owner Transf    | Used Bus New Owner I     |      |
|         | Used 10 - Inventory Re    | Wholegood Report         |      |
| >       | Wholegood Default Rep     | Wholegood Default Rep    | Ξ    |
|         | z001 - interest compari   | Wholegood Report Wholego | 1000 |
| ~       | zdevelon - or title an fo | Wholegood Report         | ×.   |
| <u></u> |                           |                          |      |

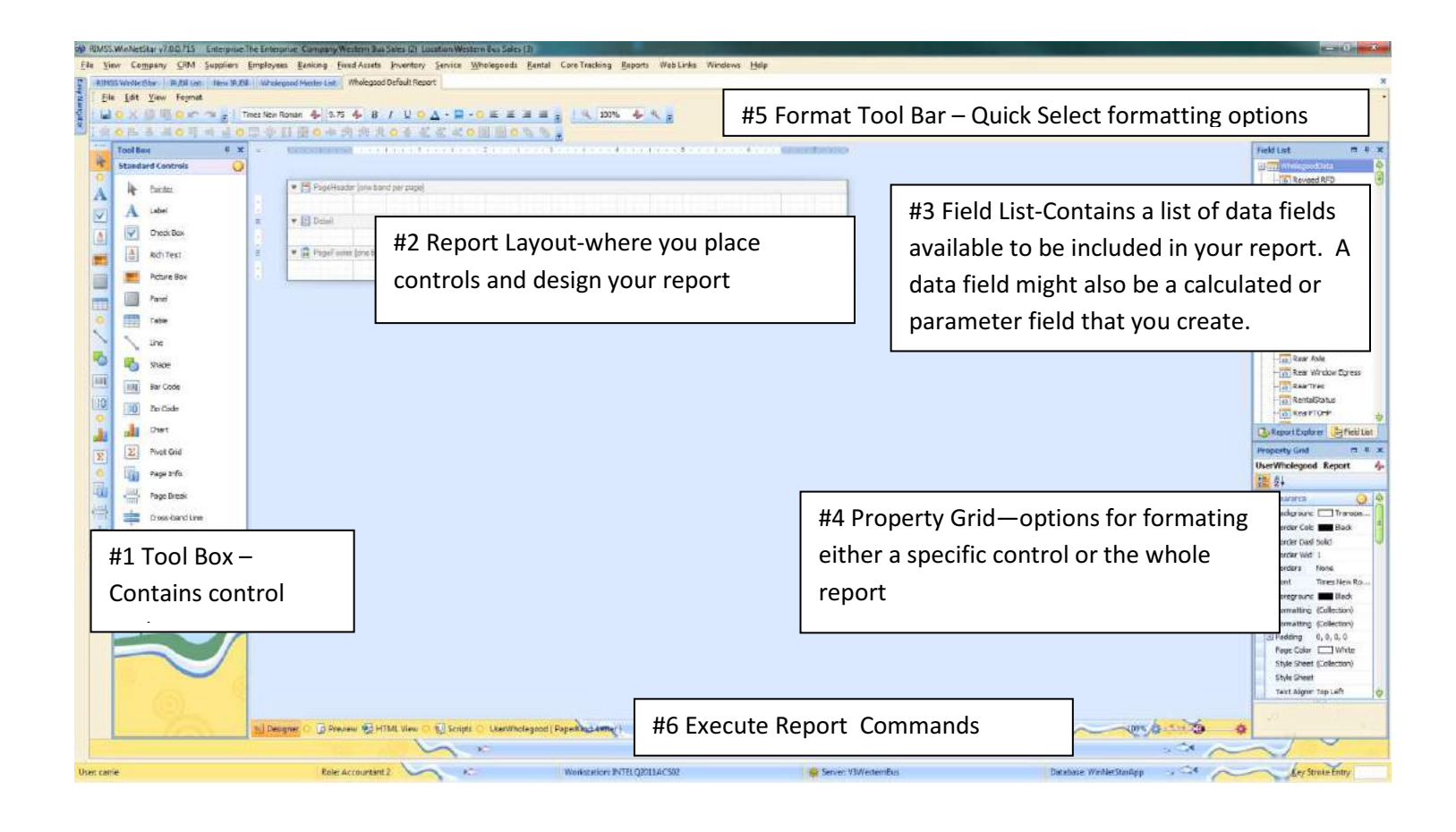

**TIP:** Because you cannot save changes to a template, it is a good idea to name your report now. Hopefully you have decided on a standard naming convention (as mentioned earlier).

**Save** your report by selecting file then save as.

| Ten comband Tran Tabbaca           | Enthoytes :                             | Founded Trace     | oversets. Tuneuro      | in Tonice      | -minoregroom  | Tesea cose nac      | ceig Deboics | men muno- | aannows T  | Tells.      |
|------------------------------------|-----------------------------------------|-------------------|------------------------|----------------|---------------|---------------------|--------------|-----------|------------|-------------|
| MES WinNetStar Repair Drider Ust D | (Bill List Who                          | egood Moster List | End Payment            | z001 - intere  | est companion | Wholegood Default P | sport        |           |            |             |
| life Edit View Format              |                                         |                   |                        |                |               |                     |              |           |            |             |
|                                    | men New Roma                            | a 🎄 9.75 d        | BIU                    | Δ - 🖾          | -0 = =        | 2 2 2 1 R           | 100%         | 4. I I    |            |             |
| ALL LOUD A                         | the states and                          | The star of the   |                        | AT 127 124     |               | Its the local       |              |           |            |             |
| NOR R R CONTROL DO                 | 101 111 221                             | 11 O - 14         | Profeet and a second   | The Part State |               | 10 TO 2             |              |           |            |             |
| Tool Dox 🛛 🖓 🛪                     | a. 00                                   | N 1 1 1 1 1 1     | 100003-000             | 111112         |               | 2.1.1.1.1.1.1.1.1.1 |              | 第11日日本の   | 1.44.14.44 | - + + (0; + |
| Standard Controls                  |                                         |                   |                        |                |               |                     |              |           |            |             |
|                                    | -                                       |                   |                        |                |               |                     |              |           |            |             |
| R Exister                          |                                         | Pegetteeder       | (one pand per page     | 6              |               |                     |              |           |            |             |
| and the second                     |                                         |                   |                        |                |               |                     |              |           |            |             |
| A Later                            |                                         |                   |                        |                |               |                     |              |           |            |             |
| Check Bay                          | = <b>*</b>                              | E Detai           |                        |                |               |                     |              |           |            |             |
|                                    | ÷                                       |                   |                        |                |               |                     |              |           |            |             |
| Read Contractory Contractory       |                                         |                   |                        |                |               |                     |              |           |            |             |
| A Rich Text                        | 1 D 1 1 1 1 1 1 1 1 1 1 1 1 1 1 1 1 1 1 | C Phrase Protest  | Inter Entert was acced |                |               |                     |              |           |            |             |
| RiduText                           | 2 2                                     | PageFooter ]      | jone hand per page     | 8              |               |                     |              |           |            |             |

When the User Reports attributes window appears, enter the report name and type in a description.

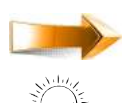

#### Select OK.

**TIP:** The first time you save a report the system returns you to the WG Master list report. Select Refresh and then look for your report in the User Report List.

## **#1 Tool Box Section**

Contains the controls that you place in your report to provide different actions or appearance. Some are just for "looks" like lines and shapes. Some determine what type of data is displayed ie. A "picture box" allows you to place a picture in your report.

Controls are either Unbound or Bound. Unbound data is static usually like a column label, picture, or report name. Bound data is dependent upon a data source or (field from the WG record or calculation). Refer to Data Binding Section for instructions on how to bind data. Refer to Formatting Section to learn how to change appearance of a control

## **Most Commonly Used Controls**

**Label** – Use this to display information. It can be either "bound" or "unbound" to a data field. Formulas can be applied to this type of box. It is also the default control type used when drag and drop method for adding a field to the report.

**Check Box** – Use for a check box in a form. It can either be an open box or a formula can be applied to this to automatically check the box based upon criteria.

**Rich Text** – Use this to display information. It can be either "bound" or "unbound" to a data field. Use for static text like a column label or report name.

Picture Box – Display a picture or graphic. It is static.

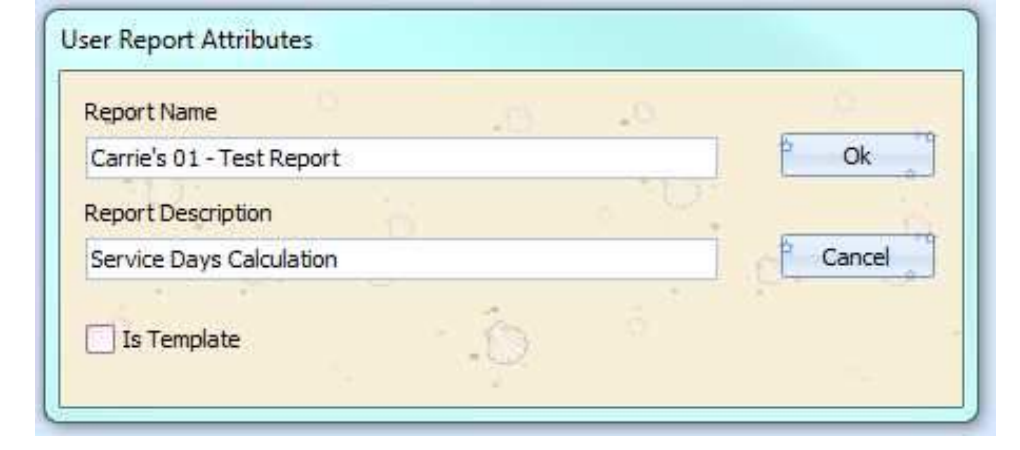

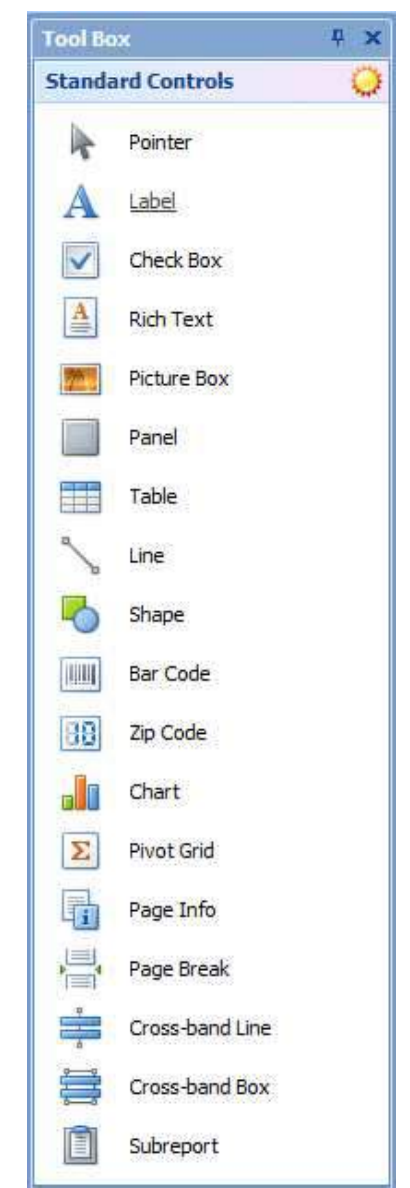

**Table –** Cells can be bound to data fields to auto fill or unbound to just display a fillable grid. Formats data into a table format.

**Line –** Place a dividing line either vertically or horizontally in your report.

**Shape –** Place a predefined shape into your report. It is static.

Page Info – Places a control which displays page # or Date/time stamp, or user name.

**Page Break** – Manually place a page break in your report.

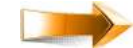

**To insert a control from the tool box:** Click on the control name. Then move your mouse pointer over the report layout section and draw an area where you want your control to reside.

Where you place these controls within a "report band section" determines how your data is displayed.

|                                   | a<br>Ishal I | <br>2 |
|-----------------------------------|--------------|-------|
|                                   |              |       |
| WESTERN BUS SALES, INC.           | •            |       |
| 🗐 Detai                           |              |       |
|                                   |              |       |
| H Hade: ooter (ove pave bei bade) |              |       |

## **#2** Report Layout Section

This is where you place controls which determine what data is included in your report and what your report will look like. By default your report has a page header, footer, and a detail section. You can add sections/"bands" to add grouping levels and summary functions.

#### What happens within each section:

**Report Headers** – Places any information on this page at the beginning of the report. It prints once at the beginning of the report.

**Page headers -** Is where you usually put data like column labels, report name (if not on a report header), logos. The information prints on all pages at the top of the page.

**Group Headers** – Print at the beginning of a group. i.e., if you want a report grouped by the customer's state, then in this section you would put a control bound to the "business state" field. (refer to the Grouping Data to Format Your Report in the appendix for details.)

**Detail** –Included data on each record selected. Prints detail of the report related to each selected record. If you have fields that bound to a formula the results are based on each record.

**Group Footers** – Information is included at the bottom of the detail in a group. Prints at the end of a group of data. Calculations can total by group .

Page footers – Places & prints information on the bottom each page. Calculations will print at bottom of page.

**Report Footer** – Places & prints information once at the end of the report. Calculations will print at end of report.

To add a section, place mouse over report section and right click. Select Insert Band, and select the type of

**To remove a section**, select band, right click mouse and select delete.

section you are going to insert.

Increase the size of a section, press and hold the left mouse key over the top of the Band at the bottom of the section you want to increase the size of and drag it downward. (i.e., in the example to the left to increase the page header size you click & hold at the top of the "detail band" and drag the band downward.)

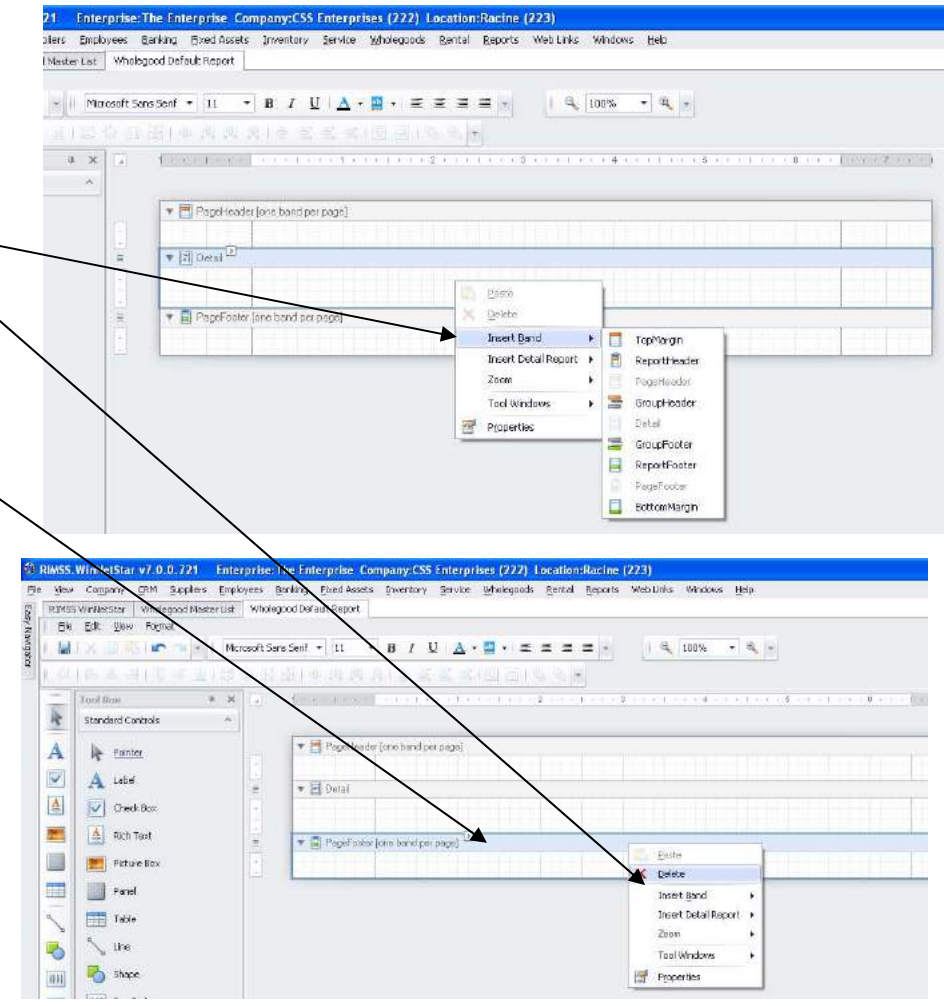

## **#3 Field List Section**

Contains all the available **WG fields** to choose from that can be included in your report. This section is also where you create field that **calculate** as well as creating any **Parameter** fields to set runtime filters on your data or to enter data that is not saved within the wholegood record.

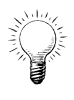

**Tip:** The icon next to the field name indicates the type of data contained in the field. Alpha/text, date/time, the field. check box (or yes/no), or calculated.

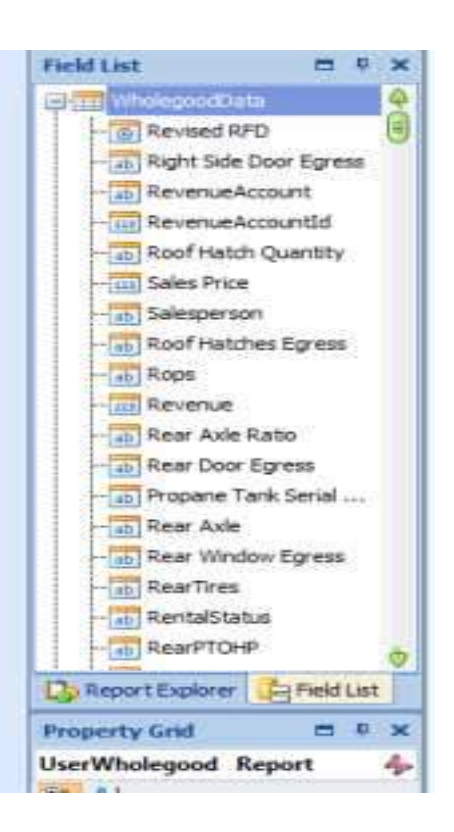

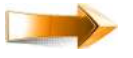

To place a Bound field into your report from the field list-- left click and hold down the mouse pointer on top of the field you want to include. Drag and drop the field into a section on the report layout area.

| st Whole     | egood Default Repor | t                        |               |        |         |       |      |                                                                    |
|--------------|---------------------|--------------------------|---------------|--------|---------|-------|------|--------------------------------------------------------------------|
| Microsoft 54 | ans Serf 🔹 11       | - B / U /                | <b></b>       |        | a 100%  | • • • |      |                                                                    |
|              |                     |                          |               |        |         |       |      |                                                                    |
| ×            | Contraction and     | (                        |               | 1      | 1.4 4.4 | 4 .   |      | $\phi_{i}(t) = \phi_{i}(t) = \overline{\phi}_{i}(t) = \phi_{i}(t)$ |
| 2            |                     |                          |               |        |         |       |      |                                                                    |
|              | 💌 📑 PageHa          | sader (one band per page | 121           |        |         |       |      |                                                                    |
|              |                     |                          | RIMSS         | S Test | Ren     | ort   |      |                                                                    |
|              |                     | <b>S</b>                 | 1             | 5 1000 | , top   | 011   |      |                                                                    |
|              |                     |                          |               |        |         |       |      |                                                                    |
| 1            | T 📑 GroupH          | esdel                    |               |        |         |       |      |                                                                    |
|              |                     | [NewUsed]                |               |        |         |       |      |                                                                    |
| -            | 🔻 📰 Detei           |                          |               |        |         |       |      |                                                                    |
|              |                     | [StockNumb#              | [SenalNumber] |        | G       |       |      |                                                                    |
|              | 🔻 🗐 PageFo          | ote: [one band per page] |               |        |         |       |      |                                                                    |
|              |                     |                          | A Ze setted   |        |         |       | 1.14 |                                                                    |

**Calculated Fields** – are fields that contain formulas. Formulas are written much like they are done in Excel. The difference is, instead of referencing "cell references" in the formula you enter "field names". Calculations can be performed on numeric, text, check box, and date/time type fields. Calculations are performed automatically when the report is run and if the calculated field is included in the report, it will be displayed. (Refer to Appendix for instructions on creating Calculated fields.)

f

**TIP:** Field names within a formula must have brackets [*fieldname*] before and after the field name or the program doesn't recognize it as a field to perform the calculation on. The field names within a formula are case and space sensitive.

**Parameters** (located at bottom of field list) are fields where your are prompted to enter data prior to the preview of the report. You can set "runtime" filters or enter data to be displayed on the report but is not saved in the WG record, i.e., WG that sold between 1/1/2011 and 12/31/2011. When you fetched/selected your data, maybe you have all WG's selected. However, you might only want to see sales during a certain period and you might want to change your selection without leaving the report and filtering your data and then reentering the report to run it. Using parameters allows you to do this. (Refer to Appendix Section on creating Parameters.)

21 Siler I Ma

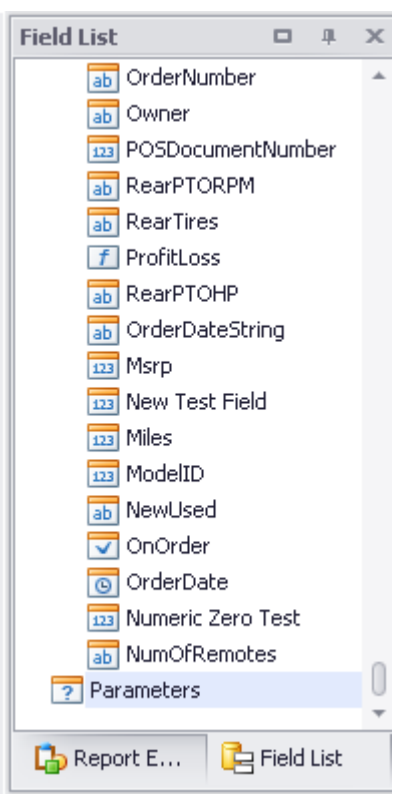

## **#4 Property Grid**

Works hand in hand with the formatting tool bar located at the top of the Report Design window. However it is much more detailed and relates to each individual object of your report (the report, the headers, the column labels, the data, etc.). For example: you may want to change the font color of your column labels or develop mailing labels. To do this you need to select properties in those individual report objects. (See Formatting Beyond the Property Grid in the appendix.)

**UserWholegood Report** changes properties for the whole report such as margins, borders paper sizes, default printers.

Header Bands (either Page or Group) changes properties for the header. Set default font sizes, background colors, borders.

**Detail** changes properties for the detail section of your report. Set fonts, sorting, columns or borders.

Footer (either Report, Page or Group ) changes properties for each of those areas such as fonts, colors, etc.

Label changes properties for each individual field you have entered onto your report. Set colors, fonts, borders, text wrapping, placement on the page, etc.

| Fie | ld List                                  |                            |    | щ        | х |
|-----|------------------------------------------|----------------------------|----|----------|---|
| Pro | operty Grid                              |                            | æ  | щ        | x |
| De  | tail Detail                              |                            |    |          | • |
| •   |                                          |                            |    |          |   |
| ±=  | = 2 *                                    |                            |    |          |   |
|     | Appearance                               |                            | ^  |          |   |
|     |                                          |                            |    | <b>*</b> |   |
|     | Border Color                             | Black                      |    |          |   |
|     | Border Dash Style                        | Solid                      | _/ |          |   |
|     | Border Width                             | 1                          | _/ |          |   |
|     | Borders                                  | None                       |    |          |   |
|     | - Font                                   | Microsoft Sans Serif, 11pt | /  |          |   |
|     | Bold                                     | No                         | /  |          |   |
|     | GDI Character Set                        | 1                          |    |          |   |
|     | GDI Vertical Font                        | No                         |    |          |   |
|     | Italic                                   | No                         |    |          |   |
|     | Name                                     | Microsoft Sans Serif       |    |          |   |
|     | Size                                     | 11                         |    |          |   |
|     | Strikeout                                | No                         |    |          |   |
|     | Underline                                | No                         |    |          |   |
|     | Unit                                     | Point                      |    |          |   |
|     | Foreground Color                         | Black                      |    |          |   |
|     | Formatting Rules                         | (Collection)               |    |          |   |
|     | Padding                                  | 0, 0, 0, 0                 |    |          |   |
|     | <ul> <li>Style Priority</li> </ul>       | (Style Priority)           |    |          |   |
|     | <ul> <li>Styles</li> </ul>               | (Collection)               |    |          |   |
|     | Text Alignment                           | Top Left                   |    |          |   |
|     | Behavior                                 |                            |    | ~        |   |
|     | Keep Together                            | No /                       |    |          |   |
|     | <ul> <li>Multi-Column Options</li> </ul> | (Multi-Column Options)     |    |          |   |
|     | Page Break                               | None                       |    |          |   |
|     | <ul> <li>Scripts</li> </ul>              | (Band Scripts)             |    |          |   |
|     | Visible                                  | Y¢s                        |    |          |   |
|     | Data                                     | /                          |    | ^        |   |
|     | Sort Fields                              | (Collection)               |    |          |   |
|     | Tag                                      |                            |    |          |   |
|     | Design                                   |                            |    | ^        |   |
|     | (Name)                                   | Detail                     |    |          |   |
|     | Lavout                                   |                            |    | ~        | Ť |

**TIP:** You can identify what object properties you are effecting by looking in the Description box at the top of the property grid window. As you select different objects in your report, the Property Grid Description changes.

**To change a property** and to see what options are available, select the 🖵 for each property you are changing.

**TIP:** Guideline for changing margins, padding, and locations is the value of  $100 = 1^{"}$ .

**TIP:** To format your document to print Labels - change the # of columns in the Multi-Column Options area.

**CAUTION:** Be careful which area you set your properties. Some settings may override settings in other bands, i.e., if you set a default font in the Report Band properties, they can override any fonts in other areas.

## **#5 Formatting Tool Bar**

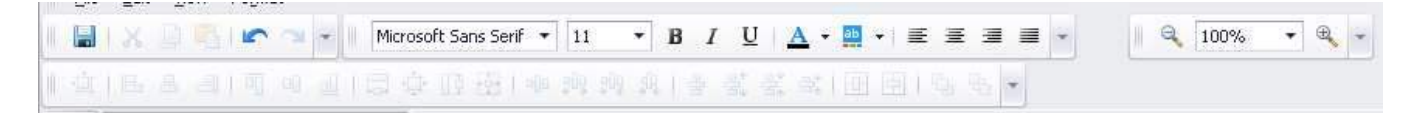

The tool bar has basic formatting options with "Quick" formatting icons but only includes the basics when it comes to formatting, i.e., text alignment, font color, text type, font face and size.

## To change properties using the Formatting Tool Bar:

**Select** the object (i.e., a column label) and then select any of the icons on the tool bar. The changes will be seen immediately.

## #6 Execute Report Commands Tool Bar

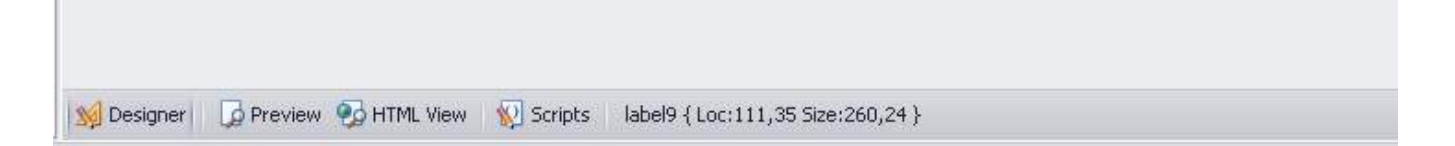

This tool bar is located at the bottom of the Report Design window. Selecting the items will do the following:

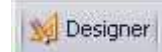

By default when you enter a report you are in Designer mode. However if you have previewed your report and then need to make changes select this to return to the Report Designer window.

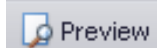

Processes your report and allows you to view it on screen prior to printing a "hard copy". You still have the option of changing some formatting options prior to printing or saving the report to disk.

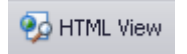

Processes your report and gives you a on screen preview but there is no option to print a hard copy. You can only save a copy to disk.

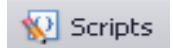

Provides an area for further advanced programing options.

## **Print/Distributing the Report**

From the report design window 😡 Designer 🛛 Dreview 🢁 HTML View 🛛 Scripts 🛛 label9 { Select Preview from the Execute Report Command Tool Bar Enter any parameters if requested. Parameters 耴 х Start Date 1/1/0001 -End Date 1/1/0001 -A preview of the report appears Submit Reset Elle Edit giew Format  $= \left[ \begin{array}{ccc} -1 & 0 \end{array} \right] = \left[ \begin{array}{ccc} -1 & 0 \end{array} \right] = \left[ \begin{array}{cccc} -1 & 0 \end{array} \right] = \left[ \begin{array}{cccc} -1 & 0 \end{array} \right] =$ ш • 04 \*\*\*\*\* 4 4 8 An 101000 A Postar Ind Date: 12/17/201 A Label Days to Sale Recer Subrit A Greek Ber -A Rich Test Diese Pitture Stock # Arrival Date Sale Date Sale Days -Panel 4H655225 01/01/2011 04/06/2011 95 Toble 450 S une 5 12456478999998 07/17/2010 08/19/2011 b Shape 14 098100 10BH031K4TF010001 05/04/2008 05/06/2003 04/24/200 1gdhg15reed654 04/24/200 IIII Ber Cold 00 61/15/2009 D1/28/2001 13 10 To Code . 897497 454965469541 12/15/200 01/15/200 the Chart 32 02/15/2009 04/01/2009 WHS7E254 45 ERI 24 E Phot G AVG Sale Day 囁 Page Dric Gas 븝 Sale Date E Page Break rival Date = in Oces-be 02/01/2008 = 02032009 2 😸 Goss-band B 0 IRDS 10DK6P184FV51579848 11005/2004 05/21/2009 1,658 Subreport P9366684 03/15/2008 04/01/2009 C930 AVG Sale Day 550 S Designer Desver Schildle View 😨 Scripts Page 1 of 1 102% 🕞 🕕 🤃 Select any additional formatting or distribution options from the tool bar.

👆 🔯 🗋 🖬 🖬 🖬 12 8 🔳 🗳 🗳 🔜 0 Q 100% 0 ٠ Background Save to disk Print-Select printer arameters Quick Print Page Setup Magnifier Watermark Hand Tool Zoom Out Zoom % Zoom In Search Export Scale Email -Hi

## Appendix

## **Data Binding**

Is simply the process of binding/joining a field/control in the report to data stored in your WG or Customer record. For example, if you want to have a list of stock #'s and manufacturers, you would have two "label" type controls placed in the report detail section. However, in order to have the report print with any data, the control must be bound to a data source kept in the WG record.

#### How to bind data:

**Drag and drop** a field from the field list to the report design area as noted in the Field section above. (This method automatically binds the control to your data.)

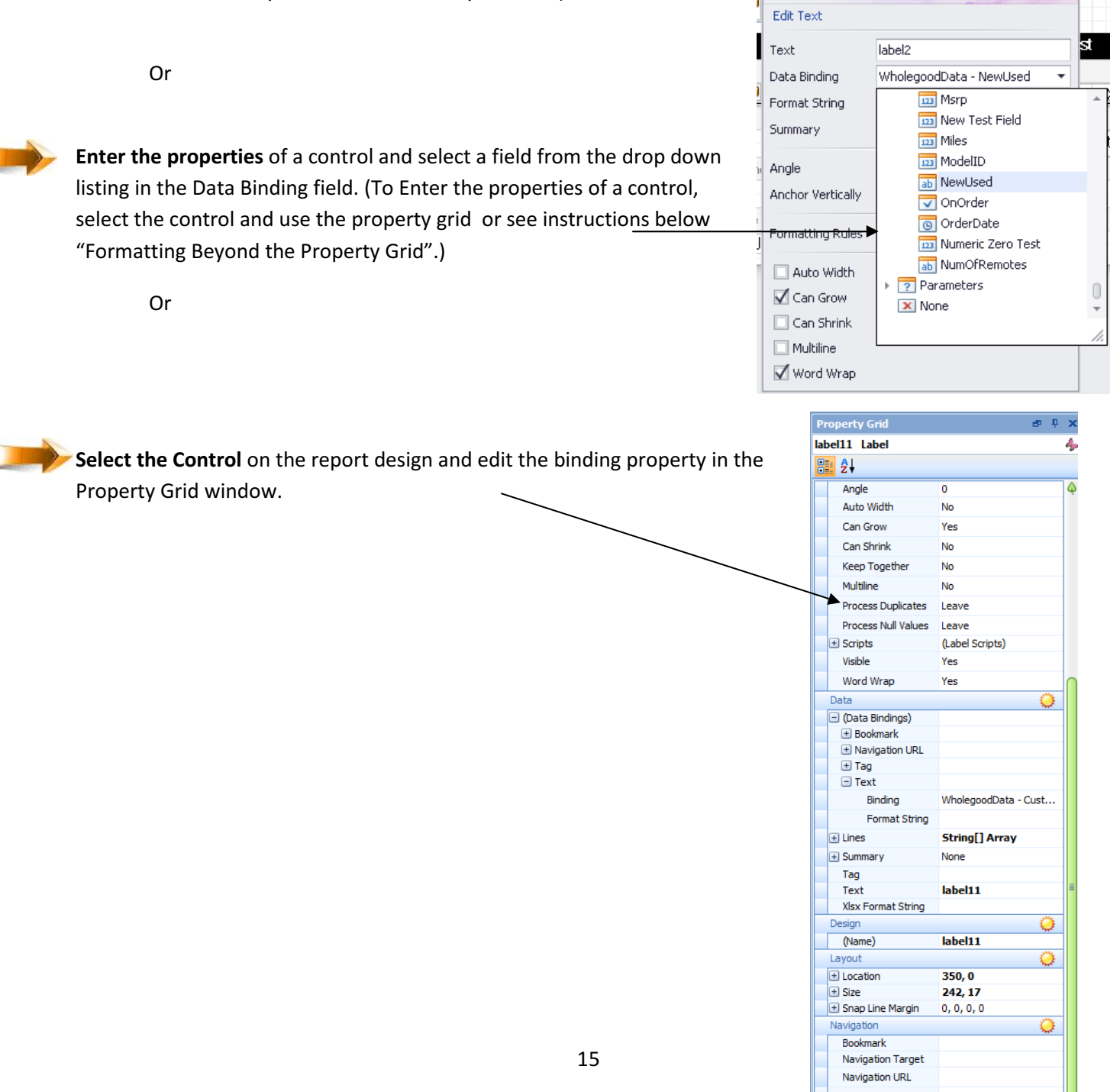

## Create a Calculated Field

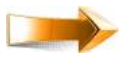

**Right click** the mouse over the "Field List Section" (anywhere within the field list is OK).

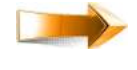

**Select** "add calculated field". NOTICE: a new field named "CalculatedField1" is added to the field list once you selected "add calculated field".

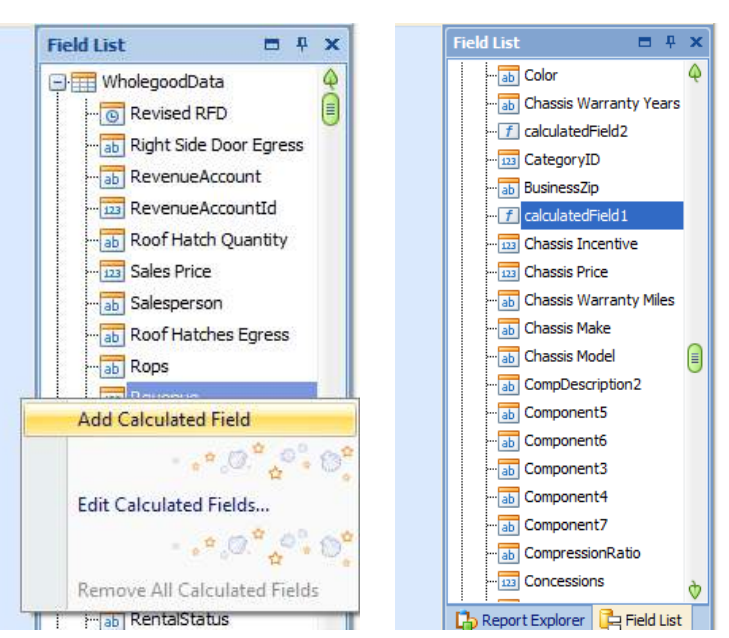

While the new field is highlighted, right click the mouse and select "edit calculated field" to get the Calculated Field Collection Editor window to appear .

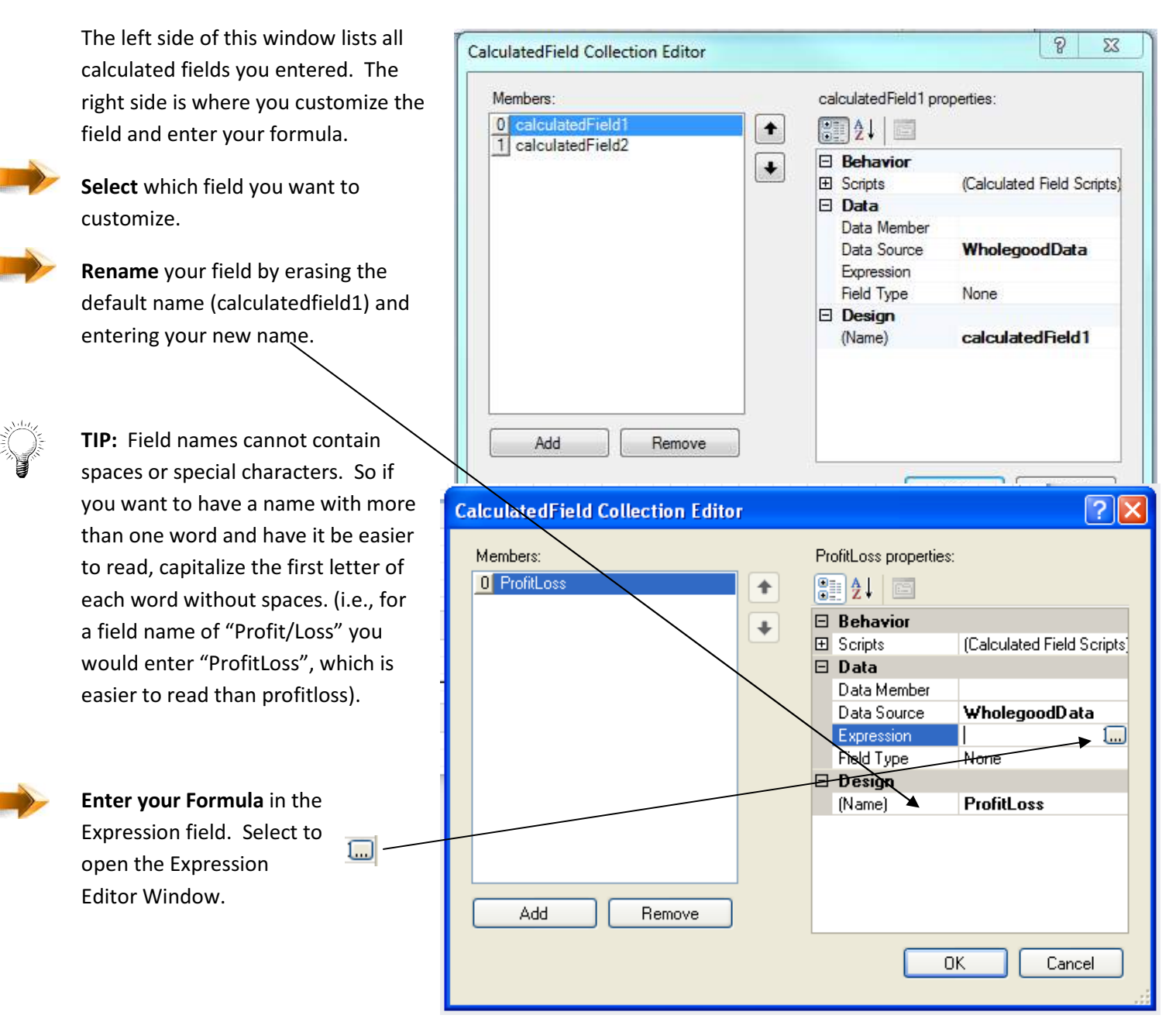

**Functions** preset formula outlines. Similar to Excel Functions.

**Operators** are what type of calculation you are performing: adding, subtracting, etc.

**Fields** list all available fields to perform your calculation on.

**Constants** list available formula options using true or false.

**Parameters** list any parameter fields you have created (see parameters section below).

### Example:

To calculate projected profit using the following formula:

Asking Price- Cost=Profit

**Enter** the "Asking Price" Field into the expression editor by one the following methods.

**Type** the field name (exactly as entered in the field listing) directly in the Expression Editor, entering brackets around the name.

#### OR

**Select** fields to get a list of the available fields in the center window.

Scroll down center listing until you find the "Asking Price" field.

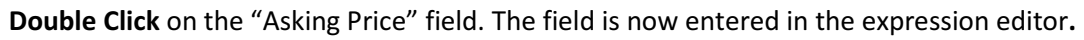

| Expression I                                                                         | ditor                           |                                                                                                 |   |                                                                                                    |
|--------------------------------------------------------------------------------------|---------------------------------|-------------------------------------------------------------------------------------------------|---|----------------------------------------------------------------------------------------------------|
|                                                                                      | Enter your fo<br>or by selectir | / typing                                                                                        |   |                                                                                                    |
| + -                                                                                  |                                 |                                                                                                 |   | $\bigcirc$ $\bigcirc$ $\bigcirc$                                                                                                    |
| Functions<br>Operators<br>Fields<br>Constants<br>Parameters                          |                                 | (All)<br>Abs()<br>Acos()<br>AddDays(, )<br>AddHours(, )<br>AddHours(, )                         | • | AddDays(DateTime, DaysCount)<br>Returns a date-time value that is<br>the specified number of days away<br>from the specified DateTime. |
| Select item here to<br>view a list of options<br>available for writing<br>a formula. |                                 | This list available<br>functions. Double<br>click on item to ente<br>into expression<br>editor. | r | This area provides<br>information /<br>description of what<br>you have selected.                                                       |

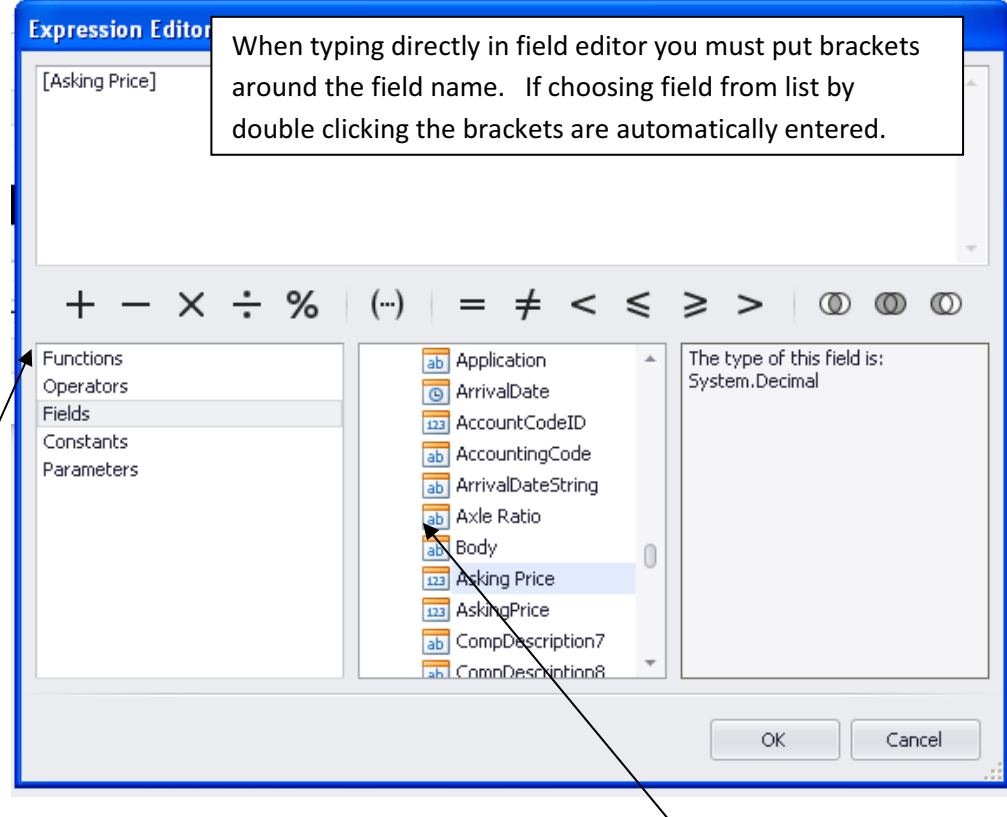

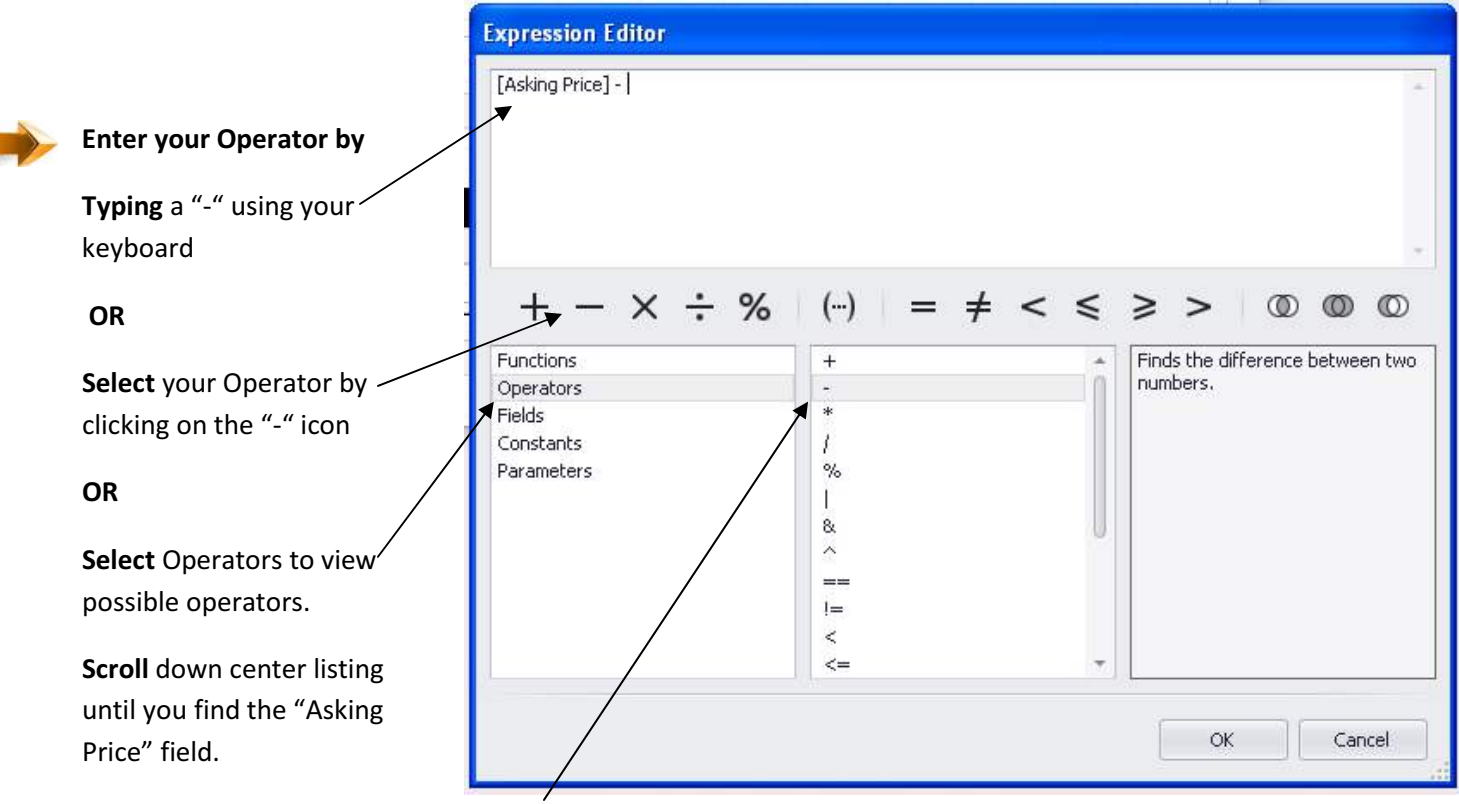

Double Click on the "Subtraction" sign. Notice how the subtraction sign is entered in the expression editor.

| Same method as used for the "Asking Price".                                                                                        | [Asking Price] -[Cost]                                                                                                    |
|----------------------------------------------------------------------------------------------------|----------------------------------------------------------------------------------------------------|
| When your formula looks like<br>the example                                                                                        | $+ - \times \div \%  (\cdots) = \neq < \leq \geq >  \textcircled{O}  \textcircled{O}  \textcircled{O}$ Functions                                                                                                    |
| Select OK to return to the<br>Calculated Field Collection<br>Editor screen.<br>Select OK again to return to<br>your report design. | Initiality       Initiality       Initiality         Operators       Image: Components       System.Decimal         Fields       Image: Components       System.Decimal         Constants       Image: Components       System.Decimal         Parameters       Image: Components       System.Decimal         Image: Components       Image: Components       System.Decimal         Image: Components       Image: Components       System.Decimal         Image: Components       Image: Components       System.Decimal         Image: Components       Image: Components       System.Decimal         Image: Components       Image: Components       System.Decimal         Image: Components       Image: Components       System.Decimal         Image: Components       Image: Components       Image: Components         Image: Components       Image: Components       System.Decimal         Image: Components       Image: Components       Image: Components       System.Decimal         Image: Components       Image: Components       Image: Components       Image: Components       System.Decimal         Image: Components       Image: Components       Image: Components       Image: Components       Image: Components       System.Decimal         Image: Components |
|                                                                                                    | OK Cancel                                                                                                    |

| To have that data in your       | PageHeader [one band per page]                                  |
|---------------------------------|-----------------------------------------------------------------|
|                                 | y 🚍 GroupHeader1                                                |
| newly created field from the    | [NewUsed]                                                       |
| field list to the report layout | Stock # Serial # Cost Asking Price Profit/Loss                  |
| area                            | V E Detail                                                      |
|                                 | [StockNumb    [SerialNumber]                                    |
| -<br>-<br>-                     | PageFooter [one band per page]       Wednesday, December 28, 20 |

## **Create a Parameter Field**

Creating a parameter is much like creating a calculated field. However where a calculated field calculates automatically when the report is run, a parameter usually does not. Therefore once you create a parameter field, when your report runs, you are prompted for data before the report preview appears.

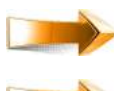

Right click mouse over the parameter field.

**Select** "Add Parameter" to open the Parameter Collection Editor and enter a new name for the field.

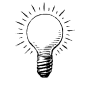

**TIP:** Field names cannot contain spaces or special characters. So if you want to have a name with more than one word and have it be easier to read, capitalize the first letter of each word without spaces. (i.e., for a field name of "Start Date" you would enter "StartDate", which is easier to read than startdate).

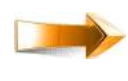

**Enter** a description. This is where you type the name as you want it to appear ie. Start Date (with spaces).

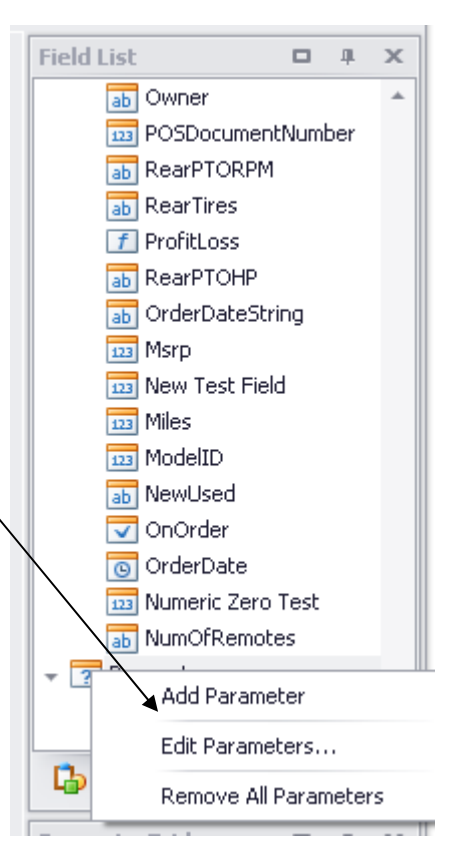

Select a data type, i.e., if date select DateTime.

| TIP: A value is only entered if you want a |
|--------------------------------------------|
| default value that will not change at run  |
| time.                                      |

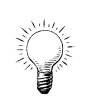

**TIP:** To get data that is within a range of dates you must create 2 parameter fields. Usually "Start" and "End".

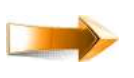

Select OK to return to the report design.

**TIP:** To create another parameter field without returning to the report design, select Add and repeat steps above.

| Parameter Collection Editor                        |   |                       |                                            | ? 🗙 |
|----------------------------------------------------|---|-----------------------|--------------------------------------------|-----|
| Members:<br>0 StartDate<br>1 EndDate<br>Add Remove | • | StartDate properties: | Yes<br>Start Date<br>DateTime<br>StartDate |     |
|                                                    |   | 0                     | K Cano                                     | el  |

Once you return to the Report Design, you must now set a Filter in the Report Properties in order for the parameter to work.

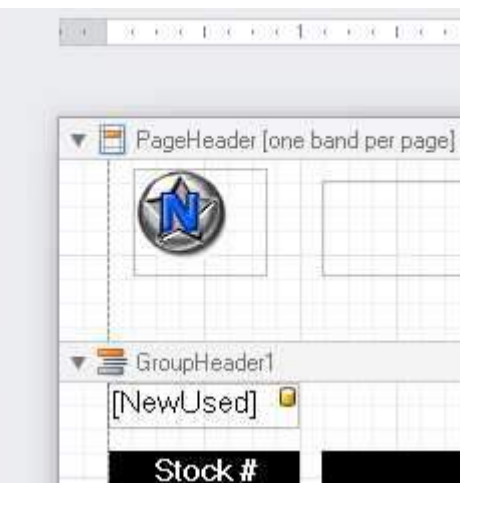

4

Ш

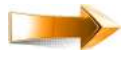

**Left click** on the box in the upper left had corner of your report to open the Report Tasks Window.

**Select** on the filter String box to open the filter string editor.

|          |                                                     | . 2                                                                                                    |                                                                                                    |
|----------|-----------------------------------------------------|----------------------------------------------------------------------------------------------------|----------------------------------------------------------------------------------------------------|
|          | Report Tasks                                        |                                                                                                    |                                                                                                    |
| <u> </u> | Design in Report Wizard…<br>Edit and Reorder Bands… |                                                                                                    |                                                                                                    |
| 1        | Data Source                                         | WholegoodData 🔹                                                                                                    |                                                                                                    |
| -        | Data Member                                         |                                                                                                    |                                                                                                    |
| 1        | Data Adapter                                        | (none) •                                                                                                    |                                                                                                    |
| •        | Filter String                                       | · · · · ·                                                                                                    | 1                                                                                                    |
| ŀ        | V Print when Data Source is Empty                   |                                                                                                    | E                                                                                                    |
| •        | Detail Print Count when Data Source is Empty        | 1 +                                                                                                    |                                                                                                    |
| Ξ        | Detail Print Count                                  | 0 ‡                                                                                                    |                                                                                                    |
| :        | Measure Units                                       | Hundredths of an Inch 🔹                                                                                                    | 1                                                                                                    |
|          | Formatting Rules                                    | (Collection) ····                                                                                                    |                                                                                                    |
| :        | Formatting Rule Sheet                               | (Collection) ····                                                                                                    |                                                                                                    |
|          | Style Sheet                                         | (Collection) ····                                                                                                    |                                                                                                    |
|          | Watermark                                           | (None) ····                                                                                                    |                                                                                                    |
|          |                                                     | ■       Report Tasks         Design in Report Wizard         Edit and Reorder Bands         Data Source         Data Member         Data Adapter         Filter String         ■         Print when Data Source is Empty         Detail Print Count when Data Source is Empty         Detail Print Count         ■         Formatting Rules         •         Formatting Rule Sheet         Style Sheet         Watermark | Report Tasks         Design in Report Wizard         Bilt and Reorder Bands         Data Source         WholegoodData         Data Member         Data Adapter         Filter String         Image: Print when Data Source is Empty         Detail Print Count         Image: Detail Print Count         Image: Point Rules         Image: Point Rules         Image: Collection         Image: Point Rule Sheet         Image: Style Sheet         Watermark |

The filter string editor works like other areas within RIMSS program. In the example shown, we are selecting WG records with sales dates between Start Date and End Date based upon our parameter fields. To connect our Sold Date field to the parameter field, Click on the next to <enter a value> until it

turns to

FilterString Editor

Visual
Text

And O

\_\_[Sold Date] Is between ?StartDate

O

OK

Cancel

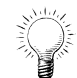

**TIP:** The default entry is your 1<sup>st</sup> parameter field. Click on ?fieldname to bring down a drop down listing of \_\_\_\_\_\_ parameter fields to choose from .

**Select** OK to return to the Report Tasks window.

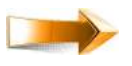

**Click** inside the report Design to close the Report Tasks window.

Click on Preview from the Report Command bar at the bottom of the Report Design window.

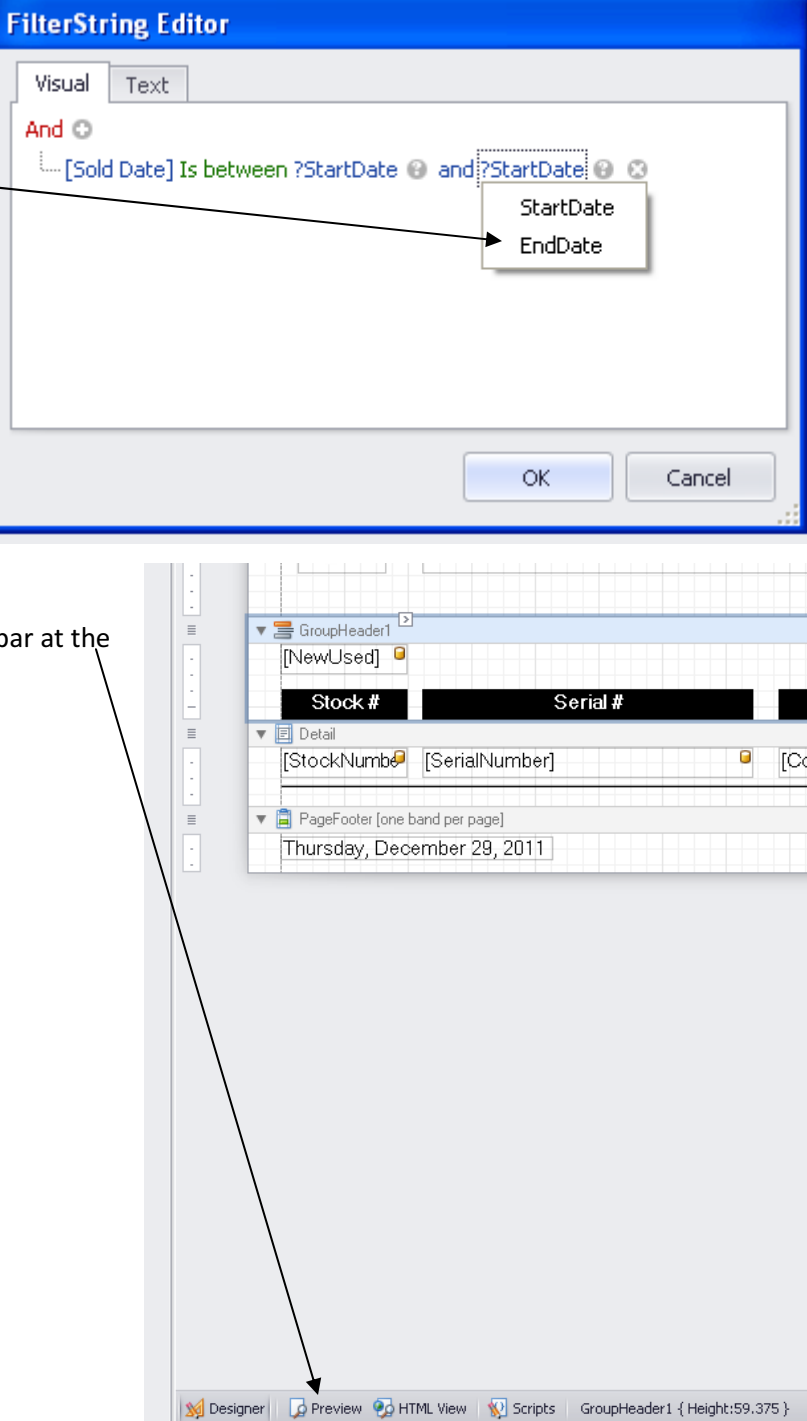

|                                                                                                    |                                                                                                    | 2                   | 1 88 11 tay 11                                   | 18 8 6          |
|----------------------------------------------------------------------------------------------------|----------------------------------------------------------------------------------------------------|---------------------|--------------------------------------------------|-----------------|
| <b>REMEMBER</b> : Parameters are in<br>report. Therefore, the system<br>you do not enter data when pr<br>are looking for. For example the<br>not have any items sold on Jan<br>blank. | tems that happen at the time you run the<br>will prompt you to enter the parameters. I<br>compted, you may not get the results you<br>he picture shown is the default. If you do<br>uary 1 in the year 0001 your report will be | F Start I<br>End Da | neters<br>Date 1/1/0001<br>ate 1/1/0001<br>Reset | 4 ×             |
| <b>Click</b> into the Start Date Field a                                                                                                    | and change the date.                                                                                                    |                     |                                                  |                 |
| Tab or Click into the End Date                                                                                                    | Field and change the date.                                                                                                    |                     |                                                  |                 |
| report based upon your param                                                                                                    | eters.                                                                                                    |                     |                                                  |                 |
| Reset Submit                                                                                                    | 🛞 RIMSS Proj                                                                                                    | ected F             | Profit on                                        | Sales           |
|                                                                                                    | Stock #         Serial #           27041         JTC92402                                                                                                    | Cost                | Asking Price                                     | Profit/Loss     |
|                                                                                                    | 90143 BH290143                                                                                                    | 0.0000              | 0.00                                             | 0.0000          |
|                                                                                                    | an286385 an286385                                                                                                    | 0.0000              | 115704.00                                        | <br>115704.0000 |
|                                                                                                    | an286385 an286385                                                                                                    | 0.0000              | 115704.00                                        | 115704.0000     |
|                                                                                                    | RENTAL RENTAL TRACTOR<br>TRACTOR                                                                                                    | 50868.0000          | 0.00                                             | -50868.0000     |

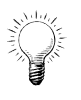

**TIP:** You can change the parameters and resubmit your report without exiting the report as many times as you like. However if you make changes to your data in your WG record and you want that updated information to be included in your report, you must exit the report, refresh your data, and then run again.

## Formatting Beyond the Property Grid

Each control or object within your report has some additional formatting options available when you select next to the object which will open up a task window. The options change depending what object you have selected (see details in pictures below).

| ▼                                                  | er page]              |
|----------------------------------------------------|-----------------------|
|                                                    | RIMSS Pro             |
| ▼ 🚍 GroupHeader1<br>[NewUsed] 🔍                    |                       |
| Stock #                                            | Serial #              |
| ▼ I Detail<br>[StockNumbe [Ser                     | ialNumber]            |
| ▼ 🗐 PageFootel [one band per<br>Thursday, December | r page]<br>r 29, 2011 |
| PageHeader [one band per                           | RIMSS Pr              |
| ▼ 🚍 GroupHeader1 🔉                                 |                       |
| [NewUsed]                                          |                       |
| Stock #                                            | Serial #              |
| 🔻 🗐 Detail                                         |                       |

| Page Header Ta   | sks          |  |
|------------------|--------------|--|
| Edit and Reorder | Bands        |  |
| Print On         | All Pages    |  |
| Formatting Rules | (Collection) |  |

## **Page Header Tasks**

**Print On** – Select when you want the header to print. The pull down menu gives you several options.

**Formatting Rules**: Set up Conditional formatting options that can be entered once but applied to multiple report objects versus having to write the formula for each control.

## Label Tasks

**Text** – Is the control identifier. You can change this by deleting the default and typing in another field name.

**Data Binding** – Is how you have bound the field or where the data is being supplied from. You can change the binding by selecting a field from the pull down menu.

**Format String** - Select from predefined formats for how you want your data to be formatted within that field. (see picture)

**Summary** - Opens the summary Editor. Allows you to count any field type or do average, get minimum or maximum values or summarize numeric fields. You select whether you want these options to effect your total report, page or group. In other words you can create subtotals using this feature. (see picture below)

**Angle –** Set the angle that you want your data to be displayed. Most useful for column/data labels not on the data itself.

Anchor Vertically – Sets how the data is anchored-top, bottom or centered.

**Formatting Rules –** Set up Conditional formatting options that can be entered once but applied to multiple report objects versus having to write the formula for each object.

Auto Width – System sets field width based upon data size.

**Can Grow** – Allows the field to grow with the size of data. Need to have the Word Wrap checked for this to work properly.

**Can Shrink** – Allows the field to shrink if it contains no data, i.e., some addresses have 2 lines where others have 1. Your design needs to have both fields but if the address only has 1 line you don't want to have a blank line so this options will eliminate the blank line.

**Multiline** – If data has multiple lines (i.e., a memo field) it will print all data

| Label Tasks       |                         |   |
|-------------------|-------------------------|---|
| Edit Text         |                         |   |
| Text              | label2                  |   |
| Data Binding      | WholegoodData - NewUsed | • |
| Format String     |                         |   |
| Summary           | None                    |   |
| Angle             | 0                       | ¢ |
| Anchor Vertically | None                    | • |
| Formatting Rules  | (Collection)            |   |
| 🗌 Auto Width      |                         |   |
| 🗹 Can Grow        |                         |   |
| 🗌 Can Shrink      |                         |   |
| Multiline         |                         |   |

| 🗸 Word | d Wrap |
|--------|--------|
|--------|--------|

#### FormatString Editor Category Sample DateTime ### Number Percent Standard Types Custom Currency Special Suffix: Prefix General Cancel OK

| mmary conor        |          |   |              |
|--------------------|----------|---|--------------|
| Bound field:       |          |   |              |
| StockNumber        |          | • |              |
| Summary function:  |          |   | 5<br>coults  |
| Sum                |          | • | 7            |
| Format string:     |          |   | -2<br>5<br>4 |
|                    |          |   | 10           |
| 🔲 Ignore null valu | es       |   | 3            |
| Summary Running    | 9        |   |              |
| None               | O Group  |   |              |
| O Page             | O Report |   |              |

## **Group Header Tasks**

**Group Fields** – select what fields are being grouped and what sort order. (see picture)

**Group Union** – select how you want the data to print. Can it split between pages or do you want to keep it all on one page?

**Level** – Sorting level – Sort order of group bands. If you have 2 group bands (i.e., new/used and Fuel Type) do you want your data grouped first by fuel type then New/Used or do you want

| Group Header Tasks |                         |   |  |  |  |
|--------------------|-------------------------|---|--|--|--|
| Edit and Reorder   | Bands                   |   |  |  |  |
| Group Fields       | (Collection)            |   |  |  |  |
| Group Union        | None                    | • |  |  |  |
| Level              | 0                       | ÷ |  |  |  |
| Sorting Summary    | (Group Sorting Summary) |   |  |  |  |
| Formatting Rules   | (Collection)            |   |  |  |  |
| Keep Together      |                         |   |  |  |  |
| 🔲 Repeat Every     | Page                    |   |  |  |  |

group first by new/used then fuel type. There is no correct way to sort, it just depends on what makes your

report display the information in the way you want.

**Sorting Summary** – If other sorting options have not been set you can set summary options. (Works the same as in the Summary in the Label Tasks)

**Formatting Rules -** See previous formatting rules in Label Tasks area.

**Keep Together –** works like the Group union. You either have it on or off.

**Repeat Every Page** – Do you want the group header to print on every page or only at the beginning of the group of data.

| G | roupField Collection Editor         |   |                       |                      | ?×    |
|---|-------------------------------------|---|-----------------------|----------------------|-------|
|   | Members:<br>D GroupField Add Remove | * | GroupField properties | NewUsed<br>Ascending |       |
|   |                                     |   |                       | K Canc               | el .: |

## **Grouping Data to Format Your Report**

Grouping data can draw your attention to a variety of information by placing headers and footers in your report. Headers usually contain data that defines what is in the group and footers usually contain summary information. In the examples below both headers and footers have been used. The data is the same in each example, however, it is grouped and totaled differently. The first is grouped and totaled by Fuel type – maybe you want to see if WGs sell faster depending on their fuel type. The second is grouped on WG type – maybe you want to see if your "used" products sell faster than your "new" products. To group data you must insert a header or footer "Band" into your report.

|             | Days to Sale         |              |               |           |  |
|-------------|----------------------|--------------|---------------|-----------|--|
| Diesel      |                      |              |               |           |  |
| Stock #     | Serial#              | Arrival Date | Sale Date     | Sale Days |  |
| Used<br>450 | 4H655225             | 01/01/2011   | 04/06/2011    | 95        |  |
| New         |                      |              |               |           |  |
| 4546        | 12456478999999       | 07/17/2010   | 08/19/2010    | 33        |  |
| 09B100      | 1GBHG31K4TF010001    | 05/04/2009   | 05/06/2009    | 2         |  |
| 09B050      | 1gdhg15rasd6546      | 04/24/2009   | 04/24/2009    |           |  |
|             |                      | 01/15/2009   | 01/28/2009    | 13        |  |
| 8974974654  | 454965469541         | 12/15/2008   | 01/15/2009    | 31        |  |
| RAC254N     | WHS7E254             | 02/15/2009   | 04/01/2009    | 45        |  |
|             |                      | L            | AVG Sale Days | 31        |  |
| Gas         |                      |              |               |           |  |
| Stock #     | Serial #             | Arrival Date | Sale Date     | Sale Days |  |
| Used        |                      | 02/01/2009   | 02/03/2009    | 2         |  |
| New         |                      |              |               |           |  |
| 04UB274     | 1GDK6P1B4FV515798ABC | 11/05/2004   | 05/21/2009    | 1.658     |  |

|                   | Days to Sale      |              |              |           |  |
|-------------------|-------------------|--------------|--------------|-----------|--|
| Used              |                   |              |              |           |  |
| Stock #<br>Diesel | Serial #          | Arrival Date | Sale Date    | Sale Days |  |
| 450               | 4H655225          | 01/01/2011   | 04/06/2011   | 95        |  |
| Gas               |                   | 02/01/2009   | 02/03/2009   | 2         |  |
| Propane<br>FT2000 |                   | 01/01/2009   | 01/06/2009   | 5         |  |
| 27041             | JTC92402          | 06/01/2011   | 09/01/2011   | 92        |  |
|                   |                   | AV           | 'G Sale Days | 49        |  |
| New<br>Stock #    | Serial #          | Arrival Date | Sale Date    | Sale Davs |  |
| Diesel            | o on an           |              | our bai      | oulo Bujo |  |
| RAC254N           | WHS7E254          | 02/15/2009   | 04/01/2009   | 45        |  |
| 8974974654        | 454965469541      | 12/15/2008   | 01/15/2009   | 31        |  |
|                   |                   | 01/15/2009   | 01/28/2009   | 13        |  |
| 09B050            | 1gdhg15rasd6546   | 04/24/2009   | 04/24/2009   |           |  |
| 09B100            | 1GBHG31K4TF010001 | 05/04/2009   | 05/06/2009   | 2         |  |
| 4546              | 12456478999999    | 07/17/2010   | 08/19/2010   | 33        |  |
| Gas               |                   |              |              |           |  |
|                   |                   |              |              |           |  |
| RAC830            | P93G5684          | 03/15/2009   | 04/01/2009   | 17        |  |

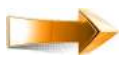

#### Inserting a group header or footer

**band:** Place mouse over report section and right click. Select Insert Band, and select the type of section you are going to insert.

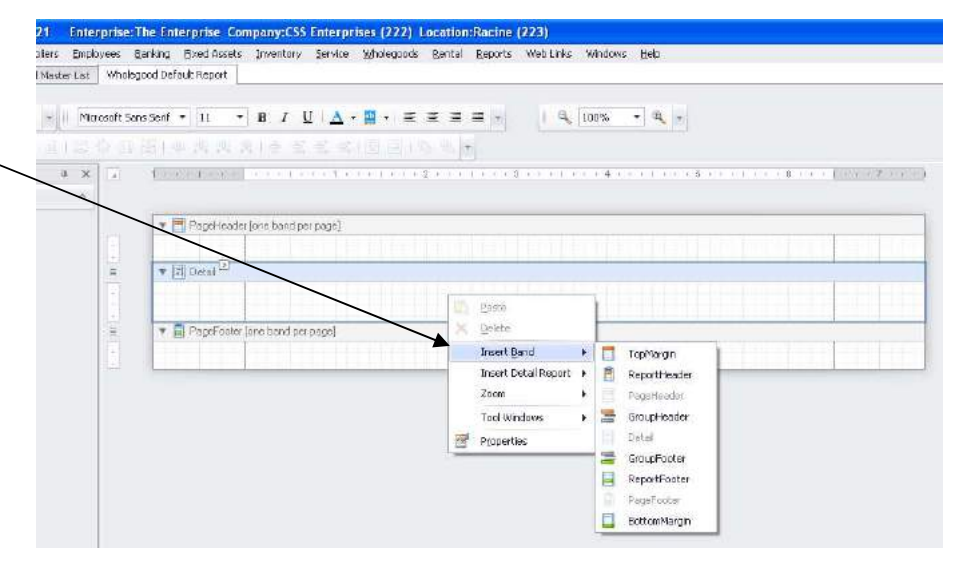

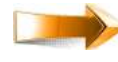

≥.

**Enter** the properties of the band by selecting the band and clicking on:

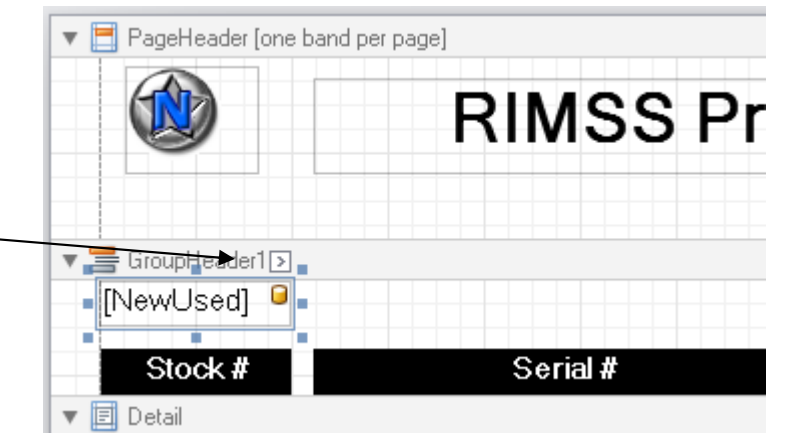

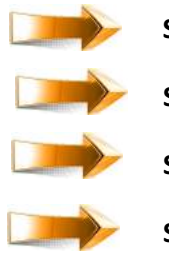

Select Group Fields to enter the Group Field Collection Editor.
Select Add
Select the field you want to group by from the pull down menu
Select whether you want your list to sort Ascending A-Z or
Descending Z-A

**Select** OK to return to your Report Design Window.

**Repeat** these steps for each grouping you may want to have in your report.

**Group Union:** Set how you want your data to display when it crosses into more than one page. The best way to see how this works is to select the option and see what happens when your report displays.

**Level :** In the examples on the previous page there are two group bands: GroupHeader 1 is grouping on Fuel Type and Group header 2 is grouping by WG Type (new or used). The difference between the two reports is the **Level** of grouping set in the "band" properties. The level number reflects which grouping is done first. In the 1<sup>st</sup> report example, Group header 1 has a level of 1 and header 2 is 0. In the 2<sup>nd</sup> example by type, the group header 2 is level 1 and group header 1 is level 0.

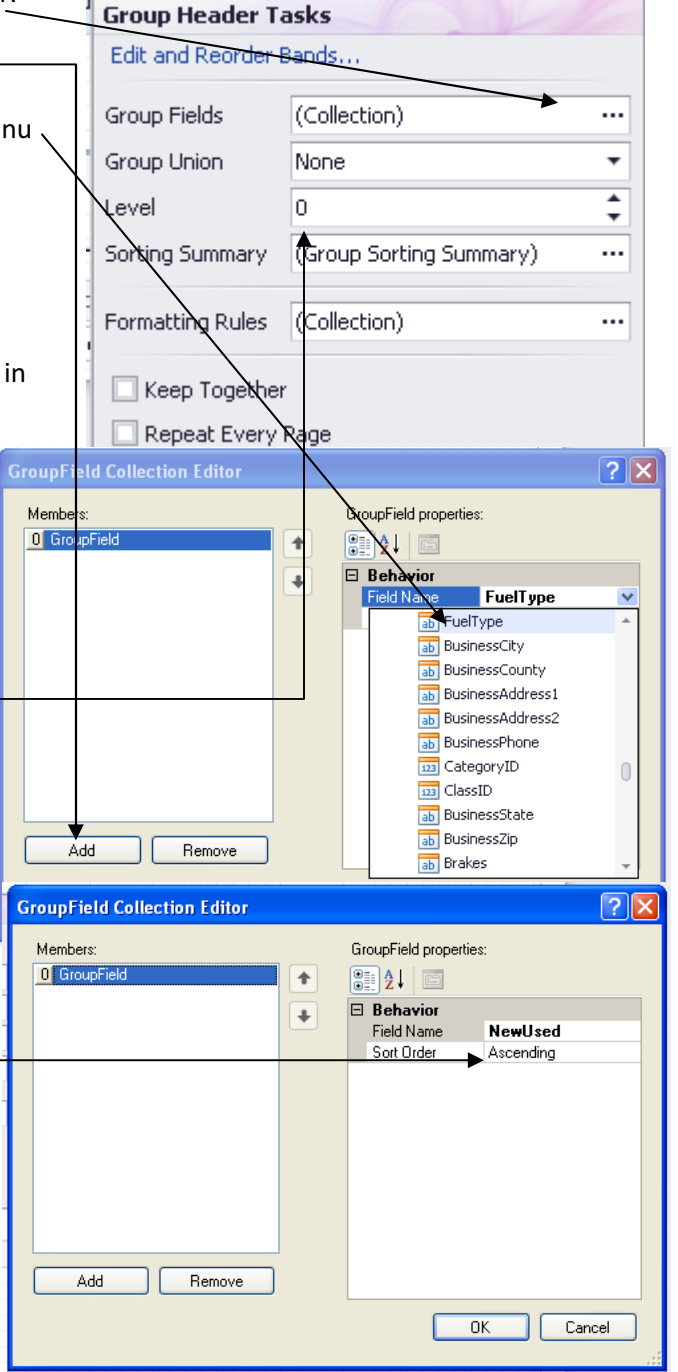

**Sorting Summary:** When in Group Band, the sorting summary option's default is not to have any options because summary options are usually set on a specific field/control and placed with in a group header or footer.

**Formatting Rules:** See **Conditional Formatting** on details relating to this.

**Keep Together:** If checked doesn't allow data to split between pages.

**Repeat Every Page:** If checked and your report is more than one page, the header contents prints on every page.

| Group Header Tasks |                         |   |  |  |  |
|--------------------|-------------------------|---|--|--|--|
| Edit and Reorder   | Bands                   |   |  |  |  |
| Group Fields       | (Collection)            |   |  |  |  |
| Group Union        | None                    | • |  |  |  |
| Level              | 0                       | ÷ |  |  |  |
| Sorting Summary    | (Group Sorting Summary) |   |  |  |  |
| Formatting Rules   | (Collection)            |   |  |  |  |
| Keep Together      |                         |   |  |  |  |
| 🗌 Repeat Every     | Page                    |   |  |  |  |

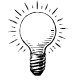

**TIP:** Header 1 will always be matched to footer 1 if you have both a header and footer. In other words, in our example where our group 1 header is grouped on fuel type and we have it averaging/totaling the Sale Days, we also have a group footer 1. Therefore at each change in fuel type the report will print the average sales days by that group not by any other.

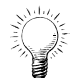

**TIP:** Any data entered in a Group header or footer section will print when the grouping changes . See the example on previous page where Stock#, Serial #, Arrival Date, Sales Date, and Sale Days column headers repeat when a new group of data starts (i.e., Diesel, Gas, Propane in example 1 or Used or New in example 2). The "Average Sale Days" totals repeats at each change in the groups footer section.

## **Conditional Formatting**

Conditional formatting is formatting that happens on a control only when a certain condition(s) is true. You can create many rules at one time but they will not take affect until you apply that rule to a control. You can pick all established rules or just 1 rule for a control.

**For example**: The Service Department of your company performs inspections when a WG arrives at your location and prior to the WG being sold/delivered to your customer. You want to track the serial # of the propane tank installed for warranty and recall purposes. The serial number is only available when you can look at the tank during inspection. Your Service Department uses an inspection form which is printed and lists items that are checked on all WGs and also lists specific conponents to that WG from the WG custom reports. Because not all WG have propane tanks installed it is not a regular item to check. So you can set conditional

formatting options to highlight the control on the form for the SN if it has a propane tank installed to draw attention to the fact that the this WG has a propane tank installed and that we need the SN.

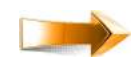

**Open** the Formatting Rules Editor from the control's property listing:

Select Edit Rule Sheet to open the Formatting Rule Sheet Editor

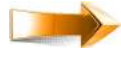

Select to add a new formatting rule:

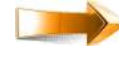

Select formatting options from the Behavior box

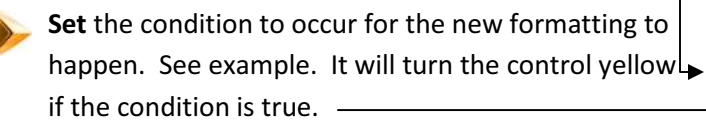

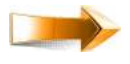

Rename the Formatting Rule

**TIP:** Because you can use the same rule on several controls that are dependent on the same criteria, name the rule something that is descriptive of what you are doing, i.e., HighlightPropaneSN.

Select the ... in the condition field to open the condition editor. This is where you will define when the condition happens.

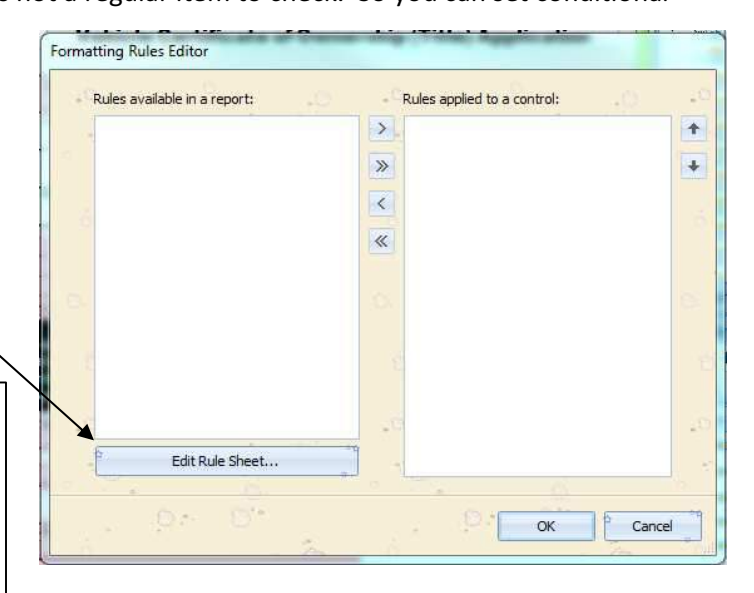

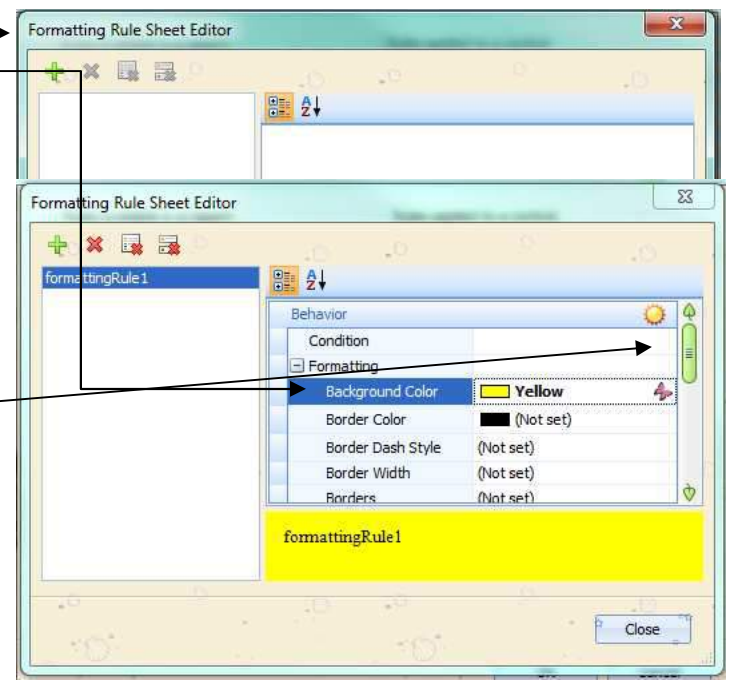

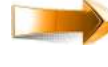

## Enter a formula

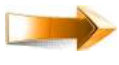

Select OK to return to the Formatting Rule Sheet Editor

 Select Close when you have set all conditions and formatting to return to the formatting rules editor.

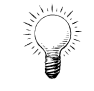

**TIP:** You must apply the rule to the control or no formatting changes will take affect when the condition is met.

Select to apply the conditional formatting to the selected control (notice how the rule moves from the left column to the right column noting that the rule has been applied.).

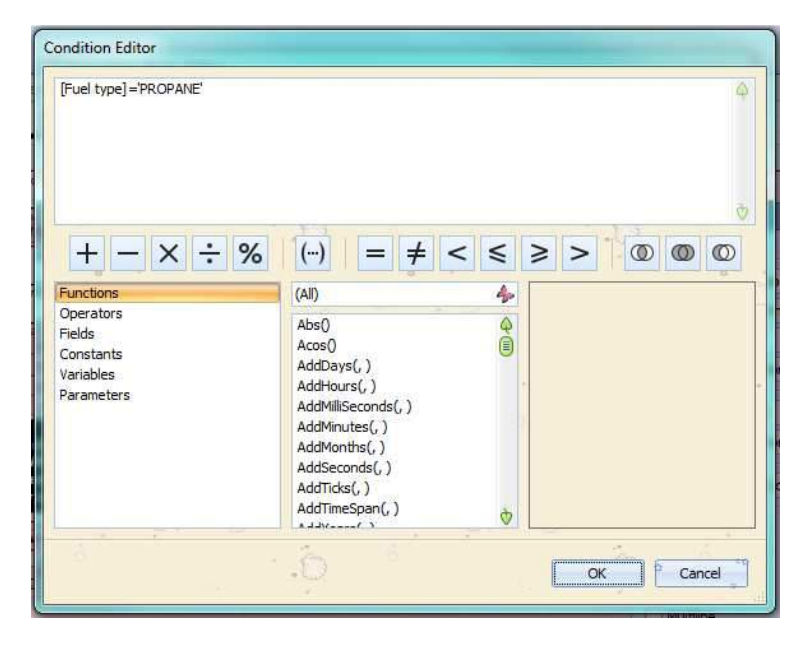

| Rules available in a report:   | .0 | - Rule             | es applied to a contr | ol: _0 |   |
|--------------------------------|----|--------------------|-----------------------|--------|---|
| HighlightPropaneSN             |    | >                  |                       |        | * |
|                                |    | >                  |                       |        | 4 |
|                                |    | <                  |                       |        |   |
| ormatting Rules Editor         |    |                    |                       |        |   |
| - Rules available in a report: | .0 | - <sup>C</sup> Rul | es applied to a contr | ol: .0 |   |
|                                |    |                    | phlightPropaneSN      |        |   |
| 57 C                           |    | >>                 |                       |        | - |
|                                |    | <                  |                       |        |   |
| 6                              |    |                    |                       |        | 3 |
|                                |    |                    |                       |        |   |
| 00                             |    | 12                 |                       |        | 0 |
|                                |    |                    |                       |        |   |
| 10                             |    | .0                 |                       |        |   |
|                                |    |                    |                       |        |   |
| . 24                           |    |                    |                       |        | 1 |
| Edit Rule Sheet                |    |                    |                       |        |   |
| 1                              |    | 0                  |                       |        |   |

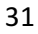

## Totals / Subtotals

Place totals or subtotals in your report by using the summary editor withing the properties of your control. Controls that total operate differently depending on which **report band** you place them in and which summary function you choose in the a control's properties summary options.

Totals placed in the report footer (usually a grand total), page footer (usually a subtotal), in a group footer

(usually a subtotal), or in the detail section (usually a running total).

Use the Summary Editor in the formatting options (see Formatting beyond the property grid) to place totals in your report.

**Bound Field:** Is the data field in which you are performing the summary function.

**Summary Function:** What type of summary are you wanting to perform on the bound field, i.e., do you want to count the

number of WG selected or do you want to sum the total of a column. See table for what Summary functions can be used on what type of field.

|           |                                   |              | <u> </u> | ommon Sun | mary Functio       | ns         |          |     |
|-----------|-----------------------------------|--------------|----------|-----------|--------------------|------------|----------|-----|
|           |                                   | Sum          | Count    | Average   | Running<br>Summary | Percentage | Max      | Min |
|           | ab<br>Alpha/Text                  |              |          |           |                    |            |          |     |
| types     | Date/Time                         |              | 1        |           |                    |            |          |     |
| ield data | 123<br>Numeric                    | $\checkmark$ |          |           | >                  | *          | <b>~</b> |     |
| Ч         | Check /<br>Yes/No                 |              | *        |           |                    |            |          |     |
|           | <b>f</b><br>Numeric<br>Calculated | V            |          | *         | *                  | *          | <b>1</b> |     |

| itockNumber        |              | • |               |  |
|--------------------|--------------|---|---------------|--|
| ummany function    |              |   | 5             |  |
| Sum                |              |   | <null></null> |  |
| aun:               |              |   | -2            |  |
| ormat string:      |              |   | 5             |  |
|                    |              |   | 4             |  |
|                    |              |   | 3             |  |
| Ignore null values |              |   | 32            |  |
| Summary Running    |              |   |               |  |
| None               | O Group      |   |               |  |
| O Page             | O Report     |   | 311           |  |
|                    | 100000000000 |   |               |  |

**Formatting String:** Select how you want your data to look in the field.

**Ignore Null values:** if selected the summary does not include entries without data into the equation. For example, if you are performing a count on the [StockNumber] field and the WG record doen't have a stock number, it would not count it.

**Summary Running:** Select whether you want your calculation to include data from:

Page: any entries that fit on the page

Group: any entries within a group

Report: totals all entries for the report

| FormatString Edi                                                            | tor                                        |           |
|-----------------------------------------------------------------------------|--------------------------------------------|-----------|
| Category<br>DateTime<br>Number<br>Percent<br>Currency<br>Special<br>General | Sample<br>###<br>Standard Types<br>Prefix: | Custom    |
|                                                                             |                                            | OK Cancel |

## **Filtering Data**

Filter data to refine your results.

#### Methods to filtering report data

Prefetch filters or Auto Filter Line – Located under the column headings in the data grid area on your WG Master List or Customer Master List. Once data is selected open your report. Only selected data will be included in your report results.

Or

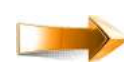

## **Report properties** – Filter String

option>Select <sup>©</sup>>select data field by clicking on "default" field to open drop down of all available fields> >select operator>enter data to filter by?>select OK.

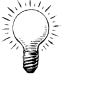

**TIP:** Filter string field now shows whether you have entered a filter using this method.

Or

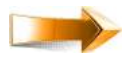

## **Parameter – Add** a parameter field to do "runtime" filtering as discussed in the Creating Parameters section earlier.

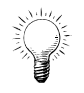

**TIP:** The Report properties and Parameters methods are the most efficient methods for filtering data for a custom report. The Prefetch or Auto Filter Line method for filtering report data works but takes more time to run rather than selecting all data to start and filtering using the other two methods. The slowdown in speed comes from the fact that if you determine your filter is not correct, because your are missing data that you know should be included, you do not have to exit the report, return to the master list, change your filter, refetch the data, reenter the report. By using the Report Properties and Parameter methods all that is required to change the filter, is to reenter the properties and change the filter or change the parameters at run time. The one exception is that if the data is incorrect in the record then you are required to exit, change the data in the record, refetch your data, enter the report, and finally run it again.

|                 | System ID                          | Stock #         |                        | Description                |    | Catego    | bry          | Group                                               |                  | Clas      | s 🗋                                                                                                    |                                |
|-----------------|------------------------------------|-----------------|------------------------|----------------------------|----|-----------|--------------|-----------------------------------------------------|------------------|-----------|----------------------------------------------------------------------------------------------------|--------------------------------|
| -               |                                    |                 |                        |                            |    | All       | 4            | All                                                 | 4                | All       | 4                                                                                                    |                                |
|                 | Serial #                           | Sales S         | Status                 | Make                       | j. | Model     |              | Rental Sta                                          | tus 👘            | New       | /Used                                                                                                    | Co                             |
|                 |                                    | All             | 4                      | All                        | 4  | All       | 4            | All                                                 | 4                | All       | 4                                                                                                    | > W                            |
|                 |                                    | 100             |                        |                            | 20 | 1) **     | 1 - 0        |                                                     | Sul              |           | 19(*) *                                                                                                    | 11                             |
| Dra             | ag a column head                   | er here to gr   | oup by tha             | t-column.                  |    |           |              |                                                     |                  |           |                                                                                                    |                                |
|                 | Inactive Sys                       | tem ID S        | tock #                 | Fleet Number               | Bo | dy Number | Serial #     |                                                     | Owne             | r         |                                                                                                    |                                |
| _               |                                    |                 | _                      |                            |    | *         |              |                                                     |                  |           |                                                                                                    |                                |
| 7               |                                    |                 |                        | 1                          |    |           |              |                                                     | Į                |           |                                                                                                    |                                |
|                 | False                              | 3718            |                        |                            |    |           | 7PX58677     | 2                                                   | Steve            | Simons (  | (1524)                                                                                                    |                                |
|                 | False                              | 3957            |                        | 80                         |    |           | 1N9FLAC      | .85C084247                                          | Sunse            | t Empire  | Transporta                                                                                                    | tion (6                        |
|                 | False                              | 4214            |                        |                            |    |           |              |                                                     | Stephe           | ens, Orir | 1 (1331)                                                                                                    |                                |
|                 | False                              | 4228            |                        |                            |    |           | 46GED04:     | 17M2042246                                          | Johnso           | on RV Sa  | iles (1239)                                                                                                    |                                |
|                 | False                              | 4229            |                        |                            |    |           | 46GED04      | 17M2042246                                          | Johnso           | on RV Sa  | iles (1239)                                                                                                    |                                |
|                 | False                              | 4230            |                        |                            |    |           | 4UZAB2D      | C46CX21505                                          | Johnso           | on RV Sa  | les (1239)                                                                                                    | 100                            |
| a Ack<br>ar Str | ipber<br>ng<br>when Data Source is |                 | (none)<br>[SoldDate] B | +<br>Vetween(?StartDate, ? |    |           |              |                                                     |                  |           | a ArrivaDe<br>a ArrivaDe<br>a Asking Pi<br>a Asking Pr<br>a Ade Rat                                                                                                    | nte Strin<br>rice<br>ice<br>io |
| eil Pri         | rk Count when Data 3               | iource is Emply | 1                      |                            |    | Fil       | terString E  | ditor                                               |                  |           |                                                                                                    |                                |
| ailPri          | ck Count                           |                 | 0                      | :                          | ľ  | DSI I     | /isual Text  | 1                                                   |                  |           |                                                                                                    |                                |
| 15120           | (Inits                             |                 | Hundredths             | of an inch 🔹               |    | ICo: A    | nd ©         |                                                     |                  |           |                                                                                                    |                                |
|                 |                                    |                 | 200 B 10 B             |                            |    |           | -[Sold Date] | A Is between                                        | • ?Start         | tDate 🔒 a | nd ?EndDate (                                                                                                    | 9.0                            |
| matto           | ng Rules                           |                 | (Lolection)            |                            | su | biotal    |              | ≠ Does not equ                                      | al               | ñ.        |                                                                                                    |                                |
| m attir         | ng Rule Sheet                      |                 | (Colection)            |                            |    | 1.111     |              | Is greater the<br>Is greater the                    | an<br>an or eque | siba      |                                                                                                    |                                |
| le She          | et.                                |                 | (Colection)            |                            |    |           |              | < Is lass than<br>Is lass than o                    | r equal to       | 8         |                                                                                                    |                                |
| corne           |                                    |                 | (NOLIS)                |                            |    |           |              | 🕰 1s between                                        |                  | 11        |                                                                                                    |                                |
| -               |                                    |                 |                        |                            |    |           |              | O Is blank                                          | <b>2</b> 0       | 0         |                                                                                                    | ancel                          |
|                 |                                    |                 |                        |                            |    |           |              | <ul> <li>Is not blank</li> <li>Is any of</li> </ul> |                  |           |                                                                                                    | Series (                       |
|                 |                                    |                 |                        |                            |    |           |              | so Is none of                                       | 1000             |           | Border Wit 1<br>Borders N                                                                                                    | 000                            |
|                 |                                    |                 |                        |                            |    |           |              | Is later this y                                     | s voar<br>Bait   | i.        | Font M                                                                                                    | Icrosofi                       |
|                 |                                    |                 |                        |                            |    |           |              | Is later this m<br>to next week                     | nonith           | 0         | Foregroun                                                                                                    | Bia                            |
|                 |                                    |                 |                        |                            |    |           |              |                                                     |                  |           | and the second second se |                                |
|                 |                                    |                 |                        |                            |    |           |              | Is later this w                                     | eek.             |           | Formatting (                                                                                                    | Collection                     |

## Custom Report Examples

## Example 1 - Recreated form with parameters set to filter by WG.

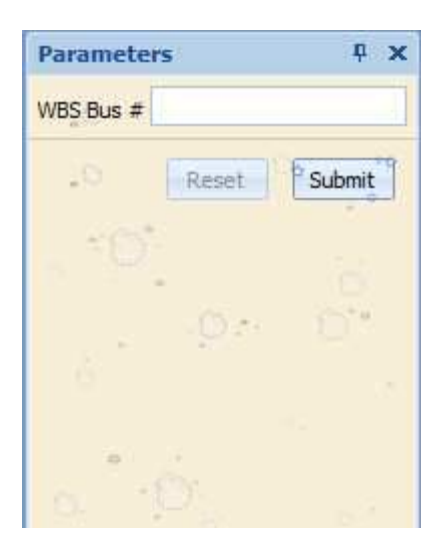

#### ▼ 🗏 PageHeader [one band per page]

| DMV DEA<br>VEHI                                                                                                    | LER NOTICE OF<br>CLE PURCHASE                                                                                                    | DEALER NOTICE OF<br>VEHICLE PURCHASE                                                                                                    |
|----------------------------------------------------------------------------------------------------|----------------------------------------------------------------------------------------------------|----------------------------------------------------------------------------------------------------|
| INSTRUCTIONS:                                                                                                    |                                                                                                    | INSTRUCTIONS:                                                                                                    |
| <ul> <li>Submit this form ONLY for Oregon<br/>this form if the vehicle is titled in an<br/>Complete this form immediately af<br/>interest of an Oregon titled vehicle</li> <li>The Vehicle Identification number</li> <li>If you fail to provide accurate, legil<br/>DMV will not be able to update the<br/>in compliance with ORS 803.092()</li> <li>Mail the white copy to DMV Recor<br/>Salem OR 97314-2250.</li> <li>Detail</li> <li>OREGON PLATE NUMBER:</li> </ul> | titled vehicles. DO NOT submit<br>other jurisdiction.<br>er the purchase or transfer of<br>MUST be complete and correct.<br>e and complete information,<br>vehicle record and you will not be<br>()(b) and 803:105(1)(b).<br>I Services, 1905 Lana Ave NE, | <ul> <li>Submit this form ONLY for Oregon titled vehicles. DO NOT submit this form if the vehicle is titled in another jurisdiction.</li> <li>Complete this form immediately after the purchase or transfer of interest of an Oregon titled vehicle.</li> <li>The Vehicle Identification number MUST be complete and correct.</li> <li>If you fail to provide accurate, legible and complete information, DMV will not be able to update the vehicle record and you will not be in compliance with ORS 803.092(2)(b) and 803.105(1)(b).</li> <li>Mail the white copy to DMV Record Services, 1905 Lana Ave NE, Salem OR 97314-2250.</li> </ul> |
|                                                                                                    | Đ                                                                                                    |                                                                                                    |
| [SerialNumber]                                                                                                    | 0                                                                                                    | [SerialNumber]                                                                                                    |
| OREGON TITLE NUMBER YEAR [Year]                                                                                                    | MAKE BODY STYLE Chassis Make                                                                                                    | OREGON TITLE NUMBER YEAR MAKE BODY STYLE                                                                                                    |
| DATE OF PURCHASE                                                                                                    |                                                                                                    | DATE OF PURCHASE                                                                                                    |
| PURCHASED FROM                                                                                                    |                                                                                                    | PURCHASED FROM                                                                                                    |
| [Source]                                                                                                    |                                                                                                    | [Source]                                                                                                    |
| DEALER INFORMATION                                                                                                    | MUST BE COMPLETE                                                                                                    | DEALER INFORMATION MUST BE COMPLETE                                                                                                    |
| DEALER NUMBER<br>DA 1670                                                                                                    | 01/20/2012                                                                                                    | DEALER NUMBER<br>DA 1670 01/20/2012                                                                                                    |
| Western Bus Sales, Inc.                                                                                                    |                                                                                                    | DEALER NAME<br>Western Bus Sales, Inc.                                                                                                    |
| 30355 SE Hwy 212                                                                                                    |                                                                                                    | 30355 SE Hwy212                                                                                                    |
| City<br>Boring                                                                                                    | ZIP CODE<br>97009                                                                                                    | Citry ZIP CODE<br>Boring 97009                                                                                                    |
| 735-165 (12-02)                                                                                                    | STK# 300092                                                                                                    | 735-165 (12-02) DFALER STK# 300                                                                                                    |

Example 1 Design View

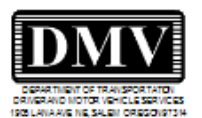

## DEALER NOTICE OF VEHICLE PURCHASE

#### INSTRUCTIONS:

- Submit this form ONLY for Oregon titled vehicles. DO NOT submit this form if the vehicle is titled in another jurisdiction.
- Complete this form immediately after the purchase or transfer of interest of an Oregon titled vehicle.
- The Vehicle Identification number MUST be complete and correct.
- If you fail to provide accurate, legible and complete information, DMV will not be able to update the vehicle record and you will not be in compliance with ORS 803.092(2)(b) and 803.105(1)(b).
- Mail the white copy to DMV Record Services, 1905 Lana Ave NE, Salem OR 97314-2250.

#### OREGON PLATE NUMBER:

REMOVED

| /EHICLE | <b>IDENTIFICATION</b> | NUMBER | (MUST BE | COMPLETE) |  |
|---------|-----------------------|--------|----------|-----------|--|

#### 1GBHG312471161962

OREGON TITLE NUMBER YEAR MAKE BODY STYLE
2007 CHEVROLET

DATE OF PURCHASE

03/13/2007

PURCHASED FROM

# ✓ DEALER INFORMATION MUST BE COMPLETE ✓ ✓

DMV

735-165 (12-02)

Boring

| DMV                               |  |
|-----------------------------------|--|
| DEPARTMENT OF TRANSPORTATION      |  |
| 1905 LANAAVE NE SALEH OREGOIST314 |  |

## DEALER NOTICE OF VEHICLE PURCHASE

#### INSTRUCTIONS:

- Submitthis formONLY for Oregon titled vehicles. DO NOT submit this form if the vehicle is titled in another jurisdiction.
- Complete this form immediately after the purchase or transfer of interest of an Oregon titled vehicle.
- The Vehicle Identification number MUST be complete and correct.
- If you fail to provide accurate, legible and complete information, DMV will not be able to update the vehicle record and you will not be in compliance with ORS 803.092(2)(b) and 803.105(1)(b).
- Mail the white copy to DMV Record Services, 1905 Lana Ave NE, Salem OR 97314-2250.

#### OREGON PLATE NUMBER:

| REMOVED                            |                |                    |            |
|------------------------------------|----------------|--------------------|------------|
|                                    |                |                    |            |
| VEHICLE IDENTIFICATION NUMBER (MUS | T BE COMPLETE) |                    |            |
| 1GBHG312471161962                  |                |                    |            |
| OREGON TITLE NUMBER                | YEAR<br>2007   | CHEVROLET          | BODY STYLE |
| DATE OF PURCHASE                   |                |                    |            |
| 03/13/2007                         |                |                    |            |
| PURCHASED FROM                     |                |                    |            |
| ▼ DEALER INFORM                    | ATION MU       | ST BE COM          | PLETE 🔻    |
| DEALER NUMBER                      |                | DATE<br>01/20/2012 |            |
| DA 1070                            |                | 01/20/2012         |            |
| Western Bus Sales, Inc.            |                |                    |            |
| DEALER ADDRESS<br>30355 SE Hwy 212 |                |                    |            |

DEALER

спу Boring

735-165 (12-02)

ZIP CODE 97009

STK# 300092

Example 1 - Output

97009

STK# 300092

Example 2 - Report created to fill a form provided by other agencies/organizations. Only fields to be completed are included in the design.

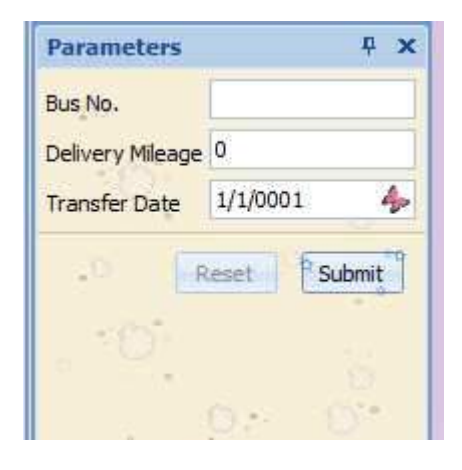

| [SerialNumber]                    | [Year]  [ChassisMak]   |
|-----------------------------------|------------------------|
| [Customer Name]                   | <sup></sup> [Paramete₽ |
| [AddressFull]                     |                        |
| Parameters.                       |                        |
| Western Bus Sales, Inc.           |                        |
| Donna Bracy                       |                        |
| 20255 SE Huar 212 Baring OD 07000 | DA 1670 503-005-0002   |

Example 2 Design View

| - |                                    |         |                            |
|---|------------------------------------|---------|----------------------------|
|   |                                    |         |                            |
|   | 1BAAHCPA41F097869                  | 2001    |                            |
|   | Willsmette Lesdership Academy      |         | 01/01/2012                 |
|   | 87230 Central Rd, Eugene, OR 97402 |         |                            |
|   | 102,000<br>Western Bus Salas Inc   |         |                            |
|   | Donna Bracy                        |         |                            |
|   | 30355 SE Hwy 212, Boring, OR 97009 | DA 1670 | 503- <mark>905-0002</mark> |
|   |                                    |         |                            |
|   |                                    |         |                            |
|   |                                    |         |                            |
|   |                                    |         |                            |
|   |                                    |         |                            |
|   |                                    |         |                            |
|   |                                    |         |                            |
|   |                                    |         |                            |
|   |                                    |         |                            |
|   |                                    |         |                            |

0 0 0 0 0 0 0 0 0 0 0 0 0 0 0 0 0 0

| 00             | dometer dis                            | closure is a Class C felony (ORS                               | 815.430).                                                                                      | nsonment. Onc                                                | ter Oregon iaw,                            | the offense of                                           | submitting a fais     |
|----------------|----------------------------------------|----------------------------------------------------------------|------------------------------------------------------------------------------------------------|--------------------------------------------------------------|--------------------------------------------|----------------------------------------------------------|-----------------------|
| LATE N         | UMBER                                  | VEHICLE IDENTIFICATION NUMBER                                  |                                                                                                | YEAR                                                         | MAKE                                       | STYLE                                                    | MODEL                 |
|                |                                        | 1BAAHCPA41F0978                                                | 69                                                                                             | 2001                                                         |                                            |                                                          |                       |
|                |                                        | I certify the vehicle describe                                 | ed above has been trans                                                                        | terred to the fo                                             | llowing (signat                            | ure certifies to                                         | o odometer            |
| ш              | סס                                     | BUYER'S PRINTED NAME                                           | erest in the venicie).                                                                         |                                                              |                                            | DATE OF SALE O                                           | OR TRANSFER           |
| 2              | an                                     | Willamette Leadershi                                           | 01/13/2012                                                                                     |                                                              |                                            |                                                          |                       |
| F              | ldn<br>(s).                            | BUYER'S ADDRESS                                                |                                                                                                |                                                              |                                            |                                                          |                       |
| ц              | am<br>ler(                             | 87230 Central Rd, EL                                           | igene, OR 97402                                                                                |                                                              |                                            |                                                          |                       |
| 2              | d n<br>sel                             | ODOMETER READING (NO TENTHS)                                   | I certify to the best of m                                                                     | y knowledge that                                             | the The mile                               | age stated is in El                                      | KCESS of its          |
| z              | and                                    | 102 000                                                        | vehicle UNLESS one of the                                                                      | following statement                                          | s is The odo                               | meter reading is N                                       | OT the actual mileage |
| ME             | prir<br>s) a                           | 102,000                                                        | checked:                                                                                       | C                                                            | WARNI                                      | NG - ODOMETER                                            | DISCREPANCY           |
| Z              | as<br>her                              | SELLER'S PRINTED NAME                                          |                                                                                                | SIGNATUR                                                     | E                                          |                                                          |                       |
| S              | are;<br>g th<br>buy                    | Western Bus Sales, Ir                                          |                                                                                                | SIGNATUR                                                     | E                                          |                                                          |                       |
| ŝ              | of                                     | Denne Drach                                                    | HOON SIGNING FOR BUSINESS)                                                                     | Gianaro                                                      | 2                                          |                                                          |                       |
| L              | cluc                                   | SELLER'S ADDRESS (IF DIFFERENT FROM FI                         | RONT OF TITLE)                                                                                 | DEALER/W                                                     | RECKER NUMBER                              | TELEPHONE NU                                             | MBER                  |
| S.             | in<br>atu                              | 30355 SE Hwy 212 E                                             | Roring OR 97009                                                                                | -                                                            | DA 1670                                    | 503                                                      | 3-905-0002            |
| 臣              | ssi<br>vllu<br>ign                     | I am aware of the above                                        | odometer disclosure ma                                                                         | de by the selle                                              | r/agent.                                   |                                                          | 000 000L              |
| _              | Alls                                   | BUYER'S PRINTED NAME                                           |                                                                                                | SIGNATUR                                                     | E                                          |                                                          |                       |
| <b>NENT OF</b> | ist be cor<br>nted nam<br>and seller(  | ODOMETER READING (NO TENTHS)                                   | I certify to the best of m<br>odometer reading is the<br>vehicle UNLESS one of the             | y knowledge that<br>actual mileage of<br>following statement | the The mile<br>the mechan<br>s is The odo | age stated is in El<br>cal limits.<br>meter reading is N | CESS of its           |
| Z              | pri<br>(s)                             |                                                                | checked:                                                                                       |                                                              | WARNI                                      | G - ODOMETER                                             | DISCREPANCY           |
| SIG            | the<br>uyer                            | SELLER'S PRINTED NAME                                          | × ~                                                                                            | SIGNATUR                                                     | E                                          |                                                          |                       |
| AS             | int al<br>iding                        | SELLER'S PRINTED NAME (IF BUSINESS, PER                        | RSON SIGNING FOR BUSINESS)                                                                     | SIGNATUR                                                     | E                                          | 1.                                                       | · .                   |
| DND            | gnme<br>inclu<br>atures                | SELLER'S ADDRESS (IF DIFFERENT FROM FI                         | RONT OF TITLE)                                                                                 | DEALER/W                                                     | RECKER NUMBER                              | TELEPHONE NU                                             | MBER                  |
| ö              | llly<br>igna                           | I am aware of the above                                        | odometer disclosure ma                                                                         | de by the selle                                              | r/agent.                                   |                                                          |                       |
| S              | Alls                                   | BUYER'S PRINTED NAME                                           |                                                                                                | SIGNATUR                                                     | E                                          |                                                          |                       |
|                |                                        |                                                                |                                                                                                |                                                              |                                            |                                                          |                       |
| щ              | and                                    | I certify the vehicle describe<br>disclosure and releases inte | ed above has been trans<br>erest in the vehicle):                                              | ferred to the fo                                             | llowing (signate                           | ure certifies to                                         | odometer              |
| E              | ple ().                                | BUYER'S PRINTED NAME                                           |                                                                                                |                                                              |                                            | DATE OF SALE O                                           | OR TRANSFER           |
| F              | ame<br>er(s                            | BUYER'S ADDRESS                                                | 2                                                                                              |                                                              | · · · · · · · · · · · · · · · · · · ·      |                                                          |                       |
| <b>JENT O</b>  | nust be o<br>printed na<br>t) and sell | ODOMETER READING (NO TENTHS)                                   | I certify to the best of m<br>odometer reading is the<br>vehicle UNLESS one of the<br>obsckad: | y knowledge that<br>actual mileage of<br>following statement | the The mile<br>the mechan<br>s is The odo | age stated is in EX<br>cal limits.<br>meter reading is N | CESS of its           |
| N              | is r<br>ie p<br>er(s                   | SELLER'S PRINTED NAME                                          | undertoo.                                                                                      | SIGNATUR                                                     | E                                          | G - ODOWETER                                             | DISCHEPANUT           |
| 5              | th                                     |                                                                |                                                                                                |                                                              |                                            |                                                          |                       |
| S              | a ng                                   | SELLER'S PRINTED NAME (IF BUSINESS, PER                        | RSON SIGNING FOR BUSINESS)                                                                     | SIGNATUR                                                     | E                                          |                                                          |                       |
| 0)             | 0 = 5                                  |                                                                |                                                                                                |                                                              |                                            |                                                          |                       |

**Report 2 Print Preview** 

69602-06/3186

#### Example 3 – Bill of sale

|                                                                                                    |                                                                                                    |                                                                 |                                                                            |                                                                                  |                                                                           | WESTERN BU                                                                        | S SALES, IN                                                                    | IC.                                            |
|----------------------------------------------------------------------------------------------------|----------------------------------------------------------------------------------------------------|-----------------------------------------------------------------|----------------------------------------------------------------------------|----------------------------------------------------------------------------------|---------------------------------------------------------------------------|-----------------------------------------------------------------------------------|--------------------------------------------------------------------------------|------------------------------------------------|
|                                                                                                    | - D                                                                                                    | L.                                                              |                                                                            |                                                                                  |                                                                           | 30355 S.E. H                                                                      | IIGHWAY 212                                                                    |                                                |
|                                                                                                    |                                                                                                    | Ħ                                                               |                                                                            |                                                                                  | (800                                                                      | BORING,<br>1 258-2473 Toll Free                                                   | OR 97009                                                                       | 02 Phone                                       |
|                                                                                                    | 9                                                                                                    |                                                                 |                                                                            |                                                                                  | 1000                                                                      | (503) 905                                                                         | -0003 Fax                                                                      | ALC STRUCT                                     |
| WESTERN                                                                                                    | BUS SALES                                                                                                    | INC                                                             |                                                                            |                                                                                  |                                                                           | www.west                                                                          | tembus.com                                                                     |                                                |
| WESTERIN                                                                                                    | DUS SALLS                                                                                                    | , 1140.                                                         |                                                                            |                                                                                  |                                                                           |                                                                                   |                                                                                | _                                              |
|                                                                                                    |                                                                                                    |                                                                 | BILI                                                                       | OFS                                                                              | ALE                                                                       |                                                                                   |                                                                                |                                                |
| GrounHeade                                                                                                    | r1                                                                                                    |                                                                 |                                                                            |                                                                                  |                                                                           |                                                                                   |                                                                                |                                                |
| Western Rus C                                                                                                    | ales les the CE                                                                                                    | ILED in                                                         | oo oo aidaratii                                                            | on of the s                                                                      | um of the                                                                 | dollars listed halo                                                               | w hereby zesi                                                                  | ana and                                        |
| transfers unto:                                                                                                    | ales, me., me se                                                                                                    | LLLK, IN                                                        | CONSIDERAL                                                                 | on of the a                                                                      | IIII OI BIC                                                               | uonaisnsieu beiu                                                                  | w, nereby assi                                                                 | iyiiə aliu                                     |
| SOLD TO: [Ov                                                                                                    | vner]                                                                                                    |                                                                 |                                                                            | G                                                                                | )                                                                         |                                                                                   |                                                                                |                                                |
| [Bu                                                                                                    | sinessAddress1]                                                                                                    |                                                                 |                                                                            | 6                                                                                | )                                                                         |                                                                                   |                                                                                |                                                |
| [Bu                                                                                                    | sinessAddress2]                                                                                                    |                                                                 |                                                                            | G                                                                                | )                                                                         |                                                                                   |                                                                                |                                                |
| (Bu                                                                                                    | sinessCity]                                                                                                    | G [Busin                                                        | e😡 [Busine                                                                 | ssZip] 🕻                                                                         | PHON                                                                      | E [BusinessPhon                                                                   | 8]                                                                             |                                                |
| Detail                                                                                                    | 1.1.1.2.2.1.1.1.2.1.1.1                                                                                                    | 0                                                               |                                                                            | 1.221.01.01.0                                                                    |                                                                           |                                                                                   |                                                                                | 0                                              |
| Detail<br>[StockNumber]                                                                                                    | [SerialNumb                                                                                                    | oerj 😡                                                          | Chassis                                                                    | [Chassis                                                                         | Vake] G                                                                   | [Body make]                                                                       | Sales Price                                                                    | (bij   <b>G</b> i                              |
| Detail<br>StockNumber<br>GroupFooter                                                                                                    | jSerialNumb<br>1                                                                                                    | oerj 🕛 j                                                        | Chassis                                                                    | Chassis                                                                          | Make] G                                                                   | Body make]                                                                        | Sales Price                                                                    | [61] <mark>[</mark>                            |
| Detail<br>StockNumber<br>GroupFooter<br>Each vehicle is                                                                                                    | jSerialNumb<br>1<br>sold AS-IS, WH                                                                                                   | erj 🕡                                                           | Chassis                                                                    | [Chassis<br>ER makes                                                             | Make] C                                                                   | [Body make] (<br>RANTY, either EXP                                                | ISales Price                                                                   | IED, as t                                      |
| Detail<br>StockNumber<br>GroupFooter<br>Each vehicle is<br>the condition o                                                                                                    | [SerialNumb<br>1<br>sold AS-IS, WH<br>f such vehicle(s                                                                               | enj 💽<br>EREIS, ar<br>), or as to                               | Chassis<br>d the SELL<br>the SUITAB                                        | Chassis<br>ER makes<br>BILITY of su                                              | Make] C<br>NO WAR<br>ch vehicl                                            | Body makes<br>RANTY, either EXP<br>le(s) for the BUYEF                            | Cales Price                                                                    | IED, as t                                      |
| Each vehicle is<br>the condition o<br>OR USE, nor di                                                                                                    | [SenalNumb<br>1<br>sold AS-IS, WH<br>f such vehicle(s<br>oes the SELLER<br>(s). All deposits                                         | EREIS, ar<br>), or as to<br>make any<br>held over               | Chassis                                                                    | Chassis<br>ER makes<br>SILITY of su<br>VTATION o<br>days shall                   | Make]<br>NO WAR<br>ch vehicl<br>rWARRA<br>be consi                        | RANTY, either EXP<br>e(s) for the BUYEF<br>NTY of any nature<br>dered NON-REFUB   | ISales Price                                                                   | IED, as t<br>PURPOS<br>ith response            |
| GroupFooter<br>Each vehicle is<br>the condition o<br>OR USE, nor di<br>to such vehicle<br>consummated                                                                                                    | [SerialNumt<br>1<br>sold AS-IS, WH<br>f such vehicle(s)<br>oes the SELLER<br>e(s). All deposits<br>within the ninety                 | EREIS, ar<br>), or as to<br>make any<br>held over<br>(90) day   | Chassis<br>od the SELL<br>the SUITAB<br>REPRESEN<br>ninety (90)<br>period. | Chases<br>ER makes<br>BILITY of su<br>NTATION o<br>days shall                    | NO WAR<br>ch vehicl<br>rWARRA<br>be consi                                 | RANTY, either EXP<br>e(s) for the BUYEF<br>INTY of any nature<br>dered NON-REFUN  | Sales Price<br>RESS or IMPL<br>SINTENDED<br>whatsoever w<br>DABLE if the s     | IED, as t<br>PURPOS<br>ith respe<br>sale is no |
| StockNumber<br>GroupFooter<br>Each vehicle is<br>the condition o<br>OR USE, nor d<br>to such vehicle<br>consummated<br>SIGNED BY                                                                                    | [SerialNumb<br>1<br>sold AS-IS, WH<br>f such vehicle(s<br>oes the SELLER<br>e(s). All deposits<br>within the ninety                  | EREIS, ar<br>), or as to<br>make any<br>held over<br>(90) day   | Chassis                                                                    | Chassis<br>ER makes<br>BILITY of su<br>ITATION o<br>days shall<br>SIG            | NO WAR<br>ch vehicl<br>rWARRA<br>be consi-                                | RANTY, either EXP<br>e(s) for the BUYEF<br>NTY of any nature<br>dered NON-REFUN   | Sales Price<br>RESS or IMPL<br>I'S INTENDED<br>whatsoever w<br>IDABLE if the s | IED, as t<br>PURPOS<br>ith respe               |
| StockNumber<br>GroupFooter<br>Each vehicle is<br>the condition o<br>OR USE, nor do<br>to such vehicle<br>consummated<br>SIGNED BY:                                                                                  | [SerialNumt<br>1<br>sold AS-IS, WH<br>f such vehicle(s)<br>oes the SELLER<br>*(s). All deposits<br>within the ninety                 | EREIS, ar<br>), or as to<br>make any<br>held over<br>(90) day   | Chassis<br>the SELL<br>the SUITAB<br>REPRESEN<br>ninety (90)<br>period.    | Chassis<br>ER makes<br>BILITY of su<br>ATATION o<br>days shall<br>SIG            | Make] (<br>NO WAR<br>ch vehicl<br>r WARRA<br>be consi<br>NED BY:          | RANTY, either EXP<br>e(s) for the BUYEF<br>NTY of any nature<br>dered NON-REFUM   | Sales Price<br>RESS or IMPL<br>VS INTENDED<br>whatsoever w<br>IDABLE if the s  | IED, as t<br>PURPOS<br>ith respensale is no    |
| StockNumber<br>StockNumber<br>GroupFooter<br>Each vehicle is<br>the condition o<br>OR USE, nor do<br>to such vehicle<br>consummated<br>SIGNED BY:<br>WESTERN BUS                                                    | [SenalNumb<br>1<br>sold AS-IS, WH<br>f such vehicle(s)<br>oes the SELLER<br>(s). All deposits<br>within the ninety<br>SSALES, INC.   | EREIS, ar<br>), or as to<br>make any<br>held over<br>/ (90) day | Chassis<br>d the SELL<br>the SUITAB<br>REPRESEN<br>ninety (90)<br>period.  | Chassis<br>ER makes<br>BILITY of su<br>ITATION o<br>days shall<br>SIG            | Make] C<br>NO WAR<br>ch vehicl<br>rWARRA<br>be consi<br>NED BY:<br>ner]   | RANTY, either EXP<br>e(s) for the BUYEF<br>NTY of any nature<br>dered NON-REFUN   | Sales Price<br>RESS or IMPL<br>VS INTENDED<br>whatsoever w<br>IDABLE if the s  | IED, as t<br>PURPO:<br>ith responsale is no    |
| StockNumber<br>GroupFooter<br>Each vehicle is<br>the condition o<br>OR USE, nor d<br>to such vehicle<br>consummated<br>SIGNED BY:                                                                                   | [SerialNumt<br>1<br>sold AS-IS, WH<br>f such vehicle(s)<br>oes the SELLER<br>(s). All deposits<br>within the ninety<br>SSALES, INC.  | EREIS, ar<br>), or as to<br>make any<br>held over<br>(90) day   | Chassis                                                                    | [Chassis<br>ER makes<br>IILITY of su<br>ITATION o<br>days shall<br>SIG           | Make] C<br>NO WAR<br>ch vehicl<br>rWARRA<br>be consi<br>NED BY:<br>ner]   | RANTY, either EXP<br>e(s) for the BUYEF<br>WIY of any nature<br>dered NON-REFUN   | Sales Price                                                                    | IED, as t<br>PURPOS<br>ith respe<br>sale is no |
| Detail<br>StockNumber<br>GroupFooter<br>Each vehicle is<br>the condition o<br>OR USE, nor dr<br>to such vehicle<br>consummated<br>SIGNED BY:<br>WESTERN BUS<br>DATE                                                 | [SerialNumt<br>1<br>sold AS-IS, WH<br>f such vehicle(s)<br>oes the SELLER<br>(s). All deposits<br>within the ninety<br>SSALES, INC.  | EREIS, ar<br>), or as to<br>make any<br>held over<br>/ (90) day | Chassis                                                                    | [Chassis<br>ER makes<br>IILITY of su<br>IILITY of su<br>days shall<br>SIG<br>[Ow | Make] Wake] NO WAR<br>ch vehicl<br>rWARRA<br>be consi-<br>NED BY:<br>ner] | RANTY, either EXP<br>e(s) for the BUYEF<br>WITY of any nature<br>dered NON-REFUN  | Sales Prios                                                                    | IED, as t<br>PURPOS<br>ith respe<br>sale is no |
| StockNumber<br>GroupFooter<br>Each vehicle is<br>the condition o<br>OR USE, nor do<br>to such vehicle<br>consummated<br>SIGNED BY:<br>WESTERN BUS<br>DATE                                                           | [SerialNumt<br>1<br>sold AS-IS, WH<br>f such vehicle(s)<br>oes the SELLER<br>(s). All deposits<br>within the ninety<br>SSALES, INC.  | EREIS, ar<br>), or as to<br>make any<br>held over<br>r (90) day | Chassis<br>d the SELL<br>the SUITAB<br>REPRESEN<br>ninety (90)<br>period.  | Chassis<br>ER makes<br>SILITY of su<br>ITATION o<br>days shall<br>SIG            | Make] WAR<br>ch vehicl<br>rWARRA<br>be consi<br>NED BY:                   | RANTY, either EXP<br>le(s) for the BUYEF<br>NTY of any nature<br>dered NON-REFUN  | Sales Price<br>RESS or IMPL<br>'S INTENDED<br>whatsoever w<br>IDABLE if the s  | IED, as t<br>PURPOS<br>ith respe               |
| Detail<br>StockNumber<br>GroupFooter<br>Each vehicle is<br>the condition o<br>OR USE, nor di-<br>to such vehicle<br>consummated<br>SIGNED BY:<br>WESTERN BUS<br>DATE<br>NOTICE OF SA<br>DATE TITLE RE               | [SerialNumt<br>1<br>sold AS-IS, WH<br>f such vehicle(s)<br>oes the SELLER<br>e(s). All deposits<br>within the ninety<br>SSALES, INC. | EREIS, ar<br>), or as to<br>make any<br>held over<br>/ (90) day | Chassis                                                                    | Chassis<br>ER makes<br>IILITY of su<br>ITATION o<br>days shall<br>SIG            | Make] C<br>NO WAR<br>ch vehicl<br>rWARRA<br>be consi<br>NED BY:<br>ner]   | RANTY, either EXP<br>le(s) for the BUYEF<br>INTY of any nature<br>dered NON-REFUN | Sales Prios                                                                    | IED, as t<br>PURPOS<br>ith respe               |
| Detail<br>StockNumber<br>GroupFooter<br>Each vehicle is<br>the condition o<br>OR USE, nor di-<br>to such vehicle<br>consummated<br>SIGNED BY:<br>WESTERN BUS<br>DATE<br>NOTICE OF SA<br>DATE TITLE RE<br>DATE SENT: | [SerialNumt<br>1<br>sold AS-IS, WH<br>f such vehicle(s)<br>oes the SELLER<br>e(s). All deposits<br>within the ninety<br>SSALES, INC. | EREIS, ar<br>), or as to<br>make any<br>held over<br>/ (90) day | Chassis<br>the SELL<br>the SUITAB<br>REPRESEN<br>ninety (90)<br>period.    | Chassis<br>ER makes<br>IILITY of su<br>ITATION o<br>days shall<br>SIG            | Make] WAR<br>ch vehicl<br>rWARRA<br>be consi-<br>NED BY:<br>ner]          | RANTY, either EXP<br>e(s) for the BUYEF<br>INTY of any nature<br>dered NON-REFUN  | Sales Prios                                                                    | IED, as t<br>PURPOS<br>ith respe               |
| Detail<br>StockNumber<br>GroupFooter<br>Each vehicle is<br>the condition o<br>OR USE, nor di-<br>to such vehicle<br>consummated<br>SIGNED BY:<br>WESTERN BUS<br>DATE<br>DATE<br>DATE SENT:<br>RECEIVED BY:          | [SerialNumt<br>1<br>sold AS-IS, WH<br>f such vehicle(s)<br>oes the SELLER<br>(s). All deposits<br>within the ninety<br>SSALES, INC.  | EREIS, ar<br>), or as to<br>make any<br>held over<br>/ (90) day | Chassis<br>d the SELL<br>the SUITAB<br>REPRESEN<br>ninety (90)<br>period.  | Chassis<br>ER makes<br>IILITY of su<br>TATION o<br>days shall<br>SIG             | Make] WARA<br>Ch vehicl<br>rWARRA<br>be consi-<br>NED BY:<br>ner]         | RANTY, either EXP<br>e(s) for the BUYEF<br>(NTY of any nature<br>dered NON-REFUN  | Sales Price                                                                    | IED, as t<br>PURPOS<br>ith respe               |

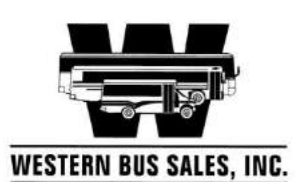

#### WESTERN BUS SALES, INC. 30355 S.E. HIGHWAY 212 BORING, OR 97009 (800) 258-2473 Toil-Free (503) 905-0002 Phone (503) 905-0003 Fax www.westernbus.com

## BILL OF SALE

Western Bus Sales, Inc., the SELLER, in consideration of the sum of the dollars listed below, hereby assigns and transfers unto:

SOLD TO: Willamette Leadership Academy (2017)

| 87230 Central Rd |  |  |
|------------------|--|--|
|                  |  |  |

| Eugene | OR | 97402 | PHONE | (541)935-6815 |
|--------|----|-------|-------|---------------|
|        |    |       |       |               |

the BUYER, the following vehicle(s) free and clear of all encumbrances:

| STOCK # | VIN #             | YEAR | CHASSIS MAKE | BODY MAKE | PRICE    | ID   |
|---------|-------------------|------|--------------|-----------|----------|------|
| 11UB045 | 1BAAHCPA41F097869 | 2001 | BLUE BIRD    | BLUE BIRD | \$20,000 | 4548 |

Each vehicle is sold AS-IS, WHERE IS, and the SELLER makes NO WARRANTY, either EXPRESS or IMPLIED, as to the condition of such vehicle(s), or as to the SUITABILITY of such vehicle(s) for the BUYER'S INTENDED PURPOSE OR USE, nor does the SELLER make any REPRESENTATION or WARRANTY of any nature whatsoever with respect to such vehicle(s). All deposits held over ninety (90) days shall be considered NON-REFUNDABLE if the sale is not consummated within the ninety (90) day period.

SIGNED BY:

SIGNED BY:

WESTERN BUS SALES, INC.

Willamette Leadership Academy (2017)

DATE

NOTICE OF SALE OR TRANSFER

DATE TITLE RECEIVED: DATE SENT: RECEIVED BY:

Example 3 - Output 1

Example 3 - Design View 1

Example 4 – Report with custom formatting based upon the WG User status field.

|                                               |                               |             | ÷              | F                | Friday, Janua                                                                                                    | ry 20, 2012 |              |
|-----------------------------------------------|-------------------------------|-------------|----------------|------------------|----------------------------------------------------------------------------------------------------|-------------|--------------|
|                                               | Status                        | Report      |                |                  |                                                                                                    |             |              |
| WESTERN BUS SALES, INC.                       |                               |             |                |                  |                                                                                                    |             |              |
| PageHeader [one band per page]                |                               |             |                |                  |                                                                                                    |             |              |
| Notes                                         | Cust. Stock Body<br>Bus # # # | Customer    | Body Model     | Org. RFD<br>Date | Rev. RFD<br>Date                                                                                                    | SOS<br>Date | SOS<br>Detai |
| GroupHeader1                                  |                               |             |                |                  |                                                                                                    |             |              |
| WGUserStatus [Sort                            | Orderiu D SHEETS              |             |                | NAVS             |                                                                                                    |             |              |
|                                               | BOILD SHILL IS                |             | 10100 2-1      | IAIS             |                                                                                                    |             |              |
| wooserstatus                                  |                               |             |                |                  |                                                                                                    |             |              |
| Detail                                        |                               |             |                |                  | and the second second se |             | TOOL         |
| Detail<br>Notes]                              | [Flee] [StockN] [Body N] [Cus | tomer Name] | 🔒 [Body Model] | Original R       | [Revised fi]                                                                                                    | SOS Date    | 120          |
| Detail [Notes] PageFooter [one band per page] | [Flee] [StockN] [Body N] [Cus | tomer Name] | 😡 [Body Model] | Original 🗗       | [Revised f                                                                                                    | [SOS Date   |              |

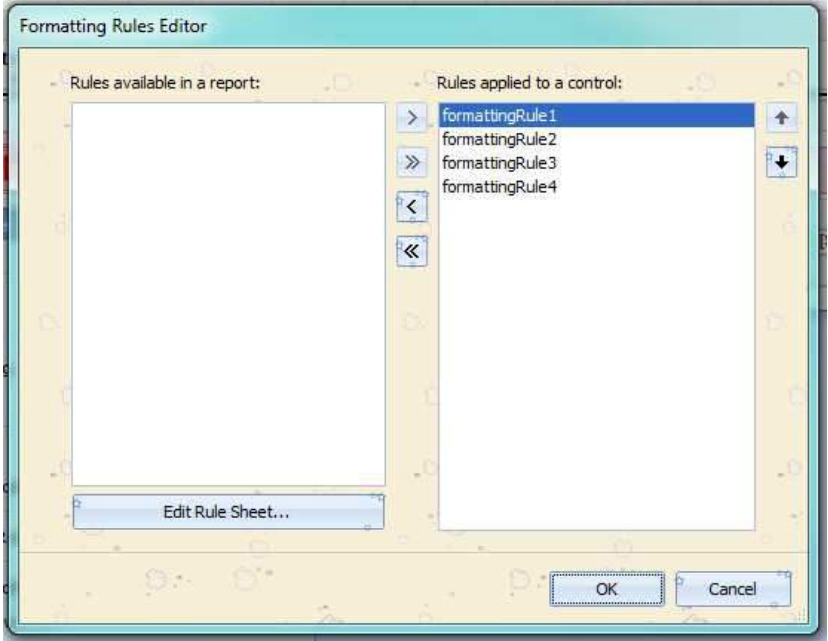

Rule 1 - [WGUserStatus]='Here' OR[WGUserStatus]='Stock-Here' or [WGUserStatus]='Stock - Factory Ready'

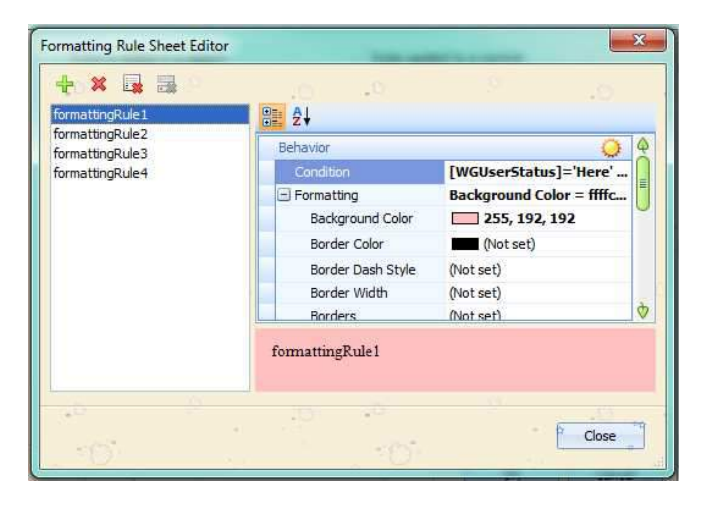

Rule 2 - [WGUserStatus]='IN TRANSIT' OR[WGUserStatus]='Factory Ready' OR[WGUserStatus]='Factory-Customer Pickup' or [WGUserStatus]='At Transarctic - A/C Install'

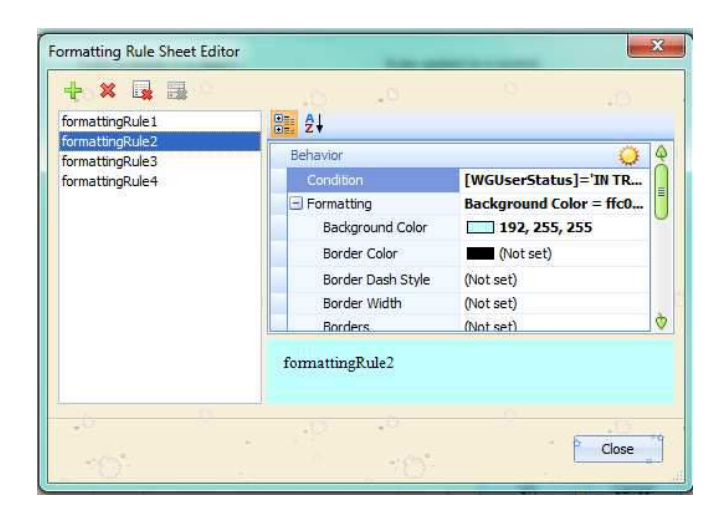

Rule 3 - [WGUserStatus]='Stock-Factory' OR [WGUserStatus]='Stock - Pending'

| formattingRule1 | 8≣ 2↓             |                          |
|-----------------|-------------------|--------------------------|
| formattingRule3 | Behavior          | Q                        |
| formattingRule4 | Condition         | [WGUserStatus]='Stock    |
|                 | Formatting        | Background Color = ffc0. |
|                 | Background Color  | 192, 255, 192            |
|                 | Border Color      | (Not set)                |
|                 | Border Dash Style | (Not set)                |
|                 | Border Width      | (Not set)                |
|                 | Borders           | (Not set)                |
| 10 B            | formattingRule3   | 13                       |

Rule 4 - [WGUserStatus]='Pending'

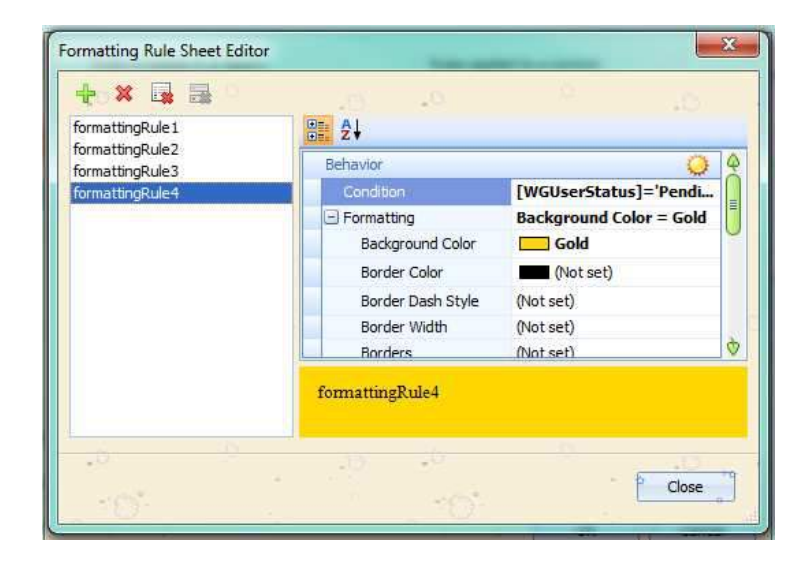

| Notes<br>Notes                                                   | Cust<br>Bus# | Stock<br>#       | Body             |                                                                                                    |                       |                  |                  |              |                |
|------------------------------------------------------------------|--------------|------------------|------------------|----------------------------------------------------------------------------------------------------|-----------------------|------------------|------------------|--------------|----------------|
| Notes<br>Notes<br>No up on LP prior to May / No CM's - No 2-Ways | Cust<br>Bus# | Stock<br>#       | Body             |                                                                                                    |                       |                  |                  |              |                |
| llow up on LP prior to May / No CMTs - No 2-Ways                 | BU           |                  | 5 <b>8</b> 52    | Customer                                                                                                    | Body Model            | Org. RFD<br>Date | Rev. RFD<br>Date | SO S<br>Date | SO S<br>Detail |
| Now up on LP prior to May / No CM's - No 2-Ways                  |              | ILD S            | HEE              | TS TO PDI * R                                                                                                    | ADIOS * 2-1           | NAYS             |                  |              |                |
| lere                                                             | N/A          | 12G004           | 1228521          | Oak Hill School                                                                                                    | MB-IV                 | 05/31/2012       | 05/31/2012       | 06/30/2012   | Approx         |
|                                                                  |              |                  |                  |                                                                                                    |                       |                  |                  |              |                |
|                                                                  | N/A          | 08L001           | F153868          | City of Wilsonville                                                                                                    | XCEL 102              | 04/30/2008       | 05/30/2008       | 01/31/2012   | Before         |
| stock - Factory Ready                                            |              |                  |                  |                                                                                                    |                       |                  |                  |              |                |
| CM's - No 2-Ways                                                 | TBD          | 118050           | F428316          | STOCK                                                                                                    | BBCV2311              | 12/31/2011       | 12/31/2011       | 01/31/2011   | TBD            |
| CMs - No 2-Ways                                                  | TBD<br>N/A   | 11B033<br>11H011 | F427835<br>21633 | Stock<br>Stock                                                                                                    | BBCV3310<br>EZ-Street | 11/16/2011       | 12/15/2011       |              | N/A            |
| tock-Here                                                        | 0.00.00      | a state of the   |                  | - Contract - Contract |                       |                  | A DECOMPTON      |              |                |
| NOCK-TIEFE                                                       | -            |                  |                  |                                                                                                    |                       |                  |                  |              | -              |
| red RO at Sale                                                   | TBD          | 108051           | F421217          | Stock - Soar Program                                                                                                    | BBCV1910              | 02/01/2011       | 02/01/2011       | 03/01/2011   | N/A            |
| red RU at Sae                                                    | TRD          | 108052           | F421218          | Stock - Soar Program                                                                                                    | BBCV1910              | 02/01/2011       | 02/01/2011       | 03/01/2011   | NVA            |
| and PO at Sale                                                   | TED          | 100000           | E421221          | Stock - Soar Program                                                                                                    | BBCV2311              | 11/01/2010       | 11/01/2011       | 12/01/2010   | NUA            |
| and PO at Seb                                                    | TBD          | 108059           | F421224          | Stock - Soar Program                                                                                                    | BBCV3310              | 11/01/2010       | 11/01/2010       | 11/01/2010   | NIA            |
| and RO at Sale                                                   | TBD          | 108064           | F421230          | Stock - Soar Program                                                                                                    | D3RE4006              | 03/01/2011       | 03/01/2011       | 04/01/2011   | N/A            |
| aed RO at Sale                                                   | TBD          | 108093           | F423274          | Stock - Swap Your Bus                                                                                                    | BBCV3310              | 03/15/2011       | 03/15/2011       | 04/15/2011   | N/A            |
| ed RO at Sale                                                    | TBD          | 10C016           | 47910            | Stock                                                                                                    | GRAND BANTAM 6        | 12/14/2011       | 12/14/2010       | 01/15/2011   | N/A            |
| ed RO at Sale                                                    | N/A          | 10V002           | 41633            | Stock                                                                                                    | CARAVAN               | 1                | -                |              | N/A            |
| ed RO at Sale                                                    | N/A          | 11V001           |                  | Stock                                                                                                    | CARAVAN               |                  |                  |              | N/A            |
| RDERED                                                           |              |                  |                  |                                                                                                    |                       |                  |                  |              |                |
| ov. 17th - Final Board Meeting Approval                          | 6            | 118052           | F429699          | Ontario School District                                                                                                    | BBCV3310              | 03/15/2012       | 02/13/2012       | 06/01/2012   | Before         |
| sv. 17th - Final Board Meeting Approval                          | 7            | 11B053           | F429700          | Ontario School District                                                                                                    | BBCV3310              | 03/15/2012       | 02/13/2012       | 06/01/2012   | Before         |
| ) CM's - No 2-Ways                                               | 9            | 118054           | F430372          | Oregon National Guard Youth<br>Challenge Program                                                                                                    | D3RE4006              | 04/05/2012       | 04/05/2012       | 05/05/2012   | Approx         |

Example 4 - Output 1

Example 5 – Report with parameters, group headers and footers with totals.

| Paramet  | ers       | t d    |
|----------|-----------|--------|
| FromDate | 1/1/2011  | 4      |
| ToDate   | 1/31/2011 | 4      |
| •0       | Reset     | Submit |
| 18       | ŝ.        |        |
|          | 0.1       | 0      |
|          |           |        |

| 🔻 🗎 ReportHeader (one band per report)                 |                                                                                |                                                                               |                                                                                         |
|--------------------------------------------------------|--------------------------------------------------------------------------------|-------------------------------------------------------------------------------|-----------------------------------------------------------------------------------------|
|                                                        |                                                                                | WESTERN BU<br>30355 S.E. I<br>BORING<br>(800) 258-2<br>(503) 905<br>(503) 905 | JS SALES, INC.<br>HGHWAY 212<br>OR 97009<br>2473 Toll-Free<br>-0002 Phone<br>5-0003 Fax |
| WESTERN BUS SALES, INC.                                | [neponreal]                                                                    | www.wes                                                                       | ternbus.com                                                                             |
| <ul> <li>PageHeader [one band per page]</li> </ul>     |                                                                                |                                                                               | 1                                                                                       |
| STOCK # Customer                                       | Delivery Date Invoice Date Trade #                                             | Sales Price Trade Amount                                                      | Sales \$ no Tax                                                                         |
| 🔻 🚟 GroupHeader1                                       |                                                                                |                                                                               |                                                                                         |
| [NewUsed]                                              |                                                                                |                                                                               |                                                                                         |
| 🔻 🚍 GroupHeader3                                       |                                                                                |                                                                               |                                                                                         |
| [SaleMo]                                               |                                                                                |                                                                               |                                                                                         |
| 🔻 🚍 GroupHeader2                                       |                                                                                |                                                                               |                                                                                         |
| V 🗐 Detail                                             |                                                                                |                                                                               |                                                                                         |
| [StockNumber] [CurrentOwnerCustomer]                   | [Delivery to Cust] [SoldDate] [Trades]                                         | [Sales Pric] [TradeTT]                                                        | [NetBusSalesCall                                                                        |
| * GroupFooter2                                         |                                                                                |                                                                               |                                                                                         |
| Grouphooter3                                           | Mr. Col. Teach                                                                 | 0 /10 L D 0 /07 L TTO                                                         | C (D) D C                                                                               |
|                                                        | No. Sub 18tai                                                                  | Sum([Sales Price] Sum([IPade11                                                | Sum([NetBussia                                                                          |
| 🔻 🚟 GroupFooter1                                       |                                                                                |                                                                               |                                                                                         |
| Qty. Count([StockNumber])                              | Sales Type Sub Total                                                           | Sum([Sales Pril] Sum([TradeTT]                                                | Sum([NetBusS                                                                            |
| <ul> <li>ReportFooter [one band per report]</li> </ul> |                                                                                |                                                                               | 42 month for the large to the large                                                     |
| Qty. Count([StockNumber])                              | Grand Total                                                                    | Sum([Sales Price Sum([TradeTTo                                                | Sum([NetBusS                                                                            |
|                                                        |                                                                                |                                                                               |                                                                                         |
| Highlighted Items                                      | : Invoiced in System -No delivery date recorded. Fix on User Defined Tab of WG |                                                                               |                                                                                         |
| PageFooter (one band per page)                         |                                                                                |                                                                               |                                                                                         |
| Friday, January 20, 2012                               | 1/1                                                                            |                                                                               |                                                                                         |

Example 5 - Design View 1

| Control         Control         Control <t< th=""><th>5</th><th></th><th>M</th><th>lonthi</th><th><b>y Sale</b>s</th><th></th><th>30355 S.E. HIG<br/>BORING, OF<br/>(800) 258-2473<br/>(503) 905-000<br/>(503) 905-000</th><th>HWAY 212<br/>897009<br/>Toll-Free<br/>2 Phone<br/>03 Fax</th></t<>                                                                                                    | 5                |                                                                                             | M                            | lonthi                  | <b>y Sale</b> s                    |               | 30355 S.E. HIG<br>BORING, OF<br>(800) 258-2473<br>(503) 905-000<br>(503) 905-000 | HWAY 212<br>897009<br>Toll-Free<br>2 Phone<br>03 Fax |
|----------------------------------------------------------------------------------------------------|------------------|---------------------------------------------------------------------------------------------|------------------------------|-------------------------|------------------------------------|---------------|----------------------------------------------------------------------------------|------------------------------------------------------|
| STOCK #         Custome         Delivery Date         Texade #         Taske # Price         Taske # Roust         Alles \$ to Task           Cety<br>annuary<br>2006         Canadia database Dimen \$0.4 (20)         0.1223011         0.1223011         0.1223301         0.01233301         0.01233301         0.01233301         0.01233301         0.01233301         0.01233301         0.01233301         0.01233301         0.01233301         0.01233301         0.01233301         0.01233301         0.01233301         0.01233301         0.0000         0.0543302         0.0000         0.0543302         0.0000         0.0543302         0.0000         0.0543302         0.0000         0.0543302         0.0000         0.0543302         0.0000         0.0543302         0.0000         0.0543302         0.0000         0.0543302         0.0000         0.0543302         0.0000         0.0543302         0.0000         0.0543302         0.0000         0.0543302         0.0000         0.0543302         0.0000         0.0543302         0.0000         0.0543302         0.0000         0.0543302         0.0000         0.0543302         0.0000         0.0543302         0.0000         0.0543302         0.0000         0.0543302         0.0000         0.0543302         0.0000         0.0543302         0.0000         0.0543302         0.0000                                                                                                    | WESTERN B        | US SALES, INC.                                                                              |                              | 20                      |                                    |               | www.wester                                                                       | nbus.com                                             |
| New Support         Section         Operating Section (Section (Sectic) (Section (Section (Section (Sectic) (Section (Section (Sectic                   | STOCK #          | Customer                                                                                    | Delivery Date                | Invoice Date            | e Trade#                           | Sales Price T | rade Amount                                                                      | ales\$ no Tax                                        |
| anuary           Bit Hold Constant Colspan="2">Bit Hold Colspan="2">Bit Hold Colspa                                                   | lew              |                                                                                             |                              |                         |                                    |               |                                                                                  |                                                      |
| B08         Cinedial School Direct of 016         01/22 0011         01/23 0011         01/23 0011         01/23 0011         01/23 0011         01/23 0011         01/23 0011         01/23 0011         01/23 0011         01/23 0011         01/23 0011         01/23 0011         01/23 0011         01/23 0011         01/23 0011         01/23 0011         01/23 0011         01/23 0011         01/23 0011         01/23 0011         01/23 0011         01/23 0011         01/23 0011         01/23 0011         01/23 0011         01/23 0011         01/23 0011         01/23 0011         01/23 0011         01/23 0011         01/23 0011         01/23 0011         01/23 0011         01/23 0011         01/23 0011         01/24 0011         01/24 0011         01/24 0011         01/24 0011         01/24 0011         01/24 0011         01/24 0011         01/24 0011         01/24 0011         01/24 0011         01/24 0011         01/24 0011         01/24 0011         01/24 0011         01/24 0011         01/24 0011         01/24 0011         01/24 0011         01/24 0011         01/24 0011         01/24 0011         01/24 0011         01/24 0011         01/24 0011         01/24 0011         01/24 0011         01/24 0011         01/24 0011         01/24 0011         01/24 0011         01/24 0011         01/24 0011         01/24 0011         01/24 0011         01/24 0011                                                                                                    | anuary           |                                                                                             |                              |                         |                                    |               |                                                                                  |                                                      |
| BPD         Last Constr Sole District No. 4 (2): 0 (123011         0 (123011         1121300         00         1121300         00         1121300         00         1121300         00         1121300         00         1121300         00         1121300         00         1121300         00         1121300         00         1121300         00         1121300         00         1121300         00         1121300         00         1121300         00         1121300         00         1121300         00         1121300         00         1121300         00         1121300         00         1121300         00         1121300         00         1124300         100         1124300         100         1124300         100         1124300         100         1124300         100         1124300         100         1049800         1049800         1049800         1049800         1049800         1049800         1049800         1049800         1049800         1049800         1049800         1049800         1049800         1049800         1049800         1049800         1049800         1049800         1049800         1049800         1049800         1049800         1049800         100         1149000         11149000         1149000         1149000                                                                                                    | B056             | Glendale School District #77 (318)                                                          | 01/25/2011                   | 01/28/2011              |                                    | 98,149.00     | .00                                                                              | 98,149.00                                            |
| Display         Law Column Science Instant, No. 997, 0142011         Display Link         Display Link <thdisplay link<="" td="" tha<=""><td>B070</td><td>Lane County School District No. 4J (257)</td><td>01/25/2011</td><td>01/25/2011</td><td></td><td>122,757.00</td><td></td><td>122,75700</td></thdisplay>                                                                                                    | B070             | Lane County School District No. 4J (257)                                                    | 01/25/2011                   | 01/25/2011              |                                    | 122,757.00    |                                                                                  | 122,75700                                            |
| Bit         Lass Count: Sole   Simm 3-4 (27)         0   12 2011         0   12 3011         0   100506         106 44930         1.0000         106 44930           Bit         Lass Count: Sole   Simm 3-4 (27)         0   12 2011         0   12 3011         10   12 8011         10   49930           Bit         Lass Count: Sole   Simm 3-4 (27)         0   12 2011         0   12 3011         10   10 8061         106 44930         15000         14 49930           Bit         Bit   Lass Count: Sole   Simm 3-4 (27)         0   12 2011         0   12 2011         10   49930         00   04 49930         00   04 49930         00   04 49930         00   04 49930         00   04 49930         00   04 49930         00   04 49930         00   04 49930         00   04 49930         00   04 49930         00   04 49930         00   04 49930         00   04 49930         00   04 49930         00   04 49930         00   04 49930         00   04 49930         00   04 49930         00   04 49930         00   04 49930         00   04 49930         00   04 49930         00   04 49930         00   04 49930         00   04 49930         00   04 49930         00   04 49930         00   04 49300         00   04 49300         00   04 49300         00   04 49300         00   04 49300         00   04 49300         00   04 49300         00   04 49300         00   04 49300         00   04 49300 <td< td=""><td>B072</td><td>Lane County School District No. 4J (257)</td><td>01/28/2011</td><td>01/30/2011</td><td>- 1</td><td>122,75700</td><td></td><td>122,75700</td></td<>                                                                                                    | B072             | Lane County School District No. 4J (257)                                                    | 01/28/2011                   | 01/30/2011              | - 1                                | 122,75700     |                                                                                  | 122,75700                                            |
| Bits         Last Count School Dismo No 4 (27)         0.128/011         0.128/011         0.128/011         0.128/011         0.128/011         0.128/011         0.128/011         0.128/011         0.128/011         0.128/011         0.128/011         0.128/011         0.128/011         0.128/011         0.128/011         0.128/011         0.128/011         0.128/011         0.128/011         0.128/011         0.128/011         0.128/011         0.128/011         0.128/011         0.128/011         0.128/011         0.128/011         0.128/011         0.128/011         0.128/011         0.128/011         0.128/011         0.128/011         0.128/011         0.128/011         0.128/011         0.128/011         0.128/011         0.128/011         0.128/011         0.128/011         0.128/011         0.128/011         0.128/011         0.128/011         0.128/011         0.128/011         0.128/011         0.128/011         0.128/011         0.128/011         0.128/011         0.128/011         0.128/011         0.128/011         0.128/011         0.128/011         0.128/011         0.128/011         0.128/011         0.128/011         0.128/011         0.128/011         0.128/011         0.128/011         0.128/011         0.128/011         0.128/011         0.128/011         0.128/011         0.128/011         0.128/011         0.128/                                                                                                    | B075             | Lane County School District No. 4J (257)                                                    | 01/18/2011                   | 01/18/2011              | 10UB065/                           | 106,49300     | 1.000.00                                                                         | 105,49300                                            |
| Bit?         Law County Steed Direct No. 4 (27)         0 1/8 2011         10028001         10048100         10448200         10448200         10448200         10448200         10448200         10448200         10448200         10448200         10448200         10448200         10448200         10448200         10448200         10448200         10448200         10448200         10448200         10448200         10448200         10448200         10448200         10448200         10448200         10448200         10448200         10448200         10448200         10448200         10448200         10448200         10448200         10448200         10448200         10448200         10448200         10448200         10448200         10448200         10448200         10448200         10448200         10448200         10448200         10448200         10448200         10448200         10448200         10448200         10448200         10448200         10448200         10448200         10448200         10448200         10448200         10448200         10448200         10448200         10448200         10448200         10448200         10448200         10448200         10448200         10448200         10448200         10448200         10448200         10448200         10448200         10448200         10448200         <                                                                                                    | B076             | Lane County School District No. 4J (257)                                                    | 01/28/2011                   | 01/28/2011              | 10UB066/                           | 106,493.00    | 1,500.00                                                                         | 104,993.00                                           |
| B787         Law Count Stabel Diricit No. 4 (27)         0.12.1001         100088         100.4300         10.49300         10.49300         10.49300           B078         Law County Stabel Diricit No. 4 (27)         0.12.1001         N.A         100.45100         00         106.45100           B018         Beed-LaPies Stabel Diricit No. 4 (27)         0.12.4001         N.A         100.45100         00         106.45100           B018         BED 112: Specialized Transportation Coop (25)         0.12.4001         0.12.4001         0.12.4001         0.12.4001         0.01.4101         0.01.4101         0.01.4101         0.01.4101         0.01.4101         0.01.4101         0.01.4101         0.01.4101         0.01.4101         0.01.4101         0.01.4101         0.01.4101         0.01.4101         0.01.4101         0.01.4101         0.01.4101         0.01.4101         0.01.4101         0.01.4101         0.01.4101         0.01.4101         0.01.4101         0.01.4101         0.01.4101         0.01.4101         0.01.4101         0.01.4101         0.01.4101         0.01.4101         0.01.4101         0.01.4101         0.01.4101         0.01.4101         0.01.4101         0.01.4101         0.01.4101         0.01.4101         0.01.4101         0.01.4101         0.01.4101         0.01.4101         0.01.4101         0.01.4101 </td <td>B077</td> <td>Lane County School District No. 4J (257)</td> <td>01/18/2011</td> <td>01/18/2011</td> <td>10UB067/</td> <td>106,493.00</td> <td>1,500.00</td> <td>104,993.00</td>                                                                                                    | B077             | Lane County School District No. 4J (257)                                                    | 01/18/2011                   | 01/18/2011              | 10UB067/                           | 106,493.00    | 1,500.00                                                                         | 104,993.00                                           |
| B079         Lase County School District No. 4(27)         0.11 21011         /         10043300         00         10643300           B081         Beed-Lapkes School District -1 6(9)         0.114 2011         N.A.         100641100         00         1064100           B082         Beed-Lapkes School District -1 6(9)         0.114 2011         N.A.         100641100         00         10641100           B082         Beed-Lapkes School District -1 6(9)         0.114 2011         N.A.         100641100         00         6013130         00         6013130         00         6013130         00         6013130         00         6013130         00         6013130         00         6013130         00         6013130         00         6013130         00         6013130         00         6013130         00         6013130         601333         601333         60000         601333         60000         1334.457800         1334.457800         1334.457800         1334.457800         1334.457800         1334.457800         1334.457800         1334.457800         1334.457800         1334.457800         1334.457800         1334.457800         1334.457800         1334.457800         1334.457800         1334.457800         1334.457800         1334.457800         1334.457800         1344.45700 <td>B078</td> <td>Lane County School District No. 4J (257)</td> <td>01/21/2011</td> <td>01/21/2011</td> <td>10UB068/</td> <td>106,493.00</td> <td>1,500.00</td> <td>104,993.00</td>                                                                                                    | B078             | Lane County School District No. 4J (257)                                                    | 01/21/2011                   | 01/21/2011              | 10UB068/                           | 106,493.00    | 1,500.00                                                                         | 104,993.00                                           |
| Stati         Static Large School Distat = (@)         0114 2011         0114 2011         NA         10661100         00         10661100           0016         ESD 112 Specialized Transportation Cog (22) 0124 2011         0114 2011         NA         10661100         60         661100           0018         ESD 112 Specialized Transportation Cog (22) 0124 2011         0114 2011         NA         10661100         6611300         6611300         6611300         6611300         6611300         6611300         6611300         6611300         6611300         6611300         6611300         6611300         6611300         6611300         6611300         6611300         6611300         6611300         6611300         6611300         6611300         6611300         6611300         6611300         6611300         6611300         6611300         6611300         6611300         6611300         6611300         6611300         6611300         6611300         6611300         6611300         6611300         6611300         6611300         6611300         6611300         6611300         6611300         6611300         6611300         6611300         6611300         6611300         6611300         6611300         6611300         6611300         6611300         66113000         66113000         66113000 <td>B079</td> <td>Lane County School District No. 4J (257)</td> <td>01/21/2011</td> <td>01/21/2011</td> <td>/</td> <td>106,493.00</td> <td>.00</td> <td>106,493.00</td>                                                                                                    | B079             | Lane County School District No. 4J (257)                                                    | 01/21/2011                   | 01/21/2011              | /                                  | 106,493.00    | .00                                                                              | 106,493.00                                           |
| Series - actions actions action | B081             | Bend-LaPine School District #1 (98)                                                         | 01/14/2011                   | 01/14/2011              | N/A/                               | 106,61100     |                                                                                  | 106,61100                                            |
| Construction         Construction         Construction<                                                                                                    | G016             | Enu-Larine School Disting #1 (98)<br>ESD 112/ Specialized Transportation Com Of             | 01/14/2011                   | 01/14/2011              |                                    | 60 152 00     |                                                                                  | 60 152 00                                            |
| Image: Second Second  | G018             | ESD 112/ Specialized Transportation Coop (2)<br>RSD 112/ Specialized Transportation Coop OS | 2) 01/26/2011                | 01/26/2011              | <u> </u>                           | 68 118 00     |                                                                                  | 68 118 00                                            |
| y.         13         Sale: Type Sub Total         1,340,37500         5,5000         1,334,87500           Vacial           Bar Site: (1200         01/24/2011         01/25/2011         200000         00         200000           Units of the colspan="4">Colspan="4">Colspan="4"Colspan="4"Co                                                                                                    | y. 13            | 252 112 Specialized Hallsportation Coop (2                                                  | 2) 01/20/2011                | 01/20/2011              | Mo. Sub Total                      | 1,340,37800   | 5,500.00                                                                         | 1,334,87800                                          |
| Stand         Description         Description         Description           USed         anuary         USA         Constraints         USA         Constraints           UB036         Gene Brym Fisher (1920)         01/25/2011         Constraints         21,500.00         0.0         2,000.00           UB037         Lett Martial Arti Academy Inc (916)         01/12/2011         Constraints         21,500.00         0.0         5,600.00           UB107         Teylor Bus Sales Inc (11)         01/12/2011         Constraints         5,600.00         0.0         5,600.00           US107         Teylor Bus Sales Inc (11)         01/12/2011         Constraints         5,600.00         0.0         5,600.00           US111         Teylor Bus Sales Inc (11)         01/12/2011         Constraints         5,600.00         0.0         5,600.00           US111         Teylor Bus Sales Inc (11)         01/12/2011         Constraints         5,600.00         0.0         5,600.00           US111         Teylor Bus Sales Inc (11)         01/12/2011         Constraints         5,600.00         0.0         5,600.00           US112         Teylor Bus Sales Inc (11)         01/12/2011         Constraints         5,600.00         0.0         5,600.00 <td< td=""><td>v. 13</td><td></td><td></td><td>s</td><td>sales Type Sub Total</td><td>1 340 37800</td><td>5 500.00</td><td>1 334 87800</td></td<>                                                                                                    | v. 13            |                                                                                             |                              | s                       | sales Type Sub Total               | 1 340 37800   | 5 500.00                                                                         | 1 334 87800                                          |
| Seed           DUBIS         Gene Braze Filder (1920)         01/26/2011         01/25/2011         2         21/30/00         00         21/30/00           UBOYA         Let X Marial Arti Academic (1920)         01/07/2011         01/07/2011         2         21/30/00         00         21/30/00         00         21/30/00         00         21/30/00         00         20/00/00         00         56/00/00         10/07/2011         2         56/00/00         20/00/00         00         56/00/00         10/07/2011         2         56/00/00         00         56/00/00         10/07/2011         2         56/00/00         00         56/00/00         10/07/2011         2         56/00/00         10/07/2011         2         56/00/00         10/07/2011         2         56/00/00         10/07/2011         2         56/00/00         10/07/2011         2         56/00/00         10/07/2011         2         56/00/00         10/07/2011         10/07/2011         2         56/00/00         10/07/2011         10/07/2011         10/07/2011         10/07/2011         10/07/2011         10/07/2011         10/07/2011         10/07/2011         10/07/2011         10/07/2011         10/07/2011         10/07/2011         10/07/2011         10/07/2011         10/07/2011         10/0                                                                                                    | y. 15            |                                                                                             |                              | -                       |                                    | 1,040,07000   |                                                                                  | 1,004,07000                                          |
| Struct Fisher (1526)       01/26/2011       01/26/2011       1/25/2011       1/25/2010       0       0.00000       00       2,00000       00       2,00000       00       2,00000       00       2,00000       00       2,00000       00       2,00000       00       2,00000       00       2,00000       00       2,00000       00       2,00000       00       2,00000       00       2,00000       00       5,00000       00       5,00000       00       5,00000       00       5,00000       00       5,00000       00       5,00000       00       5,00000       00       5,00000       00       5,00000       00       5,00000       00       5,00000       00       5,00000       00       5,00000       00       5,00000       00       5,00000 <t< td=""><td>sed</td><td></td><td></td><td></td><td></td><td></td><td></td><td></td></t<>                                                                                                    | sed              |                                                                                             |                              |                         |                                    |               |                                                                                  |                                                      |
| UB038         Gene Brvar Pisher (1956)         01/126/011         01/12/2011         1         2,00000         00         2,00000           UB047         Left Martial Arts Academy Inc (1916)         01/03/2011         01/03/2011         01/03/2011         01/03/2011         01/03/2011         01/03/2011         01/03/2011         01/03/2011         01/03/2011         01/03/2011         01/03/2011         01/03/2011         01/03/2011         01/03/2011         01/03/2011         01/03/2011         01/03/2011         01/03/2011         01/03/2011         01/03/2011         01/03/2011         01/03/2011         01/03/2011         01/03/2011         01/03/2011         01/03/2011         01/03/2011         01/03/2011         01/03/2011         01/03/2011         01/03/2011         01/03/2011         01/03/2011         01/03/2011         01/03/2011         01/03/2011         01/03/2011         01/03/2011         01/03/2011         01/03/2011         01/03/2011         01/03/2011         01/03/2011         01/03/2011         00/03/2000         00/03/2000         5,60000         00/03/2000         5,60000         00/03/2000         5,60000         00/03/2000         5,60000         00/03/2000         5,60000         00/03/2000         5,60000         00/03/2000         5,60000         00/03/20000         5,60000         00/03/20000         5,6                                                                                                    | anuary           |                                                                                             |                              |                         |                                    |               |                                                                                  |                                                      |
| Stock #         Custome         Delivery Date         Invoice Date         Trade #         Stock #         Custome         Stock #           Stock #         Custome         Delivery Date         Invoice Date         Stock #         Stock #                                                                                                    | UB038            | Gene Bryan Fisher (1926)                                                                    | 01/26/2011                   | 01/25/2011              |                                    | 2,000.00      |                                                                                  | 2,000.00                                             |
| Stock         Custome         Delivery Date         Trade#         Stock         Custom         Stock         Stock                                                                                                    | UB0/4            | North Central Pric Saler (1549)                                                             | 01/07/2011                   | 01/07/2011              |                                    |               | .00                                                                              | 21,500.00                                            |
| STOCK #         Customer         Delivery Date         Invoice Date         Trade #         Sales Price         Trade Amount         Sales 5 no Tax           VIDUE         1/2         01/12/2011         01/12/2011         /         5,60000         0.0         5,60000           USING         Taylor Bus Sales Inc (711)         01/12/2011         01/12/2011         /         5,60000         0.0         5,60000           USING         Taylor Bus Sales Inc (711)         01/12/2011         01/12/2011         /         5,60000         0.0         5,60000           USING         Taylor Bus Sales Inc (711)         01/12/2011         01/12/2011         /         5,60000         0.0         5,60000           USING         Taylor Bus Sales Inc (711)         01/12/2011         /         5,60000         0.0         5,60000           USING         Taylor Bus Sales Inc (711)         01/12/2011         /         5,60000         0.0         5,60000           USING         Taylor Bus Sales Inc (711)         01/12/2011         01/12/2011         /         5,60000         0.0         5,60000           USING         Taylor Bus Sales Inc (711)         01/12/2011         01/12/2011         /         5,60000         0.0         5,60000 <td< td=""><td>UB105</td><td>Taylor Bus Sales Inc (711)</td><td>01/14/2011</td><td>01/14/2011</td><td>- 1</td><td>5 600.00</td><td></td><td>5,600.00</td></td<>                                                                                                    | UB105            | Taylor Bus Sales Inc (711)                                                                  | 01/14/2011                   | 01/14/2011              | - 1                                | 5 600.00      |                                                                                  | 5,600.00                                             |
| STOCK #         Customer         Delivery Date         Invoice Date         Trade #         Sales Price         Trade Amount         Sales 5 no Tax           UB131         Taylor Bus Sales Inc (11)         01/11/2011         /         /         5,600.00         0.00         5,600.00           US131         Taylor Bus Sales Inc (11)         01/11/2011         /         .         5,600.00         0.00         5,600.00           US1315         Taylor Bus Sales Inc (11)         01/11/2011         /         .         5,600.00         0.00         5,600.00           US1315         Taylor Bus Sales Inc (11)         01/12/2011         /         .         5,600.00         0.00         5,600.00           US1315         Taylor Bus Sales Inc (11)         01/12/2011         /         .         5,600.00         0.00         5,600.00           US1310         Taylor Bus Sales Inc (11)         01/14/2011         01/12/2011         .         5,600.00         0.00         5,600.00           US1311         Taylor Bus Sales Inc (11)         01/14/2011         01/14/2011         .         5,600.00         0.00         5,600.00           US1313         Taylor Bus Sales Inc (11)         01/12/2011         .         .         5,600.00         0.0 <t< td=""><td>UB107</td><td>Taylor Bus Sales Inc (711)</td><td>01/12/2011</td><td>01/12/2011</td><td></td><td>5.600.00</td><td>.00</td><td>5,600.00</td></t<>                                                                                                    | UB107            | Taylor Bus Sales Inc (711)                                                                  | 01/12/2011                   | 01/12/2011              |                                    | 5.600.00      | .00                                                                              | 5,600.00                                             |
| UB111         Trylor Bus Sales Inc (711)         01/24/2011         7/2         5,60000         00         5,60000           UB113         Taylor Bus Sales Inc (711)         01/11/2011         01/11/2011         5,60000         00         5,60000           UB115         Taylor Bus Sales Inc (711)         01/11/2011         01/11/2011         5,60000         00         5,60000           UB116         Taylor Bus Sales Inc (711)         01/12/2011         01/12/2011         5,60000         00         5,60000           UB117         Taylor Bus Sales Inc (711)         01/12/2011         01/12/2011         5,60000         00         5,60000           UB120         Taylor Bus Sales Inc (711)         01/12/2011         01/12/2011         5,60000         00         5,60000           UB121         Taylor Bus Sales Inc (711)         01/12/2011         01/12/2011         5,60000         00         5,60000           UB121         Taylor Bus Sales Inc (711)         01/12/2011         01/12/2011         5,60000         00         5,60000           10/UB121         Taylor Bus Sales Inc (711)         01/12/2011         1/2         5,60000         00         5,60000           10/UB121         Taylor Bus Sales Inc (711)         01/12/2011         5,60000         00                                                                                                    | UB108            | Taylor Bus Sales Inc (711)                                                                  | 01/11/2011                   | 01/11/2011              | 1                                  | 5,600.00      | .00                                                                              | 5,600,00                                             |
| Silis         Taylor Bus Sales Inc (711)         01/11/2011         01/11/2011         /         S.600.00         00         S.600.00           UB116         Taylor Bus Sales Inc (711)         01/11/2011         01/11/2011         /         S.600.00         00         S.600.00           UB116         Taylor Bus Sales Inc (711)         01/12/2011         01/12/2011         /         S.600.00         00         S.600.00           UB117         Taylor Bus Sales Inc (711)         01/12/2011         01/12/2011         /         S.600.00         00         S.600.00           UB118         Taylor Bus Sales Inc (711)         01/12/2011         01/12/2011         /         S.600.00         00         S.600.00           UB120         Taylor Bus Sales Inc (711)         01/12/2011         /         S.600.00         00         S.600.00           UB121         Taylor Bus Sales Inc (711)         01/12/2011         /         S.600.00         00         S.600.00           10UB121         Taylor Bus Sales Inc (711)         01/12/2011         /         S.600.00         .00         S.600.00           10UB121         Taylor Bus Sales Inc (711)         01/12/2011         /         S.600.00         .00         S.600.00           10UB121         Taylor                                                                                                    | UB111            | Taylor Bus Sales Inc (711)                                                                  | 01/24/2011                   | 01/24/2011              | 1                                  | 5,600.00      | .00                                                                              | 5,600.00                                             |
| UB115       Taylor Bus Sales Inc (11)       01/11/2011       01/12/2011       /       S.600.00       00       S.600.00         UB116       Taylor Bus Sales Inc (11)       01/12/2011       01/12/2011       /       S.600.00       00       S.600.00         UB117       Taylor Bus Sales Inc (11)       01/12/2011       01/12/2011       /       S.600.00       00       S.600.00         UB118       Taylor Bus Sales Inc (11)       01/14/2011       01/14/2011       /       S.600.00       00       S.600.00         UB120       Taylor Bus Sales Inc (11)       01/14/2011       01/14/2011       /       S.600.00       00       S.600.00         UB120       Taylor Bus Sales Inc (11)       01/14/2011       01/14/2011       /       S.600.00       00       S.600.00         10U1211       Taylor Bus Sales Inc (11)       01/12/2011       01/12/2011       /       S.600.00       00       S.600.00         10U12121       Taylor Bus Sales Inc (11)       01/12/2011       01/12/2011       /       S.600.00       00       S.600.00         10U12121       Taylor Bus Sales Inc (11)       01/12/2011       01/12/2011       /       S.600.00       00       S.600.00         10U12131       Taylor Bus Sales Inc (11)       <                                                                                                    | UB113            | Taylor Bus Sales Inc (711)                                                                  | 01/11/2011                   | 01/11/2011              | 1                                  | 5,600.00      | .00                                                                              | 5,600.00                                             |
| UBI10         Trylor Bus Sales Inc (711)         01/12/2011         /         5,600.00         .00         5,600.00           UBI17         Trylor Bus Sales Inc (711)         01/12/2011         /         5,600.00         .00         5,600.00           UB120         Trylor Bus Sales Inc (711)         01/12/2011         /         .5,600.00         .00         5,600.00           UB120         Trylor Bus Sales Inc (711)         01/14/2011         /         .5,600.00         .00         .5,600.00           UB120         Trylor Bus Sales Inc (711)         01/14/2011         /         .5,600.00         .00         .5,600.00           UB121         Trylor Bus Sales Inc (711)         01/12/2011         /         .5,600.00         .00         .5,600.00           10/2         Trylor Bus Sales Inc (711)         01/12/2011         01/12/2011         .5,600.00         .00         .5,600.00           10/2         Trylor Bus Sales Inc (711)         01/14/2011         .5,600.00         .00         .5,600.00           10/2         Trylor Bus Sales Inc (711)         01/12/2011         .5,600.00         .00         .5,600.00           10/2         Trylor Bus Sales Inc (711)         01/12/2011         .5,600.00         .00         .5,600.00                                                                                                    | UB115            | Taylor Bus Sales Inc (711)                                                                  | 01/11/2011                   | 01/11/2011              | 1                                  | 5,600.00      | .00                                                                              | 5,600.00                                             |
| STOCK #         Customer         Delivery Date         Invoice Bas Sales Inc (71)         01/12/2011         /         5,0000         0.00         5,0000           UB130         Taylor Bus Sales Inc (71)         01/11/2011         01/11/2011         /         5,60000         0.00         5,60000           UB120         Taylor Bus Sales Inc (71)         01/11/2011         01/11/2011         /         5,60000         0.00         5,60000           UB121         Taylor Bus Sales Inc (71)         01/12/2011         01/12/2011         /         5,60000         0.00         5,60000           10UB121         Taylor Bus Sales Inc (71)         01/12/2011         01/12/2011         /         5,60000         0.00         5,60000           10UB122         Taylor Bus Sales Inc (71)         01/12/2011         01/12/2011         /         5,60000         0.00         5,60000           10UB132         Taylor Bus Sales Inc (71)         01/12/2011         01/12/2011         /         5,60000         0.00         5,60000           10UB133         Taylor Bus Sales Inc (71)         01/12/2011         01/12/2011         /         5,60000         0.00         5,60000           10UB133         Taylor Bus Sales Inc (71)         01/12/2011         01/12/2011         / <td>UBII6</td> <td>Taylor Bus Sales Inc (711)</td> <td>01/12/2011</td> <td>01/12/2011</td> <td></td> <td>5,600.00</td> <td>.00</td> <td>5,600.00</td>                                                                                                    | UBII6            | Taylor Bus Sales Inc (711)                                                                  | 01/12/2011                   | 01/12/2011              |                                    | 5,600.00      | .00                                                                              | 5,600.00                                             |
| Stock #         Customer         Delivery Date         Invoice Date         Trade#         Sales Inc (711)         O1/14/2011         O1/14/2011         O1/12/2011         O1/12/2011         O         S,600.00         O0         S,600.00         O0         S,600.00         O0         S,600.00         O0         S,600.00         O0         S,600.00         O0         S,600.00         O0         S,600.00         O0         S,600.00         O0         S,600.00         O0         S,600.00         O0         S,600.00         O0                                                                                                    | 110110           | Taylor Bus Sales Inc (711)                                                                  | 01/12/2011                   | 01/12/2011              | - /                                | 5,000,00      | .00                                                                              | 5,600.00                                             |
| STOCK #         Customer         Delivery Date         Invoice Date         Trade#         Sales Price         Trade Amount         Sales \$ no Tax           January         1/2         1/2         1/2         1/2         1/2         1/2           10UB121         Taylor Bus Sales Inc (711)         01/12/2011         /         5,600.00         0.0         5,600.00           10UB122         Taylor Bus Sales Inc (711)         01/12/2011         /         5,600.00         0.0         5,600.00           10UB123         Taylor Bus Sales Inc (711)         01/12/2011         /         5,600.00         0.0         5,600.00           10UB132         Taylor Bus Sales Inc (711)         01/12/2011         /         5,600.00         0.0         5,600.00           10UB133         Taylor Bus Sales Inc (711)         01/12/2011         /         5,600.00         0.0         5,600.00           10UB137         Taylor Bus Sales Inc (711)         01/14/2011         /         7,700.00         0.0         7,700.00           10UB179         Taylor Bus Sales Inc (711)         01/14/2011         /         7,700.00         0.0         7,700.00           10UB179         Taylor Bus Sales Inc (711)         01/14/2011         /         7,700.00         0.0                                                                                                    | UB120            | Taylor Bus Sales Inc (711)                                                                  | 01/14/2011                   | 01/14/2011              |                                    | 5,600.00      | .00                                                                              | 5,600.00                                             |
| STOCK #         Customer         Delivery Date         Invoice Date         Trade #         Sales Price         Trade Amount         Sales % no Tax           January         10UB121         Taylor Bus Sales Inc (711)         01/12/2011         01/12/2011         /         5,600.00         .00         5,600.00           10UB122         Taylor Bus Sales Inc (711)         01/12/2011         01/14/2011         /         .5,600.00         .00         5,600.00           10UB132         Taylor Bus Sales Inc (711)         01/12/2011         01/12/2011         /         .5,600.00         .00         .5,600.00           10UB132         Taylor Bus Sales Inc (711)         01/12/2011         01/12/2011         /         .5,600.00         .00         .5,600.00           10UB133         Taylor Bus Sales Inc (711)         01/12/2011         01/12/2011         /         .5,600.00         .00         .5,600.00           10UB137         Taylor Bus Sales Inc (711)         01/14/2011         01/14/2011         /         .7,000.0         .00         .7,000.0           10UB179         Taylor Bus Sales Inc (711)         01/14/2011         01/14/2011         /         .00         .7,000.0         .00         .7,000.0           10UB179         Taylor Bus Sales Inc (711)         01                                                                                                    | riday, January 2 | 0, 2012                                                                                     |                              | 1/2                     |                                    |               |                                                                                  |                                                      |
| STOCK #         Customer         Delivery Date         Invoice Date         Trade #         Sales Price         Trade Amount         Sales \$ no Tax           January         100B121         Taylor Bus Sales Inc (711)         01/12/2011         01/12/2011         /         5,6000         00         5,60000           100B122         Taylor Bus Sales Inc (711)         01/12/2011         01/12/2011         /         5,6000         00         5,60000           100B131         Taylor Bus Sales Inc (711)         01/12/2011         01/12/2011         /         5,60000         00         5,60000           100B132         Taylor Bus Sales Inc (711)         01/12/2011         01/12/2011         /         5,60000         00         5,60000           100B133         Taylor Bus Sales Inc (711)         01/14/2011         01/14/2011         /         7,70000         .00         7,70000           100B171         Taylor Bus Sales Inc (711)         01/14/2011         01/14/2011         /         7,70000         .00         7,70000           100B171         Taylor Bus Sales Inc (711)         01/14/2011         01/14/2011         /         7,70000         .00         7,70000           100B171         Taylor Bus Sales Inc (711)         01/14/2011         01/14/2011                                                                                                    |                  |                                                                                             |                              |                         |                                    |               |                                                                                  |                                                      |
| STOCK #         Customer         Delivery Date         Invoice Date         Trade#         Sales Price         Trade Amount         Sales \$ no Tax           January         10UB121         Taylor Bus Sales Inc (711)         01/12/2011         01/12/2011         /         5,600.00         0.00         5,600.00           10UB121         Taylor Bus Sales Inc (711)         01/12/2011         01/12/2011         /         5,600.00         0.00         5,600.00           10UB131         Taylor Bus Sales Inc (711)         01/12/2011         01/12/2011         /         5,600.00         0.00         5,600.00           10UB131         Taylor Bus Sales Inc (711)         01/12/2011         01/12/2011         /         5,600.00         0.00         5,600.00           10UB133         Taylor Bus Sales Inc (711)         01/12/2011         01/12/2011         /         5,600.00         0.00         5,600.00           10UB137         Taylor Bus Sales Inc (711)         01/14/2011         01/14/2011         /         7,700.00         0.00         7,700.00           10UB179         Taylor Bus Sales Inc (711)         01/14/2011         01/14/2011         /         7,700.00         0.00         7,700.00           10UB179         Taylor Bus Sales Inc (711)         01/14/2011                                                                                                    | 1                |                                                                                             |                              |                         |                                    |               |                                                                                  |                                                      |
| January           10UB121         Taylor Bur Sales Inc (711)         01/12/2011         /         5,600.00         5,600.00           10UB122         Taylor Bur Sales Inc (711)         01/14/2011         01/14/2011         /         5,600.00         5,600.00           10UB123         Taylor Bur Sales Inc (711)         01/14/2011         01/14/2011         /         5,600.00         5,600.00           10UB132         Taylor Bur Sales Inc (711)         01/12/2011         01/12/2011         /         5,600.00         0.00         5,600.00           10UB133         Taylor Bur Sales Inc (711)         01/12/2011         01/12/2011         /         5,600.00         0.00         5,600.00           10UB133         Taylor Bur Sales Inc (711)         01/12/2011         /         7,700.00         0.00         7,700.00           10UB174         Taylor Bur Sales Inc (711)         01/14/2011         01/14/2011         /         7,700.00         0.0         7,700.00           10UB179         Taylor Bur Sales Inc (711)         01/14/2011         01/14/2011         /         0.5,500.00         0,500.00           10UB179         Taylor Bur Sales Inc (711)         01/14/2011         01/14/2011         /         0.5,500.00         0.5,500.00           10UB43<                                                                                                    | STOCK            | (# Customer                                                                                 | Delivery Date                | e Invoice D             | ate Trade#                         | Sales Price   | Trade Amount                                                                     | Sales\$ no Tax                                       |
| 100B121       1aytor pus Sales Inc (711)       01/12/2011       //       5,600.00       .00       5,600.00         100B121       Taytor Pus Sales Inc (711)       01/14/2011       01/14/2011       //       5,600.00       .00       5,600.00         100B131       Taytor Bus Sales Inc (711)       01/14/2011       01/12/2011       //       5,600.00       .00       5,600.00         100B132       Taytor Bus Sales Inc (711)       01/12/2011       01/12/2011       //       5,600.00       .00       5,600.00         100B133       Taytor Bus Sales Inc (711)       01/12/2011       01/12/2011       //       5,600.00       .00       5,600.00         100B177       Taytor Bus Sales Inc (711)       01/14/2011       01/14/2011       7,700.00       .00       7,700.00         100B178       Taytor Bus Sales Inc (711)       01/14/2011       01/14/2011       7,700.00       .00       7,700.00         100B179       Taytor Bus Sales Inc (711)       01/14/2011       01/14/2011       7,700.00       .00       7,700.00         110B082       Taytor Bus Sales Inc (711)       01/14/2011       01/14/2011       10.500.00       .00       10.500.00         110B082       Taytor Bus Sales Inc (711)       01/14/2011       01/14/2011       10.50                                                                                                    | Januar           | ry                                                                                          |                              |                         |                                    |               |                                                                                  |                                                      |
| International states and (11)         Of (11)         Of (11) <tho (11)<="" th="">         Of (11)         <tho (1<="" td=""><td>100B121</td><td>Taylor Bus Sales Inc (711)</td><td>01/12/2011</td><td>01/12/2011</td><td><u> </u></td><td>5,600.00</td><td>00.</td><td>5,600.00</td></tho></tho>                                                                                                    | 100B121          | Taylor Bus Sales Inc (711)                                                                  | 01/12/2011                   | 01/12/2011              | <u> </u>                           | 5,600.00      | 00.                                                                              | 5,600.00                                             |
| 10UB132         Taylor Bus Sales Inc (711)         01/12/2011         01/12/2011         01/12/2011         01/12/2011         000         5,60000         0.00         5,60000           10UB133         Taylor Bus Sales Inc (711)         01/12/2011         01/12/2011         1         5,60000         0.00         5,60000           10UB137         Taylor Bus Sales Inc (711)         01/12/2011         01/12/2011         1         7,70000         0.00         7,70000           10UB177         Taylor Bus Sales Inc (711)         01/14/2011         01/14/2011         7,70000         0.00         7,70000           10UB179         Taylor Bus Sales Inc (711)         01/14/2011         01/14/2011         7,70000         0.00         7,70000           10UB179         Taylor Bus Sales Inc (711)         01/14/2011         01/14/2011         7,70000         0.00         7,70000           10UB179         Taylor Bus Sales Inc (711)         01/14/2011         01/14/2011         10.50000         0.00         10,50000           11UB033         Taylor Bus Sales Inc (711)         01/14/2011         01/14/2011         10.50000         0.00         10,50000           Qty.         23         Sales Type Sub Total         157,60000         0.00         157,60000         157,60000     <                                                                                                    | 10UB131          | Taylor Bus Sales Inc (711)                                                                  | 01/11/2011                   | 01/11/2011              | <u> </u>                           | 5,600.00      | .00                                                                              | 5.600.00                                             |
| 10UB133         Taylor Bus Sales Inc (711)         01/12/2011         01/12/2011         /         5,600.00         .00         5,600.00           10UB177         Taylor Bus Sales Inc (711)         01/14/2011         01/14/2011         /         7,700.00         .00         7,700.00           10UB178         Taylor Bus Sales Inc (711)         01/14/2011         01/14/2011         /         7,700.00         .00         7,700.00           10UB178         Taylor Bus Sales Inc (711)         01/14/2011         01/14/2011         /         7,700.00         .00         7,700.00           10UB179         Taylor Bus Sales Inc (711)         01/14/2011         01/14/2011         /         7,700.00         .00         7,700.00           11UB032         Taylor Bus Sales Inc (711)         01/14/2011         01/14/2011         /         10,500.00         .00         10,500.00           11UB043         Taylor Bus Sales Inc (711)         01/14/2011         01/14/2011         /         10,500.00         .00         10,500.00         .00         10,500.00         .00         10,500.00         .00         10,500.00         .00         10,500.00         .00         .157,600.00         .00         .157,600.00         .00         .157,600.00         .00         .157,600.00                                                                                                    | 10UB132          | Taylor Bus Sales Inc (711)                                                                  | 01/12/2011                   | 01/12/2011              | 1                                  | 5,600.00      | .00                                                                              | 5,600.00                                             |
| 10UB177         Taylor Bus Sales Inc (711)         01/14/2011         01/14/2011         7,700.00         0.00         7,700.00           10UB178         Taylor Bus Sales Inc (711)         01/14/2011         01/14/2011         7,700.00         0.00         7,700.00           10UB179         Taylor Bus Sales Inc (711)         01/14/2011         01/14/2011         7,700.00         0.00         7,700.00           10UB379         Taylor Bus Sales Inc (711)         01/14/2011         01/14/2011         7,700.00         0.00         7,700.00           10UB032         Taylor Bus Sales Inc (711)         01/14/2011         01/14/2011         7,700.00         0.00         10,500.00           11UB032         Taylor Bus Sales Inc (711)         01/14/2011         01/14/2011         10,500.00         0.00         10,500.00           Qty.         23         Mo. Sub Total         157,600.00         0.00         157,600.00         157,600.00           Qty.         23         Sales Type Sub Total         157,600.00         0.00         157,600.00         157,600.00         157,600.00         157,600.00         14/92,478.00         1,497,978.00         5,500.00         1,492,478.00         1,492,478.00         1,492,478.00         1,492,478.00         1,492,478.00         1,492,478.00         1,492,                                                                                                    | 10UB133          | Taylor Bus Sales Inc (711)                                                                  | 01/12/2011                   | 01/12/2011              | 1                                  | 5,600.00      | .00                                                                              | 5,600.00                                             |
| 10UBJ78         Taylor Bus Sales Inc (711)         0.1/14/2011         0/1/4/2011         7,70000         0.0         7,70000           10UB179         Taylor Bus Sales Inc (711)         0.1/14/2011         0.1/14/2011         7,70000         0.0         7,70000           11UB082         Taylor Bus Sales Inc (711)         0.1/14/2011         0.1/14/2011         7,70000         0.0         7,70000           11UB083         Taylor Bus Sales Inc (711)         0.1/14/2011         0.1/14/2011         7         10,50000         0.0         10,50000         0.0         10,50000         0.0         10,50000         0.0         10,50000         0.0         10,50000         0.0         10,50000         0.0         10,50000         0.0         10,50000         0.0         10,50000         0.0         10,50000         0.0         157,60000         0.0         157,60000         0.0         157,60000         0.0         157,60000         0.0         157,60000         0.0         157,60000         0.0         157,60000         0.0         157,60000         1,492,47800         1,492,47800         1,492,47800         1,492,47800         1,492,47800         1,492,47800         1,492,47800         1,492,47800         1,492,47800         1,492,47800         1,492,47800         1,492,47800 <td< td=""><td>10UB177</td><td>Taylor Bus Sales Inc (711)</td><td>01/14/2011</td><td>01/14/2011</td><td>/</td><td>7,700.00</td><td>.00</td><td>7,700.00</td></td<>                                                                                                    | 10UB177          | Taylor Bus Sales Inc (711)                                                                  | 01/14/2011                   | 01/14/2011              | /                                  | 7,700.00      | .00                                                                              | 7,700.00                                             |
| 110 UB31/9     Taylor Bus Sales Inc (711)     01/14/2011     01/14/2011     /     7,70000     00     7,70000       110 UB032     Taylor Bus Sales Inc (711)     01/14/2011     01/14/2011     01/14/2011     10,50000     00     10,50000       Qty.     23     Mo. Sub Total     157,60000     .00     157,60000       Qty.     23     Grand Total     157,60000     .00     157,60000       Qty.     36     Grand Total     1,497,97800     5,500.00     1,492,47800                                                                                                    | 10UB178          | Taylor Bus Sales Inc (711)                                                                  | 01/14/2011                   | 01/14/2011              |                                    | 7,700.00      | .00                                                                              | 7,700.00                                             |
| I 105002       Layon Dus Sales Inc (711)       01/24/2011       01/24/2011       01/24/2011       01/24/2011       01/24/2011       01/24/2011       01/24/2011       01/24/2011       01/24/2011       01/24/2011       01/24/2011       01/24/2011       01/24/2011       01/24/2011       01/24/2011       01/24/2011       01/24/2011       01/24/2011       01/24/2011       01/24/2011       01/24/2011       01/24/2011       01/24/2011       01/24/2011       01/24/2011       01/24/2011       01/24/2011       01/24/2011       01/24/2011       01/24/2011       01/24/2011       01/24/2011       01/24/2011       01/24/2011       01/24/2011       01/24/2011       01/24/2011       01/24/2011       01/24/2011       01/24/2011       01/24/2011       01/24/2011       01/24/2011       01/24/2011       01/24/2011       01/24/2011       01/24/2011       01/24/2011       01/24/2011       01/24/2011       01/24/2011       01/24/2011       01/24/2011       01/24/2011       01/24/2011       01/24/2011       01/24/2011       01/24/2011       01/24/2011       01/24/2011       01/24/2011       01/24/2011       01/24/2011       01/24/2011       01/24/2011       01/24/2011       01/24/2011       01/24/2011       01/24/2011       01/24/2011       01/24/2011       01/24/2011       01/24/2011       01/24/2011       01/24/2011                                                                                                    | 10UB179          | Taylor Bus Sales Inc (711)                                                                  | 01/14/2011                   | 01/14/2011              | <u> </u>                           | 7,700.00      | .00.                                                                             | 7,700.00                                             |
| Open Set of the definition of the definition of the definitio | 11UB042          | Taylor Bus Sales Inc (711)<br>Taylor Bus Sales Inc (711)                                    | 01/24/2011                   | 01/14/2011              |                                    | 10,500,00     | 00.                                                                              | 10,500.00                                            |
| Qty.         23         Sales Type Sub Total         157,600,00         .00         157,600,00           Qty.         36         Grand Total         1,497,978,00         5,500,00         1,492,478,00                                                                                                    | Otv. 2           | 23                                                                                          | 01/17/2011                   | 01/14/2011              | Mo, Sub Total                      | 157.60000     | .00                                                                              | 157.60000                                            |
| Qty.     36     Grand Total     1,497,97800     5,500.00     1,492,47800       Highlighted litms: lavaiced in System -Ne delivery data recearded. Fix as User Defined Tab at WG                                                                                                    | Otv. 2           | 23                                                                                          |                              |                         | Sales Type Sub Total               | 157 60000     |                                                                                  | 157 60000                                            |
| Highlighted Items: Invaiced in System -No delivery date recorded. Fix on User Defined Tab of WG                                                                                                    | Otv. 3           | 6                                                                                           |                              |                         | Grand Total                        | 1.497.97800   | 5.500.00                                                                         | 1.492.47800                                          |
| Highlighted ltems: Invaiced in System -No delivery date recorded. Fix an User Defined Tab afWG                                                                                                    | No               | -                                                                                           |                              |                         | Granu rotal                        | 2,997,97,0000 |                                                                                  | 2,472,47030                                          |
|                                                                                                    |                  | Highlighted                                                                                 | Items: Invoiced in System -N | ie delivery date record | led. Fix on User Defined Tab of WG |               |                                                                                  |                                                      |

Note:

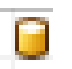

## Means the field is a Bound field.

| 14) BUSTYPE [MOCION]<br>17) BODYMARE (BODYMAR)                                                                                                    | EI<br>G                                                                                                    | D DISTRICTS                                                                                                    |  |  |
|----------------------------------------------------------------------------------------------------|----------------------------------------------------------------------------------------------------|----------------------------------------------------------------------------------------------------|--|--|
| 14) BUSTYPE [MODian]<br>17) BODYMARE (BODYMAN)                                                                                                    |                                                                                                    | TO DETRICTA L                                                                                                    |  |  |
| <ul> <li>*4) BUSTYPE [MODiese]</li> <li>*7) BODYMARE [Boty manal</li> </ul>                                                                                                    | 100                                                                                                    | 207/2 D1 510                                                                                                    |  |  |
| 1) BODYMAKE IBODYMANI                                                                                                    |                                                                                                    | *5i WN# [SaraNumbar]                                                                                                    |  |  |
| THE REAL PROPERTY AND ADDRESS OF THE REAL PROPERTY AND ADDRESS OF THE REAL PROPERTY AND ADDRESS OF THE REAL PROPERTY AND ADDRESS OF THE REAL PROPERTY AND ADDRESS OF THE REAL PROPERTY AND ADDRESS OF THE REAL PROPERTY AND ADDRESS OF THE REAL PROPERTY ADDRESS OF THE REAL PROPERTY |                                                                                                    | 181 CHAESIS (Chassis II) and                                                                                                    |  |  |
| LIGI CHOORE REFERENCE TLANS                                                                                                    | Dirette                                                                                                    | TITI ALT, CAP Shamater Area Rates                                                                                                    |  |  |
| 15) EQUINE OUTEL Trans                                                                                                    | Annell 1 4                                                                                                    | TAL PLACEMENT Stopper Local of I                                                                                                    |  |  |
| 10) PRONTANLE Prove Long                                                                                                    | E                                                                                                    | 17) HEAR AND [Num Avia]                                                                                                    |  |  |
| TIS) TRANSMISSION TOPTOTE                                                                                                    | pice Tires                                                                                                    | NODEL# (Translated/intell )                                                                                                    |  |  |
| WILLEN'S IVING                                                                                                    | 6                                                                                                    | CUSTRUS = (Floath mage)                                                                                                    |  |  |
| Provide Content                                                                                                    |                                                                                                    | Charles and a second second                                                                                                    |  |  |
| the second second second second second second second second second second second second second second second s                                                                                                    | -                                                                                                    | TE LARA CONTINUES                                                                                                    |  |  |
|                                                                                                    | Marra                                                                                                    | Steam cast                                                                                                    |  |  |
| Gart                                                                                                    | Section 2                                                                                                    | 4                                                                                                    |  |  |
| · · · · · · · · · · · · · · · · · · ·                                                                                                    | Westers                                                                                                    |                                                                                                    |  |  |
| 1 27                                                                                                    | Chipe crace in gase                                                                                                    |                                                                                                    |  |  |
|                                                                                                    | Hatte Gen                                                                                                    | atton Speaker Operator                                                                                                    |  |  |
|                                                                                                    | Note but<br>Channes                                                                                                    |                                                                                                    |  |  |
|                                                                                                    |                                                                                                    |                                                                                                    |  |  |
| Terrs                                                                                                    | 200                                                                                                    | instanton & sparsion provide here                                                                                                    |  |  |
| 8.00m P + 2                                                                                                    | Cases unto                                                                                                    | interv free block                                                                                                    |  |  |
|                                                                                                    | Seachy.                                                                                                    |                                                                                                    |  |  |
| 1 I I                                                                                                    | Anchorag                                                                                                    | e (Na any make cushona)                                                                                                    |  |  |
| Apri Adador 👘 —                                                                                                    | And a visual                                                                                                    | manual semanta for financia                                                                                                    |  |  |
|                                                                                                    | Convicts in                                                                                                    | et end log-                                                                                                    |  |  |
|                                                                                                    | Charly cost for 2 being carling                                                                                                    |                                                                                                    |  |  |
|                                                                                                    | Fre NPIS                                                                                                    | SALT PERSON AND AND AND AND AND AND AND AND AND AN                                                                                                    |  |  |
| 8 27                                                                                                    | maint_                                                                                                    |                                                                                                    |  |  |
| 2                                                                                                    | ST I rot-                                                                                                    | dawa?                                                                                                    |  |  |
|                                                                                                    | Vendal Int                                                                                                    | 23 WER                                                                                                    |  |  |
|                                                                                                    | Life                                                                                                    | Coeration                                                                                                    |  |  |
|                                                                                                    | Courses                                                                                                    | Avy windows                                                                                                    |  |  |
| COCUENTRY -                                                                                                    | frah outs                                                                                                    | AND C                                                                                                    |  |  |
|                                                                                                    | Checksee                                                                                                    | around all chamersASHES                                                                                                    |  |  |
| 5                                                                                                    | fouct-sa a                                                                                                    | ant of scies?                                                                                                    |  |  |
|                                                                                                    | Chan's for s                                                                                                    | hurp atipas                                                                                                    |  |  |
| · · · · ·                                                                                                    | Nata Trut                                                                                                    | Entry Date Cost                                                                                                    |  |  |
|                                                                                                    | No Price Note Paintage<br>The Water Note Distance<br>Priviles Net<br>Sant<br>Priviles Net<br>Sant<br>Priviles Net<br>Priviles Ne | NU PROFILE DESCRIPTION OF DESCRIPTION OF DESCRIPTON OF DESCRIPTONO OF DESCRIPTONO OF DESCRIPTONO |  |  |

Fields shaded pink in design view denotes they overlap with another field. The output will not be colored pink unless you have formatted your controls with shading.

## Report Ideas – Your imagination is the limit

Window Signs - identify your WG on the lot

Missing data searches - Component serial numbers

Review & analyze - Duplicate information like component serial #, sales margins, days for delivery, interest days

Sales Reports – grouped by year, month, sales person, manufacturer, type, customer, state, county, yearly comparison, projections

Inventory - by finance company, for sale, new, used, stock, customer, aged

Licensing – Title Applications, odometer disclosures, license approvals, statement of error, MSOs, As Delivered

Warranty – Mfg. delayed warranty registrations, claim forms, procedures, service locations, maintenance schedules,

Correspondence – letters

Labels – files, packets

Accounting – credit limits, reconciliations, finance, Receivable - delayed incentives, pending trades, projected margins, job costing, commission calculations

**Trend Tracking** 

**Inspection Forms**